# ANALISIS PERBANDINGAN PROTOKOL POINT-TO POINT TUNNELING PROTOCOL VPN DENGAN PROTOKOL LAYER TWO TUNNELING PROTOCOL VPN PADA JARINGAN IPV6

SKRIPSI

Diajukan Untuk Memenuhi Salah Satu Syarat Untuk Memperoleh Gelar Sarjana Teknik Pada Fakultas Teknik Universitas Islam Riau Pekanbaru

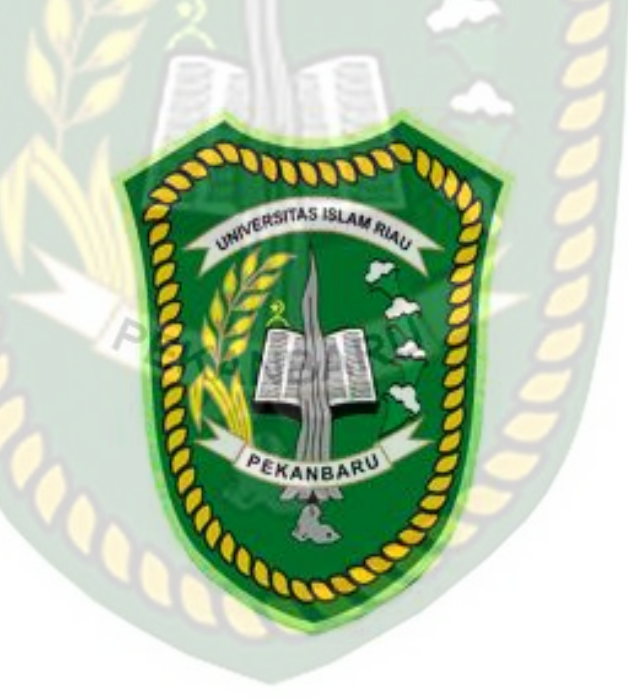

M.SYAHYUTI ABJAR 153510736

PROGRAM STUDI TEKNIK INFORMATIKA FAKULTAS TEKNIK UNIVERSITAS ISLAM RIAU PEKANBARU 2020

## LEMBAR PENGESAHAN PEMBIMBING SKRIPSI

Nama

: M.SYAHYUTI ABJAR

NPM : 153510736 Fakultas : Teknik Program Studi : Teknik Informatika Jenjang Pendidikan : Strata 1 (S1) Judul Skripsi : Analisis Perbandingan Protokol *Point-to-Point Tunneling Protocol* VPN Dengan Protokol *Layer Two Tunneling Protocol* VPN Pada Jaringan IPV6

Format sistimatika dan pembahasan materi pada masing-masing bab dan sub bab dalam skripsi ini, telah dipelajari dan dinilai relatif telah memenuhi ketentuan-ketentuan dan kriteria-kriteria dalam metode penelitian ilmiah. Oleh karena itu, skripsi ini dinilai layak serta dapat disetujui untuk disidangkan dalam ujian Komprehensif.

Pekanbaru, 20 November 2020

Disetujui Oleh : Dosen Pembimbing

KANBA

<u>Apri Siswanto, S.Kom., M.Kom</u> Disahkan Oleh :

| Dekan Fakultas Teknik    | Ketua Prodi Teknik Informatika         |
|--------------------------|----------------------------------------|
|                          |                                        |
|                          |                                        |
|                          |                                        |
|                          |                                        |
| Dr. Eng. Muslim, ST., MT | <u>Arbi Haza Nasution, ST., M.Cs.,</u> |
|                          | M.Kom                                  |
|                          |                                        |

# LEMBAR PENGESAHAN TIM PENGUJI UJIAN SKRIPSI

: M.SYAHYUTI ABJAR

: 153510736

: Teknik

NPM Fakultas Program Studi Jenjang Pendidikan Judul Skripsi

Nama

: Teknik Informatika
: Strata 1 (S1)
: Analisis Perbandingan Protokol Point-to-Point Tunneling Protocol VPN Dengan Protokol Layer Two Tunneling Protocol VPN Pada Jaringan IPV6

Skripsi ini secara keseluruhan dinilai telah memenuhi ketentuanketentuan dan kaidah-kaidah dalam penulisan penelitian ilmiah serta telah diuji dan dapat dipertahankan dihadapan tim penguji. Oleh karena itu, Tim Penguji Ujian Skripsi Fakultas Teknik Universitas Islam Riau menyatakan bahwa mahasiswa yang bersangkutan dinyatakan **Telah Lulus Mengikuti Ujian Komprehensif Pada Tanggal 20 November 2020** dan disetujui serta diterima untuk memenuhi salah satu syarat guna memperoleh gelar Sarjana Strata Satu Bidang Ilmu **Teknik Informatika** 

Pekanbaru, 20 November 2020

Tim Penguji

| 1. | Dr. Evizal Abdul Kadir, M.Eng         | Sebagai Tim Penguji I ()  |  |
|----|---------------------------------------|---------------------------|--|
| 2. | Yudhi Arta <mark>, S</mark> T., M.Kom | Sebagai Tim Penguji II () |  |

Disetujui Oleh : Dosen Pembimbing

<u>Apri Siswanto, S.Kom., M.Kom</u> Disahkan Oleh :

**Dekan Fakultas Teknik** 

Ketua Prodi Teknik Informatika

Dr. Eng. Muslim, ST., MT

Arbi Haza Nasution, ST., M.Cs., M.Kom

# LEMBAR IDENTITAS PENULIS

|     | Nama                            | : M.Syahyuti Abjar                              |
|-----|---------------------------------|-------------------------------------------------|
|     | NPM                             | : 153510736                                     |
|     | Tempat / Tanggal Lahir          | : Sungai Tohor / 26 Februari 1997               |
|     | Alamat Orang Tua                | : Jalan Hibrida KM.00, Pulau burung             |
|     | S - UNI                         | Kab.indragiri Hilir                             |
|     | Nama Orang Tua                  |                                                 |
|     | Nama Ay <mark>ah</mark>         | : Abdul Muil                                    |
|     | Nama Ibu                        | : Muriah                                        |
|     | No Hp / Telp                    | : 0822 8674 1546                                |
|     | Fakultas                        | : Teknik                                        |
|     | Program Studi                   | : Teknik Informatika                            |
|     | Masuk Th. A <mark>jar</mark> an | : 2015 ANBA                                     |
|     | Keluar Th. Aj <mark>aran</mark> | : 2020                                          |
| Juo | dul Penelitian                  | : Analisis Perbandingan Protokol Point-to-Point |
|     |                                 | Tunneling Protocol VPN Dengan Protokol Layer    |

Two Tunneling Protocol VPN Pada Jaringan IPV6

Pekanbaru,20 November 2020

Dokumen ini adalah Arsip Milik : Perpustakaan Universitas Islam Riau

M.Syahyuti Abjar

## LEMBAR PERNYATAAN BEBAS PLAGIARISME

Saya yang bertanda tangan dibawah ini :

| Nama                                      | : M.SYAHYUTI ABJAR                               |
|-------------------------------------------|--------------------------------------------------|
| Nama / Tanggal Lahir                      | : Sungai Tohor / 26 Februari 1997                |
| Alamat                                    | : Jalan Lumba-lumba Gg.Melati No.6               |
| Adalah <mark>ma</mark> hasiswa Universita | s Islam Riau yang terdaftar pad <mark>a</mark> : |
| Fakultas                                  | : Teknik                                         |
| Progra <mark>m S</mark> tudi              | : Teknik Informatika                             |
| Jenjang Pendidikan                        | : Strata-1 (S1)                                  |

Dengan ini menyatakan dengan sesungguhnya bahwa skripsi yang saya tulis adalah benar dan asli hasil dari penelitian yang telah saya lakukan dengan judul "Analisis Perbandingan Protokol *Point-to-Point Tunneling Protocol* VPN Dengan Protokol *Layer Two Tunneling Protocol* VPN Pada Jaringan IPV6". Apabila dikemudian hari ada yang merasa dirugikan dan atau menuntut karena penelitian ini menggunakan sebagian hasil tulisan atau karya orang lain tanpa mencantumkan nama penulis yang bersangkutan atau terbukti karya ilmiah ini **Bukan** karya saya sendiri atau **Plagiat** hasil karya orang lain, maka saya bersedia menerima sanksi sesuai peraturan perundangan yang berlaku.

Demikian surat pernyataan ini saya buat dengan sesungguhnya untuk dapat digunakan sebagaimana mestinya.

Pekanbaru, 20 November 2020

#### M.Syahyuti Abjar

### HALAMAN PERSEMBAHAN

Assalamu'alaikum Warahmatullahi Wabarakatu..

Alhamdulillah puji syukur penulis ucapkan kepada Allah SWT atas segala rahmat dan karunia-Nya yang telah diberikan kepada penulis sehingga dapat menyelesaikan tugas akhir dengan judul "Analisis Perbandingan Protokol Point-to-Point Tunneling Protocol VPN Dengan Protokol Layer Two Tunneling Protocol VPN Pada Jaringan IPV6".

Skripsi ini disusun untuk memenuhi persyaratan mencapai derajat strata-1 (S1) di program studi Teknik Informatika Fakultas Teknik Universitas Islam Riau. Penulis menyadari bahwa tanpa bantuan dari pihak-pihak lain, usaha yang penulis lakukan dalam menyelesaikan skripsi ini tidak akan membuahkan hasil yang berarti. Dalam kesempatan ini penulis ucapkan terima kasih kepada :

- Allah SWT, karena hanya dengan izin dan karunia-Nya maka skripsi ini dapat selesai tepat pada waktunya. Segala puji bagi Allah yang maha mengabulkan segala doa.
- 2. Terkhusus orang tua tercinta yakni ayahanda dan ibunda tercinta beserta keluarga besar yang tak henti-hentinya selelau mensuport penulis dan membantu dalam segi materi dan moril serta do'a-do'anya sehingga penulis dapat menyelesaikan penulisan skripsi ini.

3. Bapak Apri Siswanto, ST., M.Kom selaku Dosen Pembimbing atas

bimbingan serta support dan motivasi yang diberikan.

- 4. Segenap Dosen Teknik Informatika, Universitas Islam Riau yang telah memberikan ilmu, pendidikan, dan pengetahuan kepada penulis selama duduk dibangku kuliah.
- Teman teman angkatan kelas D 2015 Teknik Informatika Universiitas Islam Riau yang selalu memberikan semangat dan motivasi.

Akhir kata penulis mohon maaf atas kekeliruan dan kesalahan yang terdapat dalam skripsi ini dan berharap semoga skripsi ini dapat memberikan manfaat bagi pembaca.

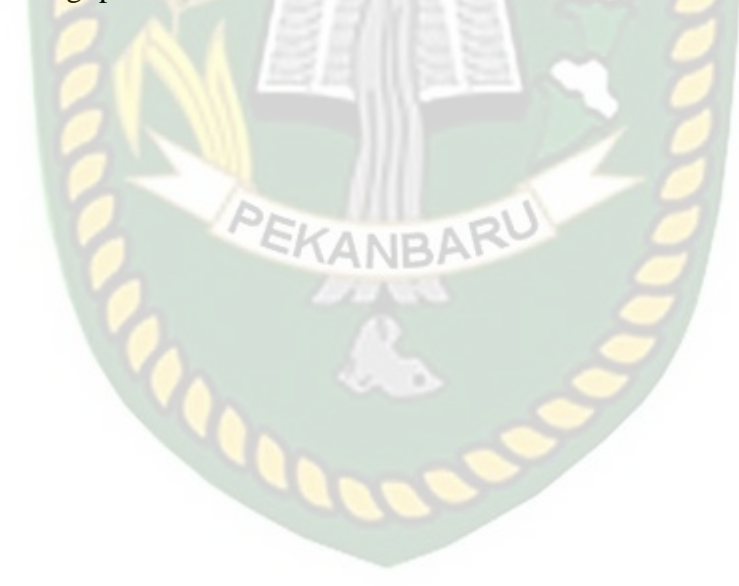

Pekanbaru, 20 November 2020

## M.Syahyuti Abjar

#### **KATA PENGANTAR**

#### Assalamu'alaikum Warahmatullahi Wabarokatuh,

Dengan mengucapkan Alhamdulillah segala puji dan syukur penulis panjatkan atas kehadirat Allah SWT, karena berkat rahmat dan hidayah-Nya penyusunan skripsi yang berjudul "Analisis Perbandingan Protokol *Point-to-Point Tunneling Protocol* VPN Dengan Protokol *Layer Two Tunneling Protocol* VPN Pada Jaringan IPV6" Laporan skripsi ini disusun sebagai salah satu syarat untuk memperoleh gelar Sarjana Teknik Program strata-1 di jurusan Teknik Informatika, Fakultas Teknik, Universitas Islam Riau.

Penulis menyadari dalam penyusunan skripsi ini tidak akan selesai tanpa bantuan dari berbagai pihak. Karena itu pada kesempatan ini Penulis ingin mengucapka terimakasih kepada :

- Bapak Dr.Muslim M.Eng selaku Dekan Fakultas Teknik dan selaku penasehat akademis yang telah ikhlas dan sabar memberikan bimbingan dan arahan di sela-sela kesibukan beliau.
- Bapak Arbi Haza Nasution, M.IT. selaku ketua Program Studi Teknik Informatika, Universitas Islam Riau
- Bapak Apri Siswanto, S.Kom., M.Kom. selaku Dosen pembimbing sekaligus Dosen pengampu yang selalu memberikan motivasi dan semangat kepada Penulis.

- 4. Bapak Dr.Evizal M.Eng selaku penguji yang telah ikhlas dan sabar memberikan bimbingan dan arahan disela-sela kesibukan beliau.
- 5. Bapak Yudhi Arta S.T., M.T. selaku penguji yang telah ikhlas dan sabar memberikan bimbingan dan arahan disela-sela kesibukan beliau.
- 6. Segenap Dosen Teknik Informatika, Universitas Islam Riau yang telah memberikan ilmu, pendidikan, dan pengetahuan kepada penulis selama duduk dibangku kuliah.
- 7. Kedua orang tua atas do'a, bimbingan, serta moril dan materil yang diberikan.
- 8. Teman teman angkatan 2015 Teknik Informatika Universitas Islam Riau yang selalu memberikan semangat dan motivasi.

Penulis menyadari penulisan skripsi ini tidak luput dari berbagai kekurangan. Penulis mengharapkan saran dan kritik demi kesempurnaan dan perbaikannya sehingga laporan skripsi ini dapat memberikan manfaat bagi bidang pendidikan dan penerapan dilapangan serta bisa dikembangkan lebih lanjut.

Pekanbaru, 20 November 2020

M.Syahyuti Abjar

# ANALISIS PERBANDINGAN PROTOKOL *POINT-TO-POINT TUNNELING PROTOCOL* VPN DENGAN PROTOKOL *LAYER TWO TUNNELING PROTOCOL* VPN PADA JARINGAN IPV6

M.SYAHYUTI ABJAR Program Studi Teknik Informatika Fakultas Teknik Universitas Islam Riau Email : <u>msyahyutiabjar@student.uir.ac.id</u>

UNIVE

# Abstrak

RIAI

Semakin berkembangnya teknologi informasi sekarang ini, maka kebutuhan akan informasi semakin meningkat. Dimana setiap orang membutuhkan informasi dalam waktu yang cepat, singkat dan akurat. Maka dibutuhkan suatu sarana yang mendukung hal tersebut. Oleh karena itu VPN diciptakan untuk menyelesaikan permasalahan dalam jaringan yang tidak aman. VPN memiliki beberapa tunneling yang dapat digunakan, seperti Point To Point Tunneling Protocol (PPTP) dan Layer Two Tunneling Protocol (L2TP). Pada penelitian ini akan menganalisa dan membandingkan kinerja protokol PPTP VPN dan protokol L2TP VPN. Tunneling yang akan digunakan jaringan berbasis IPV6. Penelitian ini bertujuan untuk mengetahui kinerja antara kedua *tunneling protocol* yaitu PPTP dan L2TP juga untuk memberikan informasi kepada admin tentang hasil kinerja kedua *tunneling* yaitu PPTP dan L2TP. Adapun parameter yang digunakan yaitu : Delay, Jitter, Throughput, Packet loss. Berdasarkan hasil pengujian yang telah dilakukan memberikan kesimpulan bahwa pada IPV6 (Internet Protocol Versi 6), nilai QoS (Quality Of Service) yang didapatkan pada tunnel L2TP (Layer Two Tunneling Protocol) lebih unggul dibandingkan tunnel PPTP (Point-to-Point Tunneling *Protocol*). Yaitu pada sisi *delay* dan *jitter*.

**Kata kunci**: *Point to Point Tunneling Protocol* (PPTP) dan *Layer Two Tunneling Protocol* (L2TP).

## Comparative Analysis Of Protocol Point-to-Point Tunneling Protocol VPN With Layer Two Tunneling Protocol VPN On IPV6 Networks

M.SYAHYUTI ABJAR Department Of Informatics Enginering Islamic University Of Riau Email : <u>msyahyutiabjar@student.uir.ac.id</u>

# Abstrack

The more information technology develops now, the information needs will increase. Where everyone needs information in a fast, short and accurate manner. So we need a means to support this. Therefore a VPN was created to solve problems in insecure networks. VPN has several tunneling that can be used, such as Point-to-Point Tunneling Protocol (PPTP) and Layer Twi Tunneling Protocol (L2TP). This research will analyze and compare the performance of the PPTP VPN protocol and the L2TP VPN protocol. Tunneling that will be used by IPV6 based network. This study aims to see the performance between the two tunneling protocols, namely PPTP and L2TP as well as to provide information to the admin about the performance results of the two tunneling, namely PPTP and L2TP. The parameters used are: Delay, Jitter, Throughput, Packet Ioss. Based on the test results that have shown that in IPV6 (Internet Protocol Version 6), the Qos (Quality of Service) value obtained in the L2TP (Layer Two Tunneling Protocol) tunnel is superior to the PPTP (Point-to-Point Tunneling Protocol) tunnel. Namely on the delay and jitter side.

**Keyword**: *Point to Point Tunneling Protocol* (PPTP) dan *Layer Two Tunneling Protocol* (L2TP).

# **DAFTAR ISI**

| HALAMAN JUDUL                       |      |
|-------------------------------------|------|
| LEMBAR IDENTITAS PENULIS            |      |
| LEMBAR PERNYATAAN BEBAS PLAGIARISME |      |
| HALAMAN PERSEMBAHAN                 |      |
| KATA PENGANTAR                      | i    |
| ABSTRAK                             | iii  |
| ABSTRACK                            | iv   |
| DAFTAR ISI                          | v    |
| DAFTAR GAMBAR                       | ix   |
| DAFTAR TABEL                        | xii  |
| DAFTAR LAMPIRAN                     | xiii |
| BAB I PENDAHULUAN KANBARU           |      |
| 1.1. Latar Belakang                 | 1    |
| 1.2. Identifikasi Masalah           | 2    |
| 1.3. Batasan Masalah                | 3    |
| 1.4. Rumusan Masalah                | 3    |
| 1.5. Tujuan                         | 4    |
| 1.6. Manfaat                        | 4    |
| BAB II LANDASAN TEORI               |      |
|                                     |      |

| 2.2.1.1. Peer to Peer                                          | 9      |
|----------------------------------------------------------------|--------|
| 2.2.1.2. <i>Client – Server</i>                                | 9      |
| 2.2.2. Topologi Jaringan                                       | 10     |
| 2.2.3. Virtual Private Network (VPN)                           | 14     |
| 2.2.3.1. Cara Kerja Dan Penggunaan Virtual Private Ne          | etwork |
| (VPN)                                                          | 15     |
| 2.2.3.2. Kelebihan Dan Kekurangan Virtual Private Ne           | etwork |
| (VPN)                                                          | 16     |
| 2.2.4. Point To Point Tunneling Protocol (PPTP)                | 16     |
| 2.2.5. Layer Two Tunneling Protocol (L2TP)                     | 17     |
| 2.2.6. Transmisions Control Protocol/Internet Protocol (TCP/II | P)18   |
| 2.2.7. Wireshark                                               | 19     |
| BAB III METODOLOGI PENELITIAN                                  |        |
| 3.1. Metode Penelitian                                         | 21     |
| 3.1.1. Metode Penelitian Informatika                           | 21     |
| 3.2. Alat dan bahan Penelitian Yang Digunakan                  | 22     |
| 3.2.1. Alat Penelitian                                         | 22     |
| 3.2.1.1. Spesifikasi Perangkat Keras (Hardware)                | 22     |
| 3.2.1.2. Spesifikasi Perangkat Lunak (Software)                | 23     |
| 3.3. Teknik Pengumpulan Data                                   | 24     |
| 3.4. Jenis Data                                                | 26     |
| 3.5. Pengembangan dan Perancangan Sistem                       | 26     |
| 3.5.1. Desain Topologi                                         | 26     |

| 3.6. Parameter Kerja                                           | 27 |
|----------------------------------------------------------------|----|
| 3.6.1. Kerangka Permodelan                                     | 29 |
| 3.7. Skenario Pengujian Qos                                    | 30 |
| BAB IV HASIL DAN PEMBAHASAN                                    |    |
| 4.1. Hasil Penelitian                                          | 31 |
| 4.2. Pengaturan PPTP                                           | 31 |
| 4.3. Pengaturan L2TP                                           | 35 |
| 4.4. Pengujian PPTP                                            | 40 |
| 4.4.1. Pengujian IPV6                                          | 40 |
| 4. <mark>4.2. Pengujian</mark> IPV4                            | 49 |
| 4.5. Pengujian L2TP                                            | 58 |
| 4.5.1. Pengujian IPV6                                          | 58 |
| 4.5.2. Pengujian IPV4                                          | 67 |
| 4.6. Hasil Dari Proses Transfer Data yang Terekam Di Wireshark | 77 |
| 4.7. Hasil Enkripsi Pada Wireshark                             | 80 |
| 4.7.1. Pengujian Pada Jaringan PPTP VPN                        | 81 |
| 4.7.2. Pengujian Pada Jaringan L2TP VPN                        | 81 |
| 4.7.3. Hasil Sniffing Pada Metode PPTP                         | 82 |
| 4.7.4. Hasil Sniffing Pada Metode L2TP                         | 83 |
| 4.8. Tabel Perbandingan Hasil Pengujian PPTP dan L2TP          | 84 |
| 4.8.1. Tabel Perbandingan IPV6                                 | 84 |
| 4.8.2. Tabel Perbandingan IPV4                                 | 85 |

## **BAB V PENUTUP**

| 5.1. Kesimpulan | 87 |
|-----------------|----|
| 5.2. Saran      | 88 |

# DAFTAR PUSTAKA

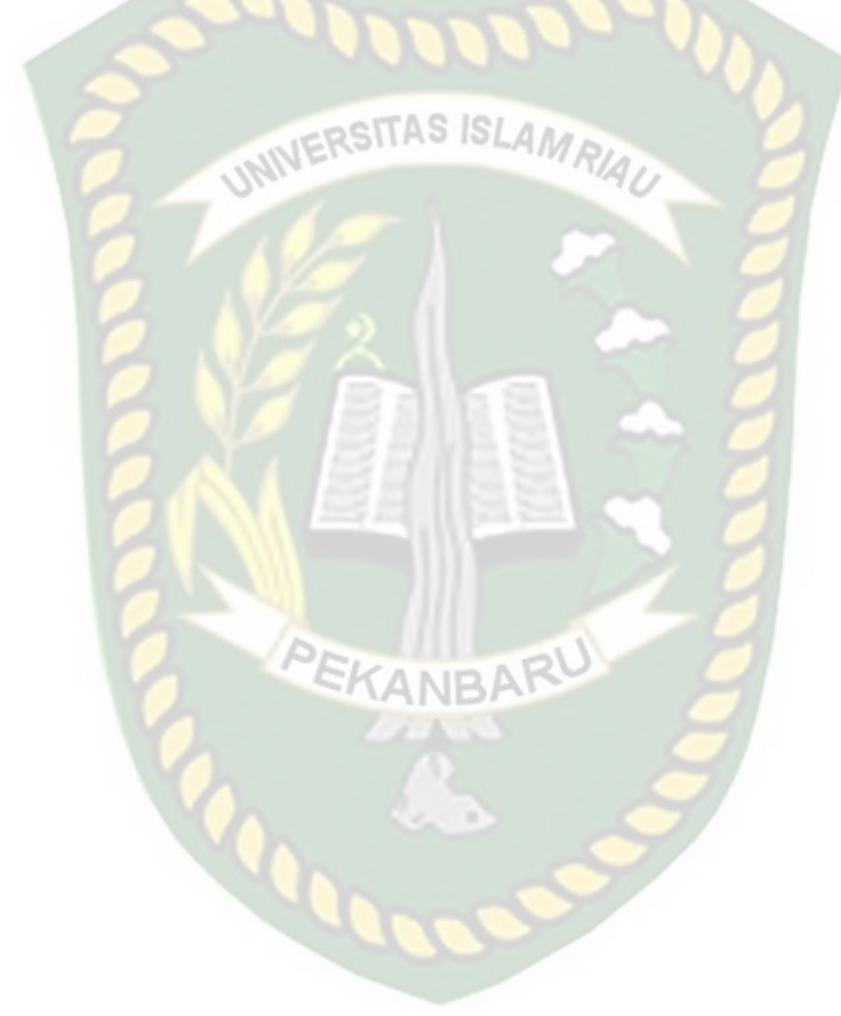

# DAFTAR GAMBAR

| Gambar 2.1 Topologi Bus                                                  | 13 |
|--------------------------------------------------------------------------|----|
| Gambar 2.2 Topologi Star                                                 | 13 |
| Gambar 2.3 Topologi Ring                                                 | 14 |
| Gambar 3.1 Topologi Jaringan                                             | 26 |
| Gambar 3.2 Skema Rancangan Penelitian                                    | 29 |
| Gambar 4.1 Menu Login Winbox                                             | 32 |
| Gambar 4.2 Menghidupkan PPTP Server                                      | 32 |
| Gambar 4.3 IPV6 address                                                  | 33 |
| Gambar 4.4 IPV6 Route                                                    | 34 |
| Gambar 4.5 IPV6 address client                                           | 34 |
| Gambar 4.6 IPV6 Route pada <i>client</i>                                 | 35 |
| Gambar 4.7 Menu Login Winbox                                             | 36 |
| Gambar 4.8 Menghidupkan L2TP Server                                      | 37 |
| Gambar 4.9 IPV6 address                                                  | 37 |
| Gambar 4.10 IPV6 Route                                                   | 38 |
| Gambar 4.11 IPV6 address client                                          | 38 |
| Gambar 4.12 IPV6 Route pada <i>client</i>                                | 39 |
| Gambar 4.13 Proses Pengujian Dengan Mendownload Data                     | 40 |
| Gambar 4.14 Hasil <i>Sniffing</i> setelah proses <i>download</i> selesai | 40 |
| Gambar 4.15 Hasil Pengujian IPV6 Audio dengan durasi 3 menit             | 41 |
| Gambar 4.16 Hasil Pengujian IPV6 Audio dengan durasi 5 menit             | 42 |
| Gambar 4.17 Grafik PPTP IPV6 Audio                                       | 43 |

| Gambar 4.18 Hasil Pengujian IPV6 PPTP video dengan durasi 3 menit | 44 |
|-------------------------------------------------------------------|----|
| Gambar 4.19 Hasil Pengujian IPV6 PPTP video dengan durasi 5 menit | 45 |
| Gambar 4.20 Grafik PPTP IPV6 Video                                | 46 |
| Gambar 4.21 Hasil Pengujian PPTP IPV6 File Durasi 3 Menit         | 47 |
| Gambar 4.22 Hasil Pengujian PPTP IPV6 File Durasi 5 Menit         | 48 |
| Gambar 4.23 Grafik PPTP IPV6 Video                                | 49 |
| Gambar 4.24 Hasil Pengujian IPV4 PPTP audio durasi 3 Menit        | 50 |
| Gambar 4.25 Hasil Pengujian IPV4 PPTP audio durasi 5 menit        | 51 |
| Gambar 4.26 Grafik IPV4 PPTP Audio                                | 52 |
| Gambar 4.27 Hasil Pengujian IPV4 PPTP video durasi 3 menit        | 53 |
| Gambar 4.28 Hasil Pengujian IPV4 PPTP video durasi 5 menit        | 54 |
| Gambar 4.29 Grafik IPV4 PPTP Video                                | 55 |
| Gambar 4.30 Hasil Pengujian IPV4 File durasi 3 menit              | 55 |
| Gambar 4.31 Hasil Pengujian IPV4 File durasi 5 menit              | 57 |
| Gambar 4.32 Grafik IPV4 PPTP File                                 | 58 |
| Gambar 4.33 Hasil Pengujian IPV6 L2TP Audio durasi 3 menit        | 59 |
| Gambar 4.34 Hasil Pengujian IPV6 L2TP audio durasi 5 menit        | 60 |
| Gambar 4.35 Grafik IPV6 L2TP Audio                                | 61 |
| Gambar 4.36 Hasil Pengujian IPV6 L2TP video durasi 3 menit        | 62 |
| Gambar 4.37 Hasil Pengujian IPV6 L2TP Video durasi 5 menit        | 63 |
| Gambar 4.38 Grafik IPV6 L2TP Video                                | 64 |
| Gambar 4.39 Hasil Pengujian IPV6 L2TP File durasi 3 menit         | 65 |
| Gambar 4.40 Hasil Pengujian IPV6 L2TP File durasi 5 menit         | 66 |

| Gambar 4.41 Grafik IPV6 L2TP File                          | 67 |
|------------------------------------------------------------|----|
| Gambar 4.42 Hasil Pengujian IPV4 L2TP Audio durasi 3 menit | 68 |
| Gambar 4.43 Hasil Pengujian IPV4 L2TP Audio durasi 5 menit | 69 |
| Gambar 4.44 Grafik IPV4 L2TP Audio                         | 70 |
| Gambar 4.45 Hasil Pengujian IPV4 L2TP video durasi 3 menit | 70 |
| Gambar 4.46 Hasil Pengujian IPV4 L2TP Video durasi 5 menit | 71 |
| Gambar 4.47 Grafik IPV4 L2TP Video                         | 73 |
| Gambar 4.48 Hasil Pengujian IPV4 L2TP File durasi 3 menit  | 73 |
| Gambar 4.49 Hasil Pengujian IPV4 L2TP File durasi 5 menit  | 74 |
| Gambar 4.50 Grafik IPV4 L2TP File                          | 76 |
| Gambar 4.51 Hasil dari Paket Transfer Audio PPTP           | 77 |
| Gambar 4.52 Hasil dari Paket Transfer Video PPTP           | 78 |
| Gambar 4.53 Hasil dari Paket Transfer File PPTP            | 78 |
| Gambar 4.54 Hasil dari Paket Transfer Audio L2TP           | 79 |
| Gambar 4.55 Hasil dari Paket Transfer Video L2TP           | 79 |
| Gambar 4.56 Hasil dari Paket Transfer File L2TP            | 80 |
| Gambar 4.57 Enkripsi Data Pada PPTP VPN                    | 81 |
| Gambar 4.58 Enkripsi Data Pada L2TP                        | 82 |
| Gambar 4.59 Hasil Pengujian Pada Metode PPTP               | 83 |
| Gambar 4.60 Hasil Pengujian Pada Metode L2TP               | 84 |

# DAFTAR TABEL

| Tabel 3.1 Alat perangkat keras (hardware)           | 22 |
|-----------------------------------------------------|----|
| Tabel 3.2 Alat perangkat lunak (software)           | 23 |
| Tabel 3.3 Parameter Delay                           | 27 |
| Tabel 3.4 Parameter throughput                      | 27 |
| Tabel 3.5 Parameter packet loss                     | 28 |
| Tabel 4.1 Hasil Pengujian PPTP Dan L2TP Dengan IPV6 | 82 |
| Tabel 4.2 Hasil Penguijan PPTP Dan L2TP Dengan IPV4 | 82 |

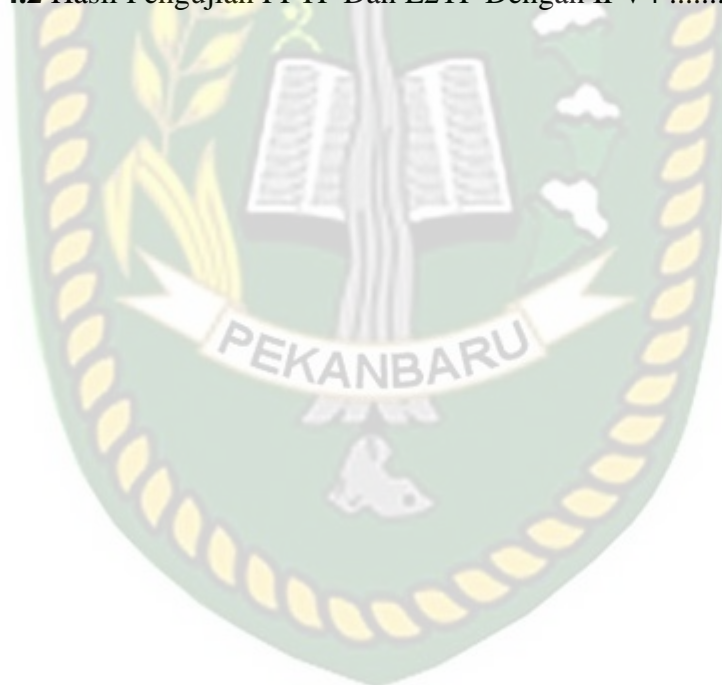

# DAFTAR LAMPIRAN

| Lampiran 1. Konfigurasi PPTP | <br>31 |
|------------------------------|--------|
| Lampiran 2. Konfigurasi L2TP | <br>35 |

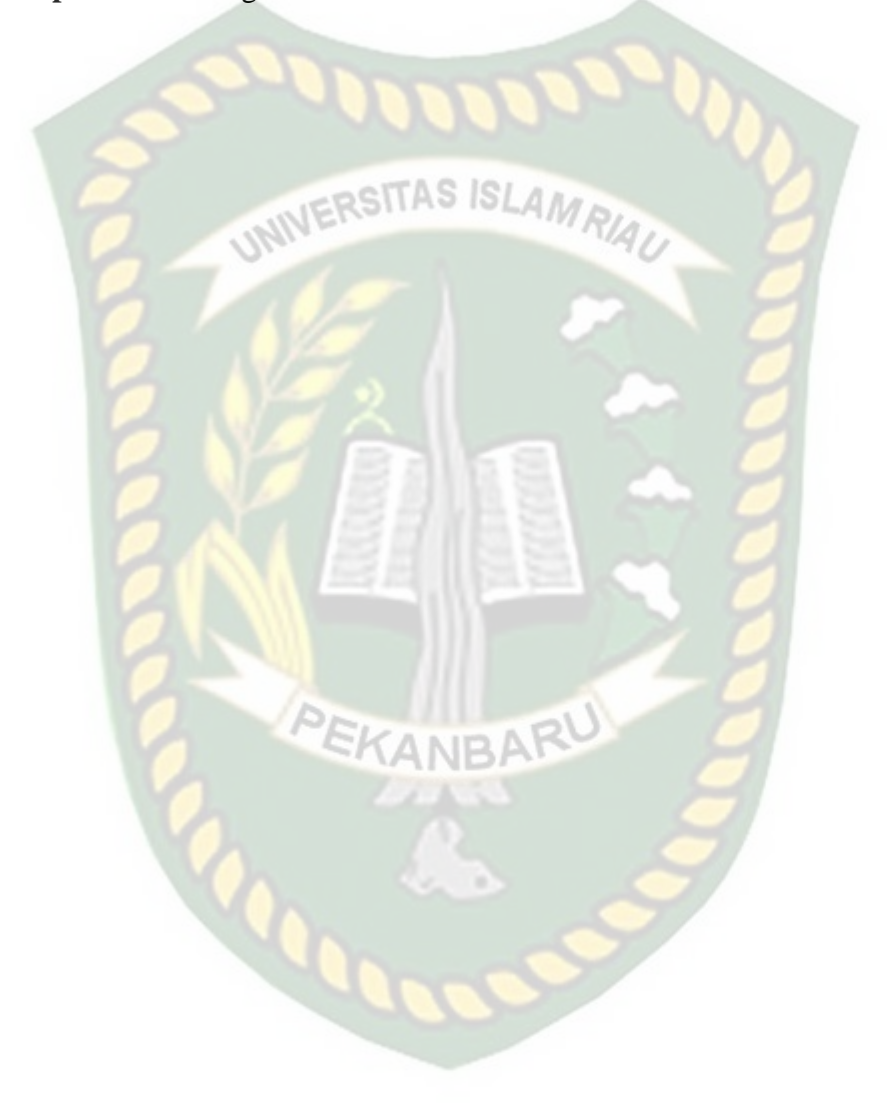

## BAB I

### PENDAHULUAN

#### **1.1 Latar Belakang**

Semakin berkembangnya teknologi informasi sekarang ini, maka informasi meningkat. Dimana setiap kebutuhan akan semakin orang membutuhkan informasi dalam waktu yang cepat, singkat dan akurat. Oleh karena itu, dibutuhkan suatu sarana yang dapat mendukung hal tersebut. Salah satunya adalah koneksi internet yang cepat dan stabil. Namun permasalahan yang sering timbul adalah faktor keamanan yang saat ini menjadi hal yang sangat penting untuk diperhatikan. Maka dibutuhkan suatu cara agar dapat memperoleh suatu informasi data, tukar menukar data, dilakukan dengan aman dan stabil. Oleh karena itulah VPN diciptakan untuk menyelesaikan permasalahan dalam jaringan EKANBAR yang tidak aman.

Keuntungan VPN adalah penggunaan jaringan publik dengan hak dan pengaturan yang sama seperti menggunakan jaringan lokal. VPN memiliki beberapa *tunneling* yang dapat digunakan, diantaranya *Point to Point Tunneling Protocol* (PPTP) dan *Layer Two Tunneling Protocol* (L2TP). *Point to Point Tunneling Protocol* (PPTP) merupakan protokol jaringan yang mengubah paket PPP menjadi IP datagram agar dapat ditransmisikan melalui internet. PPTP juga dapat digunakan pada jaringan private LAN-to-LAN. Sedangkan *Layer Two Tunneling Protocol* (L2TP) adalah protokol tunneling yang memadukan dua buah protokol tunneling, yaitu L2F (Layer 2 Forwarding) milik Cisco dan PPTP milik Microsoft. Pada penelitian ini akan menganalisa dan membandingkan kinerja protokol PPTP VPN dan protokol L2TP VPN. *Tunneling* yang akan digunakan menggunakan jaringan berbasis IPV6. Proses penelitian dimulai dengan merancang jaringan untuk menentukan topologi yang akan digunakan nantinya. Tahap berikutnya membuat skenario yang akan diterapkan pada *tunneling* PPTP dan L2TP. Kemudian *tools* yang akan digunakan untuk menganalisa performa *Quality Of Service* (QOS) nya ialah dengan menggunakan wireshark.

Penelitian ini juga akan menggunakan mikrotik yang dapat digunakan sebagai media untuk membangun sebuah akses VPN. Dengan adanya mikrotik, informasi dapat diteruskan ke alamat-alamat yang saling berjauhan dan berada dijaringan komputer yang berbeda. Kemudian, mikrotik juga berguna untuk meneruskan paket data dari suatu LAN ke LAN lainnya. Oleh karena itu, dibuatlah sebuah penelitian untuk membandingkan *tunneling* manakah yang paling bagus kinerjanya berdasarkan kecepatan proses routing saat melakukan pengiriman data, dengan penelitian yang berjudul "Analisis Perbandingan Protokol *Point Tunneling Protocol* VPN Dengan Protokol *Layer Two Tunneling Protocol* VPN Pada Jaringan IPV6".

### 1.2 Identifikasi Masalah

Berdasarkan latar belakang diatas, identifikasi masalah yang didapat yaitu, menguji penerapan *tunneling* PPTP dan L2TP dengan menggunakan IPV4 dan IPV6.

#### 1.3 Batasan Masalah

Peneliti membatasi masalah ini diantaranya:

- 1. *Tunneling protocol* yang digunakan adalah *Point-to-Point Tunneling Protocol* (PPTP) dan *Layer Two Tunneling Protocol* (L2TP).
- Hanya membahas mengenai performa *tunneling protocol* saat menggunakan PPTP dan L2TP dengan parameternya meliputi *delay*, *troughput*, *packet loss*, dan jitter.
- 3. Merancang jaringan untuk menentukan topologi yang akan digunakan
- 4. *Tools* yang akan digunakan untuk menganalisa parameter *Qualtity Of Service* (QOS) nya yaitu wireshark.

### 1.4 Rumusan Masalah

Berdasarkan latar belakang masalah diatas, rumusan masalah yang akan dijawab yaitu:

- Bagaimana menentukan kelebihan dan kekurangan *tunneling* PPTP dan L2TP dalam melakukan pertukaran data ?
- 2. Bagaimana cara mengukur QOS (*delay, troughput, jitter, packet loss*) dari kedua *tunneling* tersebut ?
- 3. Bagaimana cara membuat perancangan topologi jaringan komputer dengan adanya *tunneling* PPTP dan L2TP ?

### 1.5 Tujuan

Tujuan pembuatan sistem ini yaitu:

- Mengetahui kinerja antara kedua *tunneling protocol* yaitu PPTP dan L2TP setelah dilakukan pengujian dan mendapatkan hasil QOS (*Quality* of service) seperti jitter, troughput, packet loss dan delay.
- 2. Memberikan informasi kepada admin tentang hasil kinerja kedua *tunneling* yaitu PPTP dan L2TP.

### 1.6 Manfaat

Penulis memiliki beberapa manfaat antara lain:

- 1. Memberikan informasi kepada admin tentang hasil kinerja kedua *tunneling* yaitu PPTP dan L2TP.
- 2. Mengetahui performa *tunneling protocol* PPTP dan L2TP dalam implementasi pada mikrotik.

## **BAB II**

### LANDASAN TEORI

#### 2.1 Tinjauan Pustaka

Dalam penelitian yang dilakukan oleh Henki Bayu Seta, Muhammad Ridwan, Theresia Wati (2015) tentang Perbandingan *Virtual Private Network* (VPN) Protokol Menggunakan *Point To Point Tunnel Protocol* (PPTP) dan *Open* VPN. Penelitian ini akan menjawab mengenai VPN dengan protokol apa yang mampu memberikan fitur keamanan dan kestabilan yang baik serta kebutuhan *user* seperti apa yang dapat dipenuhi oleh open VPN maupun PPTP. Penelitian ini menggunakan Mikrotik Router OS bertujuan untuk membandingkan VPN dengan menggunakan protokol PPTP dan Open VPN untuk melihat protokol mana yang lebih unggul dari segi keamanan dan *throughput* yang dihasilkan untuk digunakan sesuai dengan kebutuhan *user*. Sebelum mengimplementasikan VPN yang harus dilakukan adalah mempelajari dan melakukan analisis protocol Open VPN dan PPTP agar dapat menjadi bahan pertimbangan dalam melakukan perancangan VPN.

Kemudian menurut Joko Triyono, Rr.Yuliana Rachmawati K., Fahmi Dhimas Irnawan (2014) dalam penelitiannya tentang Analisis Perbandingan Kinerja Jaringan *Virtual Private Network* (VPN) Berbasis Mikrotik Menggunakan Protokol *Point-to-Point Tunneling Protocol* (PPTP) Dan *Layer Two Tunneling Protocol* (L2TP) Sebagai Media transfer Data. Teknologi *private network* (jaringan pribadi) adalah suatu komunikasi dalam jaringan sendiri yang terpisah dari jaringan umum. *Private network* sendiri dianggap lebih efisien karena kecepatan transfer data yang lebih besar dari pada kecepatan transfer data pada jaringan Internet, selain itu masalah keamanan dianggap lebih bagus karena hanya bergerak dalam lingkup terbatas saja. Secara umum, VPN adalah sebuah proses dimana jaringan umum (*public network* atau *internet*) diamankan kemudian difungsikan menjadi sebuah jarigan privat (*private network*). Sebuah VPN tidak didefinisikan oleh rangkaian khusus atau router, tetapi didefinisikan oleh mekanisme keamanan dan prosedur-prosedur yang hanya mengijinkan penggunanya yang ditunjuk akses ke VPN dan informasi yang mengalir melaluiya. Permasalahan yang dihadapi saat ini yang berada dalam 1 area berhubungan dan berkomunikasi dengan menggunakan *flashdisk* dan disket, juga menggunakan *sharing file* bagi yang sudah memiliki *Local Area Network* (LAN) sendiri. Sementara untuk berhubungan dengan antara kantor dan antar kantor menggunakan internet dan email untuk mengirim data dan berkomunikasi. Sehingga dibutuhkan jaringan privat untuk mempermudah akses file terhadap suatu tempat yang berbeda lokasi.

Analisis Jaringan Virtual Private Network (VPN) Menggunakan Point-to-Point Tunneling Protocol (PPTP) dan Layer Two Tunneling Protocol (L2TP), Dinas Perhubungan, Komunikasi dan Informasi (Dinhubkominfo) Kabupaten Banyumas yang diteliti oleh Syariful Ikhwan, Ahya Amalina (2017). Merupakan salah satu instansi pemerintahan yang telah menerapkan teknologi VPN menggunakan tunneling PPTP. Penerapan VPN di Dinhubkominfo bertujuan untuk melakukan pertukaran data yang aman antar Satuan Kerja Perangkat Daerah (SKPD) di Kabupaten Banyumas. Satuan Kerja Perangkat Daerah (SKPD) adalah perangkat pemerintah daerah (Provinsi maupun Kabupaten/Kota) seperti Dinas, Badan, Kecamatan dan Kelurahan. Data yang digunakan pada proses VPN berupa data *text* pada *server* keuangan, *server* absensi, *server File Transfer Protocol* (FTP), dan *server Hyper Text Transfer Protocol* (HTTP). Data–data yang terdapat pada Dinhubkominfo ini merupakan data penting yang harus diamankan, khususnya data keuangan. Berdasarkan informasi dari pihak Dinhubkominfo bahwa keamanan *tunneling* PPTP mengalami kelemahan karena hanya menggunakan autentifikasi saja. Sehingga pihak Dinhubkominfo berencana untuk melakukan perubahan *tunneling* dengan menggunakan *tunneling* L2TP yang memiliki keamanan lebih baik dibandingkan PPTP. Namun perubahan *tunneling* ini perlu dilakukan pengujian karena dikhawatirkan akan mengganggu performansi jaringan tersebut pada saat melakukan pertukaran data.

Lalu didalam penelitian yang telah dilakukan oleh Syarif Hidayatullah, syafrudin (2019) tentang Perancangan *Wide Area Network* (WAN) Dengan Teknologi *Virtual Private Network* (VPN). Dengan dikembangkannya jaringan VPN yang teraplikasi pada jaringan WAN proses pengaksesan data dapat dilakukan dimana saja selama terkoneksi dengan internet, sehingga memungkinkan komunikasi data jarak jauh yang relevan. Karena memiliki manfaat yang sangat baik, kemudian dikembangkan berbagai jenis VPN seperti *Point-to-Point Protocol* (PPP), *winsock, Internet Protocol Security* (IPSec) dan *Open* VPN (Khasanah, 2014).

Kemudian Maryanto, Maisyaroh, Budi Santoso (2018) meneliti tentang Metode Internet Protocol Security (IPSec) Dengan Virtual Private Network (VPN) Untuk Komunikasi Data. Dalam implementasinya, VPN terbagi menjadi remote access VPN dan site-to-site VPN. Site-to-site VPN digunakan untuk menghubungkan antara dua tempat yang letaknya saling berjauhan, seperti kantor pusat dengan kantor cabang. Remote access jenis VPN ini digunakan oleh pegawai perusahaan yang ingin terhubung ke jaringan lokal perusahaannya dari berbagai lokasi yang jauh. [Basri et al., 2017]. Sedangkan kesimpulannya, VPN adalah hubungan antara jaringan komputer yang satu dengan jaringan komputer yang lain secara privat melalui jaringan internet. VPN juga dapat diartikan sebagai virtual network atau private network yang berarti jaringan yang menggunakan internet sebagai perantara antar jaringan yang bersifat *private*, karena hanya orang tertentu yang dapat mengakses jaringan tersebut. Jika menggunakan VPN, maka orang tersebut akan merasa lebih aman dengan jalur lalu lintas data yang dilaluinya, karena dengan menggunakan VPN otomatis hanya orang-orang tertentu saja yang dapat mengaksesnya. VPN biasanya digunakan dalam hal-hal yang bersifat rahasia, misalkan data perusahaan, data-data user lainnya. Komunikasi data yang lewat akan diencapsulation (dibungkus) dan dienkripsi (encrypt), supaya data tersebut terjamin kerahasiaannya.

#### 2.2 Dasar Teori

#### 2.2.1 Jaringan Komputer

Menurut Melwin Syafrizal (2005), dalam bukunya "Pengantar Jaringan Komputer", jaringan komputer adalah himpunan "interkoneksi" antara 2 komputer *autonomous* atau lebih yang terhubung dengan media transmisi kabel atau tanpa kabel (*wireless*). Bila sebuah komputer dapat membuat komputer lainnya restart, shutdown, atau melakukan control lainnya, maka komputer-

komputer tersebut bukan *autonomous* (*tidak melakukan kontrol terhadap komputer lain dengan akses penuh*). Didalam jaringan komputer dikenal sistem koneksi antarmode (komputer), yakni:

#### 2.2.1.1 Peer to Peer

Peer artinya rekan sekerja. Peer-to-peer network adalah jaringan komputer yang terdiri dari beberapa komputer (biasanya tidak lebih dari 10 komputer dengan 1-2 printer). Untuk penggunaan khusus, seperti laboratorium komputer, riset, dan beberapa hal lain, maka model peer to peer ini bisa saja dikembangkan untuk koneksi lebih dari 10 hingga 100 komputer. Peer to peer adalah suatu model dimana tiap *Personal Computer* (PC) dapat memakai resource pada *Personal Computer* (PC) lain atau memberikan resourcenya untuk dipakai *Personal Computer* (PC) lain. Dengan kata lain dapat berfungsi sebagai client maupun server pada periode yang sama. Metode peer to peer ini pada sistem Windows dikenal sebagai Workgroup, dimana tiap-tiap komputer dalam satu jaringan dikelompokkan dalam satu kelompok kerja.

#### 2.2.1.2 Client – Server

Selain pada jaringan local, sistem ini bisa juga diterapkan dengan teknologi internet dimana ada suatu unit komputer yang berfungsi sebagai server yang hanya memberikan layanan bagi komputer lain, dan client yang juga hanya meminta layanan dari server. Akses dilakukan secara transparan dari client dengan melakukan login terlebih dahulu ke server yang dituju. Client hanya bisa menggunakan resource yang disediakan server sesuai dengan otoritas yang diberikan oleh administrator. Aplikasi yang dijalankan pada sisi client bisa saja merupakan resource yang tersedia di server atau aplikasi yang di install di sisi client namun hanya bisa dijalankan setelah terkoneksi ke server. Jenis layanan Client-Server antara lain:

- 1. **File server** : Memberikan layanan fungsi pengelolaan file.
- 2. **Print Server** : Memberikan layanan fungsi pencetakan.
- 3. **Database Server** : Proses- proses fungsional mengenai database dijalankan pada mesin ini dan stasiun lain dapat minta pelayanan.
- 4. *Document Information Processing* (**DIP**): Memberikan pelayanan fungsi penyimpanan, manajemen, dan pengambilan data.

#### 2.2.2 Topologi Jaringan

Topologi Jaringan Komputer adalah metode atau cara yang digunakan agar dapat menghubungkan satu komputer dengan komputer lainnya. Struktur atau jaringan yang digunakan untuk menghubungkan satu komputer dengan komputer lainnya bisa dengan menggunakan kabel ataupun nirkabel (tanpa kabel). Pada pelaksanaannya, ada beberapa macam topologi jaringan komputer yang digunakan sesuai dengan skala jaringan, tujuan, biaya, dan penggunanya. Beberapa macam topologi jaringan tersebut adalah topologi ring, topologi bus, topologi star, topologi mesh, dan topologi tree. dll yang akan kita bahas satu satu beserta kerugian dan keuntungannya. Pengertian topologi jaringan menurut para ahli sebagai berikut:

#### a. Zymon Machajewski

Pengertian topologi jaringan komputer menurut Zymon Machajewski (2007) adalah seperangkat komputer yang saling terhubung secara bersamaan satu dengan lainnya dengan tujuan utama, yakni untuk saling berbagi sumberdaya. Perpustakaan Universitas Islam Riau

Internet adalah salah satu sumberdaya yang saat ini banyak digunakan di dalam suatu jaringan komputer.

b. Jafar Noor Yudianto

Pengertian topologi jaringan komputer menurut Jafar Noor Yudianto (2007) adalah suatu sistem yang terdiri atas sebuah beberapa komputer yang didesain untuk bisa saling berbagi sumber daya (printer, CPU), berkomunikasi (surel, pesan instan), dan bisa mengakses informasi (peramban web).

c. Umi Proboyekti

Pengertian topologi jaringan komputer menurut Umi Proboyekti (2007) adalah suatu sekumpulan komputer yang terpisah-pisah akan tetapi saling berhubungan dalam melakukan tugasnya. Contoh, dua buah komputer dapat dikatakan terhubung jika keduanya bisa saling bertukar informasi. Bentuk koneksi tersebut bisa melalui: kawat tembaga, fiber optik, gelombang mikro, satelit komunikasi.

d. Abdul Kadil

Definisi topologi jaringan komputer menurut Abdul Kadil (2014) adalah suatu hubungan dua buah simpul (umumnya berupa komputer) atau lebih yang tujuan utamanya yaitu untuk melakukan pertukaran data.

#### e. Izaas El Said

Definisi topologi jaringan komputer menurut Izaas El Said (2014) adalah sebuah sistem dimana terdapat beberapa komputer yang saling terhubung, agar bisa saling berbagi informasi dan juga sumber daya yang dimilikinya.

f. Budhi Irawan

# Pengertian topologi jaringan komputer menurut menurut Budhi Irawan (2005) adalah suatu sistem yang terdiri atas komputer dan perangkat jaringan lainnya yang saling bekerja sama untuk mencapai suatu tujuan yang sama.

INIVERSITAS ISLAM RIAL

g. Kristanto

Pengertian topologi jaringan komputer menurut Kristanto (2003) adalah sekelompok komputer otonom yang saling terhubung satu sama lain, dengan memakai satu protokol komunikasi sehingga semua komputer yang saling terhubung tersebut bisa berbagi informasi, program, sumber daya dan juga bisa saling menggunakan perangkat keras lainnya secara bersamaan, misalnya printer, harddisk, lain-lain. Berikut jenis-jenis topologi jaringan adalah sebagai berikut:

1. Topologi Bus

Topologi bus adalah topologi yang cukup sederhana jika dibandingkan dengan topologi lainnya. Topologi bus umumnya digunakan pada instalasi jaringan berbasis fiber optic, selanjutnya digabungkan dengan topologi star/topologi bintang untuk menghubungkan client atau node. Topologi bus hanya menggunakan satu kabel type coaxial di sepanjang node client. Biasanya, ujung kabel coaxial tersebut diberikan T konektor yang merupakan kabel end to end.

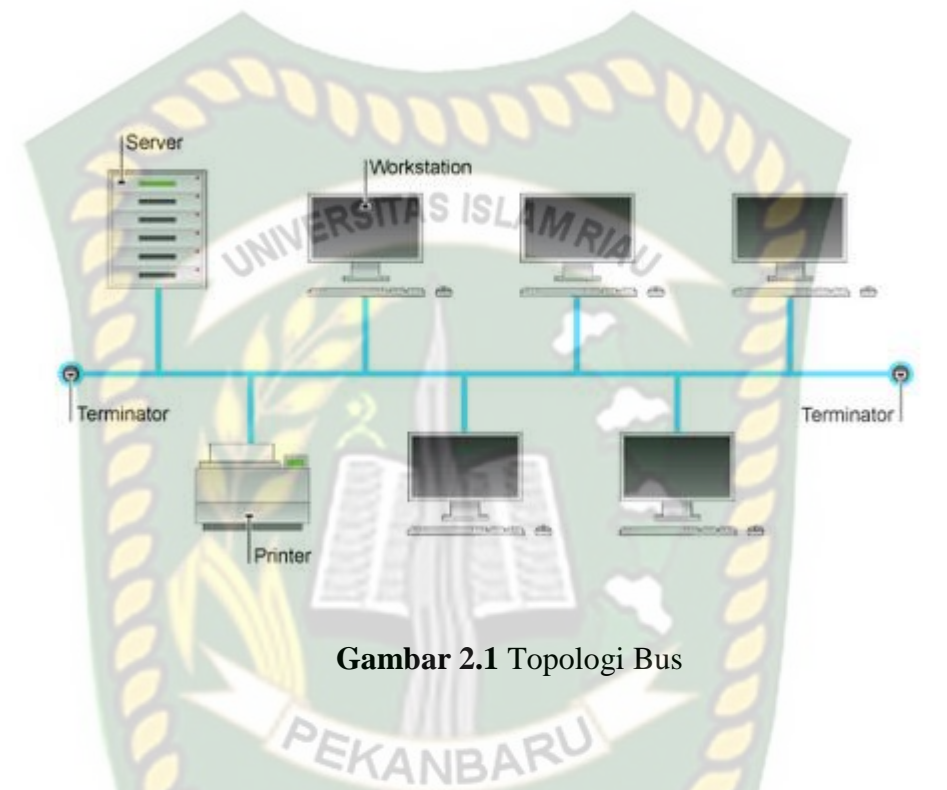

## 2. Topologi Star

Topologi star atau topologi bintang adalah salah satu bentuk topologi jaringan yg umumnya memakai switch/ hub utk menghubungkan client satu dgn client lainnya.

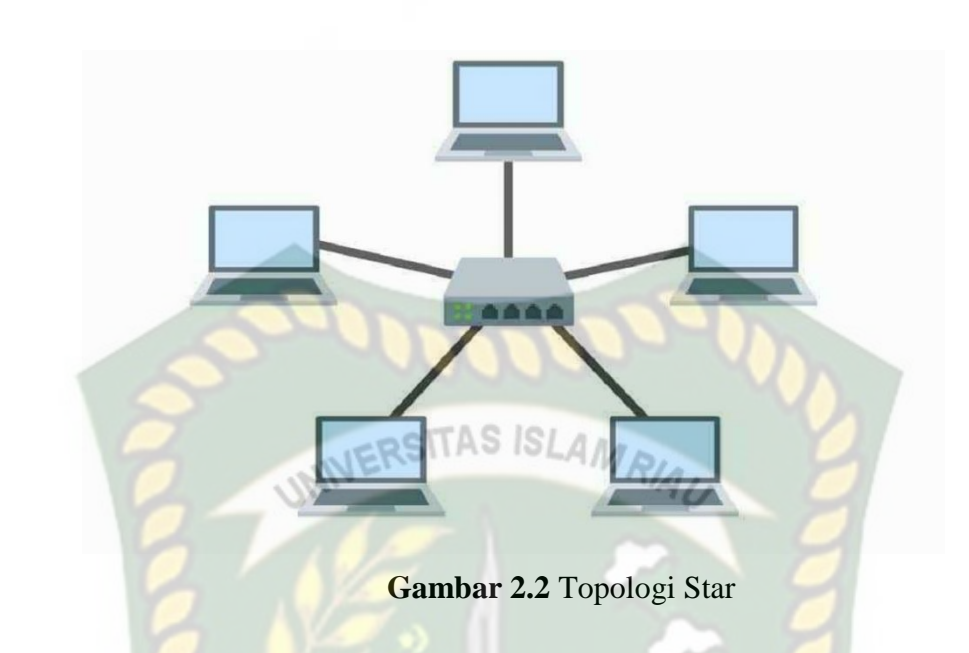

# 3. Topologi Ring

Topologi ring atau cincin adalah salah satu topologi jaringan yg menghubungkan satu pc/komputer dengan pc/komputer yang lain dalam satu buah rangkaian melingkar, serupa dengan cincin. Kebanyakan topologi ini cuma memanfaatkan kartu LAN untuk menghubungkan computer satu dengan pc/ komputer yang lain.

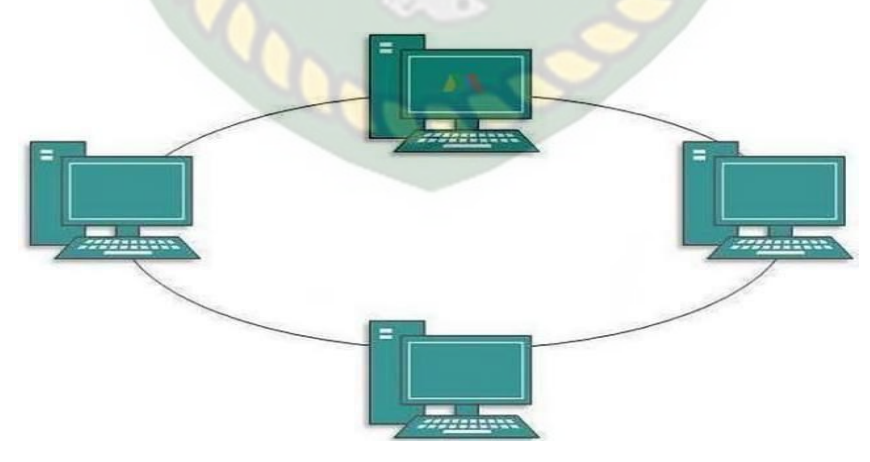

Gambar 2.3 Topologi Ring

Virtual Private Network (VPN) adalah sebuah teknologi jaringan komputer yang dikembangkan oleh perusahaan skala besar yang menghubungkan antar jaringan diatas jaringan lain menggunakan internet yang membutuhkan jalur *privacy* dalam komunikasinya (Forouzan, 2007). Sifat pribadi *Virtual Private Network* (VPN) berarti bahwa traffic data *Virtual Private Network* (VPN) yang pada umumnya tidak terlihat, atau di enkapsulasi oleh lalu lintas jaringan yang mendasarinya. Dalam istilah yang lebih teknis, di link lapisan protokol jaringan virtual dikatakan terowongan atau *tunnel* yang melewati jaringan transportasi yang mendasarinya. Istilah *Virtual Private Network* (VPN) dapat digunakan untuk menggambarkan berbagai macam konfigurasi jaringan dan protokol. Tiga fungsi utama *Virtual Private Network* (VPN) (Cisco System Inc., 2003) yaitu :

1. Enkripsi

Pengirim dapat mengenkripsi paket data sebelum dikirim melewati jaringan, sehingga jika paket data disadap tidak akan terbaca.

2. Integritas Data

Penerima dapat memastikan bahwa data dikirimkan melalui jaringan *Internet* tanpa mengalami perubahan.

3. Autentikasi Sumber Data

Penerima dapat membuktikan keaslian sumber paket data, menjamin sumber informasi.

### 2.2.3.1 Cara Kerja Dan Penggunaan Virtual Private Network (VPN)

1. Virtual Private Network (VPN) mendukung banyak protokol jaringan seperti Point-to-Point Tunneling Protocol (PPTP), Layer Two Tunneling Protocol (L2TP), *Internet Protocol Security* (IPSec) dan SOCKS. Protokol ini membantu cara kerja *Virtual Private Network* (VPN) untuk memproses otentikasi.

- 2. *Virtual Private Network* (VPN) klien dapat membuat sambungan dan mengidentifikasi orang-orang yang diberi wewenang di jaringan.
- 3. Jaringan *Virtual Private Network* (VPN) juga dienkripsi akan meningkatkan fitur keamanan , hal ini juga berarti bahwa *Virtual Private Network* (VPN) biasanya tidak terlihat pada jaringan yang lebih besar.
- 4. Teknologi saat ini semakin banyak mendasarkan perkembangan Virtual Private Network (VPN) karena mobilitas yang disediakan dan saat ini Virtual Private Network juga membuka jalan untuk koneksi Wi-Fi dan jaringan nirkabel pribadi.

# 2.2.3.2 Kelebihan Dan Kekurangan Virtual Private Network (VPN) Kelebihan Virtual Private Network (VPN):

- 1. *Virtual Private Network* (VPN) adalah solusi biaya efektif untuk organisasi bisnis besar dengan fasilitas jaringan khusus
- 2. Meningkatkan mobilitas organisasi dengan langsung menghubungkan jaringan rumah atau para pekerja yang mobile di organisasi
- 3. Fitur keamanan dapat disesuaikan.

#### Kekurangan Virtual Private Network (VPN):

Dengan penyediaan akses ke karyawan secara global, faktor keamanan adalah risiko tersendiri. Hal ini juga menempatkan informasi sensitif perusahaan
dapat diakses secara global. *Virtual Private Network* (VPN) membutuhkan perhatian ekstra untuk penetapan sistem keamanan yang jelas.

#### 2.2.4 Point To Point Tunneling Protocol (PPTP)

Point-to Point Tunneling Protocol (PPTP) adalah suatu protokol jaringan yang memungkinkan pengiriman data secara aman dari remote client kepada server perusahaan swasta dengan membuat suatu virtual private network Virtual Private Network (VPN) melalui jaringan data berbasis Transfer Control Protocol/Internet Protocol (TCP/IP). Point-to-Point Tunneling Protocol (PPTP) merupakan protokol jaringan yang memungkinkan pengamanan transfer data dari remote client (client yang berada jauh dari server) ke server pribadi perusahaan dengan membuat sebuah Virtual Private Network (VPN) melalui Transfer Control Protocol/Internet Protocol (TCP/IP) (Snader, 2005). Protokol ini dikembangkan oleh Microsoft dan Cisco. *Point-to-Point Tunneling Protocol* (PPTP) merupakan protokol jaringan yang mengubah paket Point-to-Point Protocol (PPP) menjadi Internet Protocol (IP) datagram agar dapat ditransmisikan melalui internet. Pointto-Point Tunneling Protocol (PPTP) juga dapat digunakan pada jaringan private LAN-to-LAN. Point-to-Point Tunneling Protocol (PPTP) terdapat sejak dalam sistem operasi Windows NT Workstation versi 4.0. Komputer yang berjalan dengan sistem operasi tersebut dapat menggunakan protokol Point-to-Point Tunneling Protocol (PPTP) dengan aman untuk terhubung dengan private network sebagai client dengan remote access melalui internet. Point-to-Point Tunneling Protocol (PPTP) juga dapat digunakan oleh komputer yang terhubung dengan Local Area Network (LAN) untuk membuat Virtual Private Network (VPN) melalui Local Area Network (LAN).

#### 2.2.5 Layer Two Tunneling Protocol (L2TP)

Layer Two Tunneling Protocol (L2TP) adalah protokol tunneling yang memadukan dua buah protokol tunneling, yaitu Layer 2 Forwarding (L2F) milik Cisco dan Point-to Point Tunneling Protocol (PPTP) milik Microsoft (Gupta, 2003). Pada awalnya, semua produk Cisco menggunakan Layer 2 Forwarding (L2F) untuk mengurus tunnelingnya, sedangkan operating system Microsoft yang terdahulu hanya menggunakan *Point-to Point Tunneling Protocol* (PPTP) untuk melayani penggunanya yang ingin bermain dengan tunnel. Namun saat ini, Microsoft Windows NT/2000 telah dapat menggunakan Point-to Point Tunneling Protocol (PPTP) atau Layer Two Tunneling Protocol (L2TP) dalam teknologi Virtual Private Network (VPN)-nya. Seperti Point-to Point Tunneling Protocol (PPTP), Laver Two Tunneling Protocol (L2TP) juga mendukung protokolprotokol non-ip. Protokol Layer Two Tunneling Protocol (L2TP) lebih banyak digunakan pada *Virtual Private Network* (VPN) non-internet (frame relay, ATM, dsb). Layer Two Tunneling Protocol (L2TP) biasanya digunakan dalam membuat Virtual Private Dial Network (VPDN) yang dapat bekerja membawa semua jenis protokol komunikasi didalamnya. Layer Two Tunneling Protocol (L2TP) memungkinkan penggunanya untuk tetap dapat terkoneksi dengan jaringan lokal milik mereka dengan policy keamanan yang sama dan dari manapun mereka berada, melalui koneksi Virtual Private Network (VPN) atau Virtual Private Dial Network (VPDN). Koneksi ini seringkali dianggap sebagai sarana memperpanjang jaringan lokal milik penggunanya, namun melalui media publik.

#### **2.2.6** Transmisions Control Protocol/Internet Protocol (TCP/IP)

Pengertian *Transmisions Control Protocol/Internet Protocol* (TCP/IP) adalah singkatan dari Transmission Control Protocol/Internet Protocol. TCP/IP merupakan standar komunikasi data yang digunakan untuk dalam proses tukarmenukar data dari satu komputer ke komputer lain pada jaringan Internet. Karena berupa kumpulan protokol (protocol suite) maka Protokol ini tidaklah mampu berdiri sendiri. TCP/IP merupakan yang paling banyak dipakai pada saat ini. Data tersebut diimplementasikan dalam bentuk software atau perangkat lunak pada sistem operasi. Istilah yang diberikan kepada perangkat lunak tersebut yaitu TCP/ IP stack. Pengertian TCP/IP Menurut Para Ahli. Berikut ini adalah beberapa pengertian TCP/IP menurut para ahli:

Menurut Forouzan dan Chung Fegan (2007, pp 43-46), menyatakan TCP/IP adalah suatu hierarki protokol yang terdiri atas modul-modul yang interaktif, yang mana tiap-tiap modul tersebut memiliki fungsionalitas yang spesifik.

Menurut Kozierok (2005), bahwa TCP/IP yaitu satu set standar aturan komunikasi data yang dipakai dalam proses transfer data dari satu komputer ke komputer yang lainnya dalam jaringan komputer tanpa memandang perbedaan jenis hardware yang digunakan.

#### 2.2.7 Wireshark

Wireshark adalah sebuah tools open source yang berfungsi sebagai network packet analyzer. Sebuah network packet analyzer akan berusaha mengcapture packet data dan menampilkan sedetail mungkin jika memungkinkan. Profesi yang sering memakai wireshark adalah sebagai berikut:

- a. Network administrators untuk mengetahui troubleshoot network problems
- b. Network security engineers untuk mengetahui security problems
- c. Developers untuk debug protocol implementations

d. Semua orang yang ingin mengetahui network protocol internals

Fitur yang dimiliki oleh wireshark adalah sebagai berikut:

- a. Tersedia untuk UNIX dan Windows
- b. Capture live packet langsung dari interface.
- c. Menampilkan packet secara very detailed protocol information.
- d. Open and save packet data captured.
- e. Import and export packet data
- f. Filter packet
- g. Search for packet yang dikehendaki
- h. Mewarnai packet display yang di filter
- i. Mewarnai variasi statistic

# **BAB III**

#### **METODOLOGI PENELITIAN**

#### **3.1 Metode Penelitian**

Pengertian metode penelitian adalah langkah yang dimiliki dan dilakukan oleh peneliti dalam rangka untuk mengumpulkan informasi atau data serta melakukan investigasi pada data yang telah didapatkan tersebut. Metode penelitian memberikan gambaran rancangan penelitian yang meliputi antara lain: prosedur dan langkah-langkah yang harus ditempuh, waktu penelitian, sumber data, dan dengan langkah apa data-data tersebut diperoleh dan selanjutnya diolah dan dianalisis.

#### 3.1.1 Metode Penelitian Informatika

Metode Penelitian informatika mempunyai tiga paradigma didalam penelitiannya diantaranya sebagai berikut:

1. Teori

Maksudnya adalah pendekatan yang berlandaskan kepada ilmu matematika. Untuk mendapatkan teori yang valid perlu dilalui proses pendefinisian, pembuatan teorema, pembuktian, penginterpretasian hasil.

2. Abstraksi atau Pemodelan

Maksudnya ialah pendekatan yang berlandaskan pada metode perancangan atau eksperimen terdiri dari formula, prediksi, metode atau prototype.

#### 3. Produk atau Sistem

Pendekatan penelitian guna menghasilkan suatu produk, sistem, tool atau *device* baik *hardware* maupun *software*. Tahapan perencanaan, perancangan, pembangunan, pengujian, penerapan dan evaluasi.

# 3.2 Alat dan Bahan Penelitian yang Digunakan

# 3.2.1 Alat Penelitian

Adapun spesifikasi perangkat keras (*Hardware*) yang digunakan untuk melakukan simulasi jaringan dan spesifikasi dan spesifikasi perangkat lunak (*Software*) yang dibutuhkan untuk sistem yang akan dibangun adalah sebagai berikut:

#### 3.2.1.1 Spesifikasi Perangkat Keras (*Hardware*)

Adapun spesifikasi perangkat keras (Hardware) yang dibutuhkan sebagai server atau pc yang akan digunakan dalam penelitian ini adalah sebagai berikut:

| No | Nama Pe <mark>rang</mark> kat | Spesifikasi                      | Fungsi          |
|----|-------------------------------|----------------------------------|-----------------|
|    |                               | • <i>Processor</i> intel core i5 | Untuk           |
|    |                               | • RAM 2.00 GB                    | mengelola       |
| 1  | Server                        | • Harddisk 300 GB                | sebuah jaringan |
|    |                               | • <i>Type System</i> 64-bit      | komputer.       |
|    |                               | Operating System                 |                 |
|    |                               | Processor amd                    | Meminta         |
| 2  | PC                            | • RAM 4.00 GB                    | layanan dari    |
|    |                               | • <i>Type System</i> 64-bit      | server untuk    |

#### **Tabel 3.1** Alat perangkat keras (*hardware*)

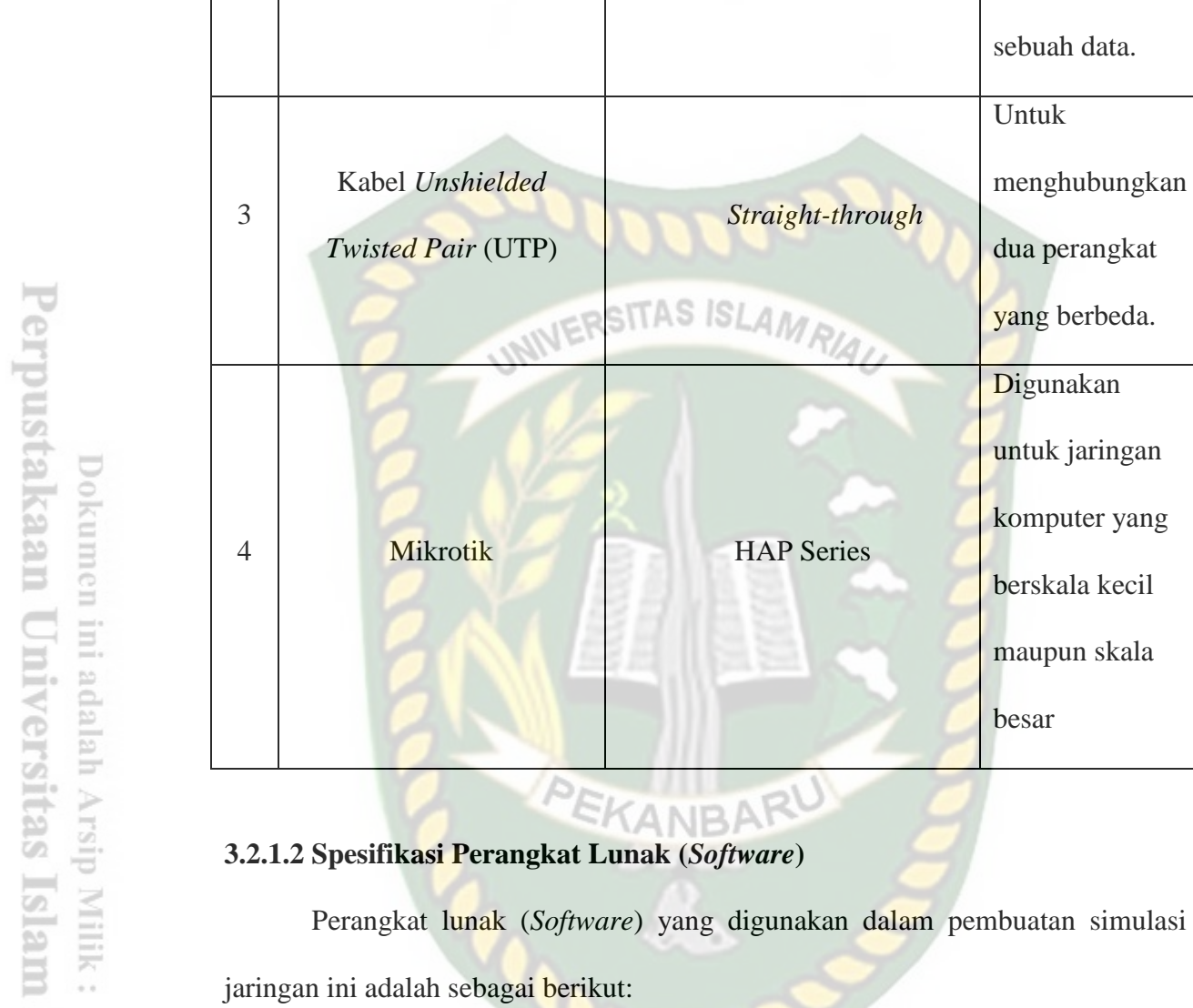

| Tabel 3. | 2 Alat | perangkat | lunak | (software) |
|----------|--------|-----------|-------|------------|
|----------|--------|-----------|-------|------------|

Hardisk 500 GB

Straight-through

HAP Series

•

STAS ISLAMA

| No | Nama Perangkat | Spesifikasi                      | Fungsi                                         |
|----|----------------|----------------------------------|------------------------------------------------|
| 1  | PC             | • Operating System:<br>Windows 7 |                                                |
| 2  | Winbox         |                                  | Berguna untuk<br>melakukan<br>konektivitas dan |

mengakses

sebuah data.

menghubungkan

dua perangkat

yang berbeda.

untuk jaringan

komputer yang

berskala kecil

maupun skala

besar

Digunakan

Untuk

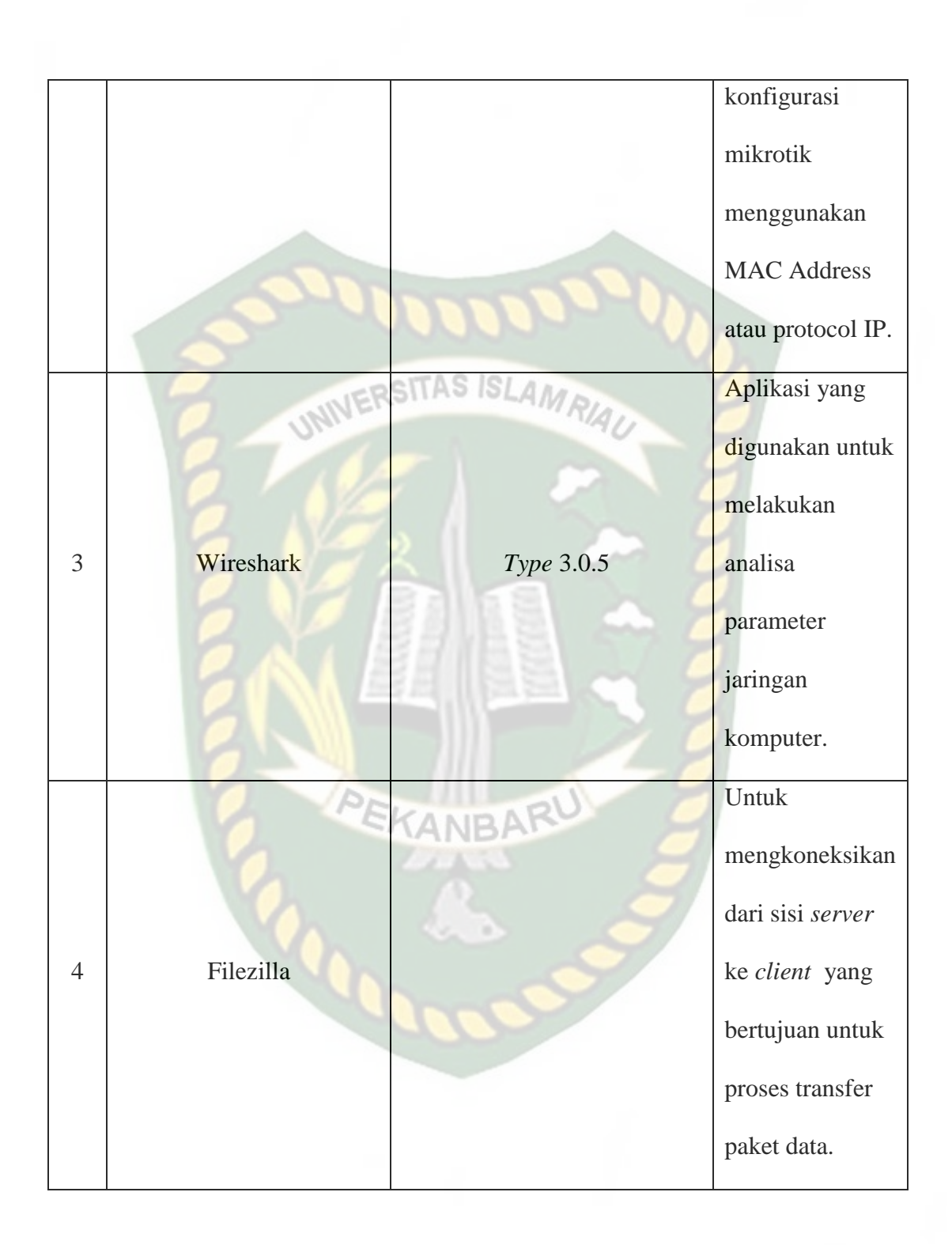

# **3.3 Teknik Pengumpulan Data**

Pengumpulan data merupakan langkah yang penting untuk mendapatkan data yang benar dan meyakinkan agar hasil yang didapat tidak menyimpang dari tujuan yang diharapkan sebelumnya, maka dari itu penulis melakukan langkah langkah penelitian sebagai berikut :

1. Analisis

Metode ini berguna untuk menganalisa kebutuhan perangkat keras (*hardware*) dan perangkat lunak (*software*). Dan juga untuk menganalisa sebuah topologi yang dirancang, menganalisa proses dari pengiriman sebuah audio, video dan file sehingga hasil analisa dapat ditampilkan, bagus atau tidaknya kualitas pengiriman audio, video dan file yang dikirim.

2. Perancangan

Pada tahap ini akan menterjemahkan segala kebutuhan yang telah didapatkan dari tahap analisis kedalam bentuk arsitektur perangkat lunak untuk diimplementasikan kepada aplikasi yang dibuat.

3. Pengujian

Dalam tahap pengujian ini dilakukan dengan menggunakan aplikasi untuk mendapatkan hasil pengujian yang sedang berjalan dan mengetahui hasil yang ditampilkan.

4. Dokumentasi

Pada proses ini, penulis juga melakukan studi pustaka, membaca dan mempelajari buku-buku acuan, serta sumber lainnya yang berkaitan dengan penelitian untuk dijadikan referensi.

#### 3.4 Jenis Data

#### 1. Data Sekunder

Yaitu sumber data penelitian yang diperoleh melalui tinjauan pustaka, buku, bukti yang telah ada dan literature-literature yang berkaitan dengan masalah yang penulis buat dan diambil dalam bentuk baik yang sudah dipublikasikan secara umum maupun tidak.

# 3.5 Pengembangan dan Perancangan Sistem

#### 3.5.1 Desain Topologi

Pada simulasi jaringan ini menggunakan jaringan *local* yang terdiri dari 2 pc laptop, satu berfungsi sebagai *server* dan satunya lagi berfungsi sebagai *client* dengan *system* operasi *windows* 7. Topologi jaringan nya bisa dilihat seperti gambar dibawah ini:

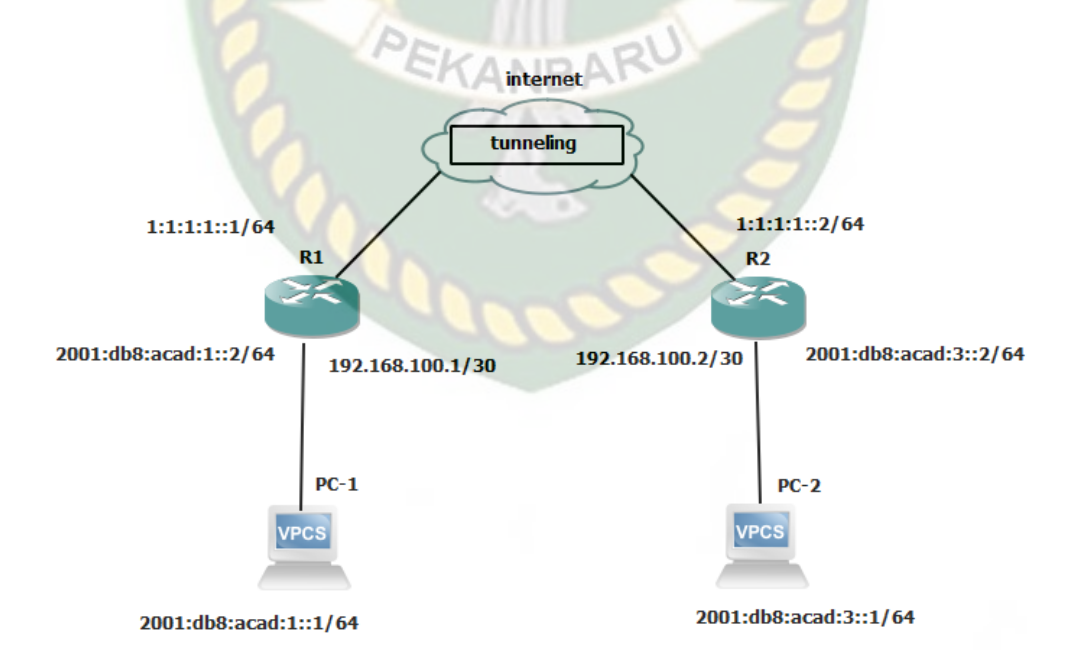

Gambar 3.1 Topologi jaringan

Pada gambar topologi fisik diatas, dalam merancang jaringan ini menggunakan 2 router mikrotik yang saling terhubung. Lalu akan di seeting untuk bisa terhubung ke pc maupun laptop.

#### 3.6 Parameter Kerja

1. Delay

*Delay* adalah waktu yang dibutuhkan data untuk menempuh jarak dari asal ke tujuan. *Delay* dapat dipengaruhi oleh jarak, media fisik, kongesti atau juga waktu proses yang lama.

 Tabel 3.3 Parameter Delay

Besar **Delay** 

< 150 ms

150 s/d 300 ms

300 s/d 450 ms

>450 ms

*Throughput*, yaitu kecepatan transfer data efektif, yang diukur dalam bps. *Throughput* merupakan jumlah total kedatangan paket yang sukses diamati pada *destination* selama interval waktu tertentu dibagi oleh durasi interval waktu tersebut.

| Tabel 3.4 | Parameter | throughput |
|-----------|-----------|------------|
|-----------|-----------|------------|

| Kategori Throughput | Throughput (bps) |
|---------------------|------------------|
| Sangat Bagus        | 100-75           |

| Bagus  | 75-50 |
|--------|-------|
| Sedang | 50-25 |
| Jelek  | <25   |

# 3.Packet loss

*Packet loss,* merupakan suatu parameter yang menggambarkan suatu kondisi yang menunjukkan jumlah total paket yang hilang, dapat terjadi karena *collision* dan *congestion* pada jaringan dan hal ini berpengaruh pada semua aplikasi karena retransmisi akan mengurangi efisiensi jaringan secara keseluruhan meskipun jumlah *bandwidth* cukup tersedia untuk aplikasi-aplikasi tersebut.

| Packet Loss |
|-------------|
| RU 0        |
| 3 %         |
| 15 %        |
| 25 %        |
|             |

| Tabel 3.5 Parameter | packet | loss |
|---------------------|--------|------|
|---------------------|--------|------|

# 3.6.1 Kerangka Permodelan

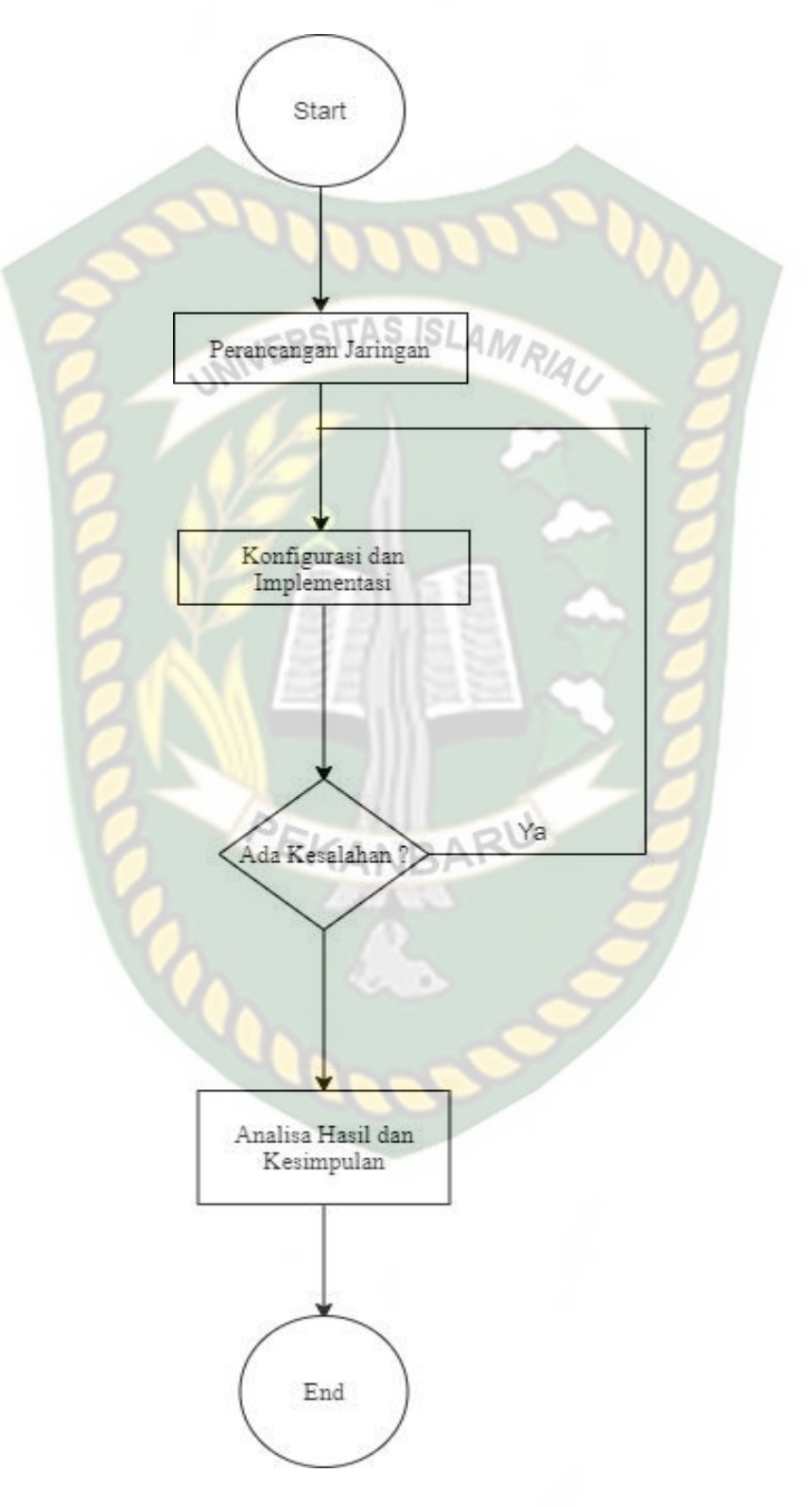

Gambar 3.2 Skema Rancangan Penelitian

Pada gambar 3.2 diatas, penjelasan dari skema penelitian ini diawali dengan melakukan perancangan jaringan, setelah semua dirancang langkah selanjutnya adalah melakukan konfigurasi dan implementasi. Konfigurasi jaringan ini menggunakan ipv4 dan ipv6. Jika gagal, maka lakukan konfigurasi ulang. Jika konfigurasi berhasil, maka akan lanjut ke tahap selanjutnya. Kemudian setelah itu dilakukan pengujian dan analisa hasil. Untuk menganalisa performa *Quality of Service* (QoS) ini menggunakan *tools* yang disebut wireshark. Lalu setelah dianalisa, diambil kesimpulan dari hasil analisa tersebut, dan kemudian selesai.

#### 3.7 Skenario Pengujian Qos

Pada tugas akhir ini akan dilakukan pengujian pada pengujian Qos dengan beberapa macam skenario, yaitu:

- 1. Dilakukan pengukuran *Quality of Service* (QOS) seperti *throughput, delay, jitter* dan *packet loss* untuk mendapatkan suatu data berupa nilai. Data yang dikirim berupa audio, video dan file ke *client*.
- 2. Melakukan pengukuran *Quality of Service* (Qos) sebuah audio, video dan file yang akan di *share* menggunakan aplikasi filezilla.

# **BAB IV**

## HASIL DAN PEMBAHASAN

#### 4.1 Hasil Penelitian

Berdasarkan analisa dan perancangan pada bab sebelumnya, penelitian ini membahas tentang perbandingan pada PPTP (*Point-To-Point Tunneling Protocol*) dan L2TP (*Layer Two Tunneling Protocol*) untuk mengetahui performa Qos (*Quality Of* Service) dari kedua tunneling tersebut. Selain itu, pengujian ini dilakukan dengan cara mentransfer sebuah paket data dari *server* ke *client* maupun sebaliknya. Yang dimana hasil akhirnya didapatkan yaitu berupa data berbentuk nilai.

Parameter yang digunakan pada pengujian kedua tunneling protokol ini ada empat, diantaranya *troughput, delay, jitter* dan *packet loss*. Lalu IP (*Internet Protocol*) yang digunakan yaitu IPV6 (*Internet Protocol Versi 6*) dan IPV4 (*Internet Protocol Versi 4*). Subjek penelitian ini adalah berupa file, audio dan video. Kemudian pengujian ini menggunakan durasi 3 menit dan 5 menit. Alas an memilih durasi tersebut salah satunya ialah menghemat dalam segi waktu.

#### **4.2 Pengaturan PPTP**

Pada penelitian ini, dalam melakukan pengaturan PPTP ini terdapat beberapa proses yang dikerjakan. Langkah pertama yaitu login melalui aplikasi Winbox dengan mengklik MAC address atau ip address. Bisa kita lihat pada gambar berikut ini:

| File Tools                                                                                                    | 5)                                  |                    |                               |                    |                    |         |                                                           |
|----------------------------------------------------------------------------------------------------|-------------------------------------|--------------------|-------------------------------|--------------------|--------------------|---------|-----------------------------------------------------------|
| Connect To: C4./<br>Login: adm<br>Password:<br>Session: <ol> <li>Session: <ol> <li>Ser<br/>Group:</li> </ol></li></ol> | AD:34:95:6C:0B<br>iin<br>m><br>XVER |                    |                               |                    | <b>.</b>           | Browse  | Keep Password     Autosave Session     Open In New Window |
| RoMON Agent:<br>Ad<br>Managed Neighbo                                                                                  | d/Set                               | 240                | COOL                          |                    | Connect To RoMON   | Connect |                                                           |
| Y Refresh                                                                                                    |                                     | 3100               | Vain                          | - NID              | 1.                 | F       | -ind all 🖣                                                |
| MAC Address<br>C4:AD:34:95:6C:0B                                                                                       | / IP Address<br>172.16.1.1          | Identity<br>SERVER | Version<br>6.44.5 (long-term) | Board<br>RB941-2nD | Uptime<br>00:15:47 | 9       |                                                           |
| MAC Address<br>C4:AD:34:95:6C:0B                                                                                       | / IP Address<br>172.16.1.1          | Identity           | Version<br>6.44.5 (long-term) | Board<br>RB941-2nD | Uptime<br>00:15:47 | 3       | •                                                         |
| MAC Address<br>C4-AD:34:95:6C:0B                                                                                       | / IP Address<br>172.16.1.1          | Identity<br>SERVER | Version<br>6.44.5 (long-term) | Board<br>RB941-2nD | Uptime<br>00:15:47 |         | •                                                         |
| MAC Address<br>C4:AD:34:95:6C:0B                                                                                       | / IP Address<br>172.16.1.1          | Identity<br>SERVER | Version<br>6.44.5 (long-term) | Board<br>RB941-2nD | Uptime<br>00:15:47 |         | •                                                         |

Gambar 4.1 Menu login Winbox

Pastikan router sudah terhubung ke internet. Baik melalui wifi maupun hotspot. Kemudian masuk ke menu PPP  $\rightarrow$  interface  $\rightarrow$  PPTP Server. Untuk menghidupkan PPTP Server.

| ession Settings Das | board                                                                            |                              |
|---------------------|----------------------------------------------------------------------------------|------------------------------|
| Safe Mode           | Session: [C4:AD:34:95:6C:0B                                                      |                              |
| A Quick Set         |                                                                                  |                              |
| CAP8MAN             |                                                                                  |                              |
| im Interfaces       |                                                                                  |                              |
| 🔔 Wireless          |                                                                                  |                              |
| Bridge              |                                                                                  |                              |
| 📫 PPP               |                                                                                  |                              |
| I Switch            |                                                                                  |                              |
| °t8 Mesh            |                                                                                  |                              |
| 딸 IP 🗈 🗈            | Interface PPPoE Servers Secrets Profiles Active Connections L2TP Secrets         |                              |
| 👳 IPv6 🛛 🗅          | A DED Company DED Company CETE Company OVER Company OVER Company DED Company     |                              |
| MPLS D              |                                                                                  | in the second second         |
| Routing             | Name / Type Actual MTU L2 MTU Tx Pox Tx Packet (p/s) PX Packet (p/s) PF Tx PP Ac | FP Tx Packet (p/s) FP Hx Pac |
| ∰ System P          | PPTP Server                                                                      |                              |
| Queues              | ✓ Enabled OK                                                                     |                              |
| Files               | Max MTU: 1450                                                                    |                              |
|                     | Max MRU: 1450                                                                    |                              |
| Teele               | MPD11 Apply                                                                      |                              |
| New Terminal        | Venetic Tennet 1                                                                 |                              |
| Make Supput of      |                                                                                  |                              |
| Manual              | Deraut Prome: Deraut-encryption                                                  |                              |
| S New WinBox        | Authentication: 🖉 mschap 1 🖉 mschap 1                                            |                              |
| 📕 Ext               | chap pap                                                                         |                              |
| _                   |                                                                                  |                              |
|                     | A Brown where C                                                                  |                              |
|                     |                                                                                  |                              |
|                     |                                                                                  |                              |
|                     |                                                                                  |                              |
| 4                   |                                                                                  |                              |
|                     |                                                                                  |                              |
|                     |                                                                                  |                              |
| 4                   |                                                                                  |                              |

Gambar 4.2 Menghidupkan PPTP Server

**a** 7 × From Pool Advertise Address Interface l 💌 1:1:1:1:1/64 wlan1 G yes + 2001:db8:acad:1::2/64 G ether2 yes ♣ fe80::c6ad:34ff.fe95:6c0b/64
♣ fe80::c6ad:34ff.fe95:6c0f/64 DL ether2 no DL wlan 1 no 4 items (1 selected)

Langkah selanjutnya IPV6  $\rightarrow$  addresses  $\rightarrow$  +. Untuk menginputkan ip address nya

### Gambar 4.3 IPV6 address

Pada gambar diatas, *ip address* 1:1:1:1:1/64 merupakan ip publik. Yang bertujuan untuk menghubungkan ke *client*. Kemudian *ip address* 2001:db8:acad:1::2/64 merupakan ip router nya. Selanjutnya pengaturan routing IPV6  $\rightarrow$  Route. Bisa dilihat pada gambar berikut ini:

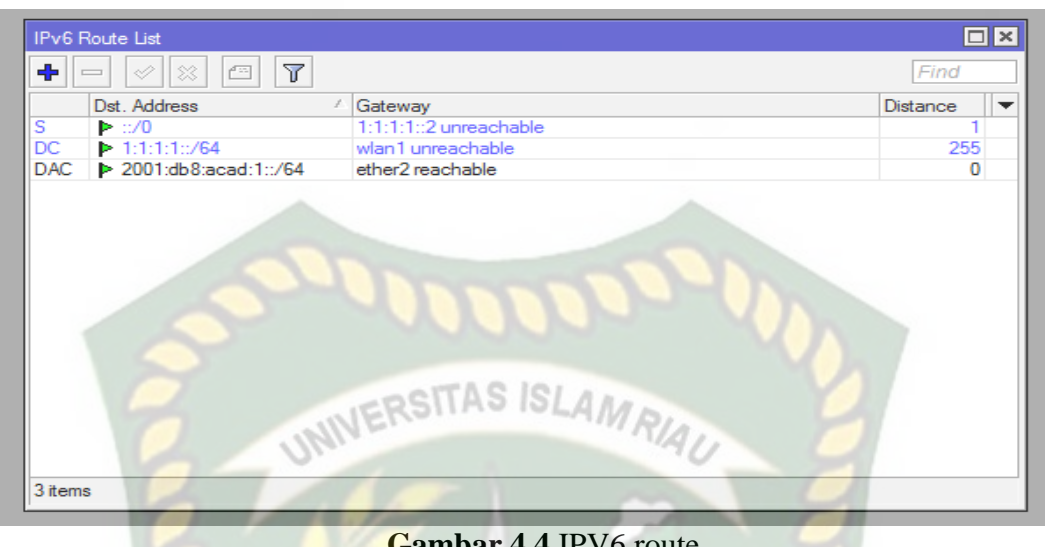

Gambar 4.4 IPV6 route

Selanjutnya pada sisi client, pengaturan nya juga tak jauh berbeda. Langkah pertama masuk ke PPP  $\rightarrow$  interface  $\rightarrow$  lalu klik  $+ \rightarrow$  PPTP Client. Lalu, pengaturan *ip address* pada client bisa dilihat pada gambar berikut ini:

| ÷  |                            | A ALITA A | RU        | Find      | _ |
|----|----------------------------|-----------|-----------|-----------|---|
|    | Address                    | From Pool | Interface | Advertise | Π |
| G  | 骨 1:1:1:1::2/64            | ZASS      | wlan 1    | yes       |   |
| G  | 2001:db8:acad:3::2/64      |           | ether2    | yes       |   |
| DL | 🕆 fe80::c6ad:34ff.fe6d:668 |           | ether2    | no        |   |
| DL |                            |           | wlan 1    | no        |   |
|    |                            |           |           |           |   |
|    |                            |           |           |           |   |

# Gambar 4.5 IPV6 address client

Pada gambar diatas, ip address 1:1:1:1::2/64 merupakan ip publik. Yang bertujuan untuk menghubungkan ke server. Kemudian ip address 2001:db8:acad:3::2/64 merupakan ip router pada sisi *client*. Selanjutnya pengaturan routing nya bisa dilihat pada gambar berikut ini:

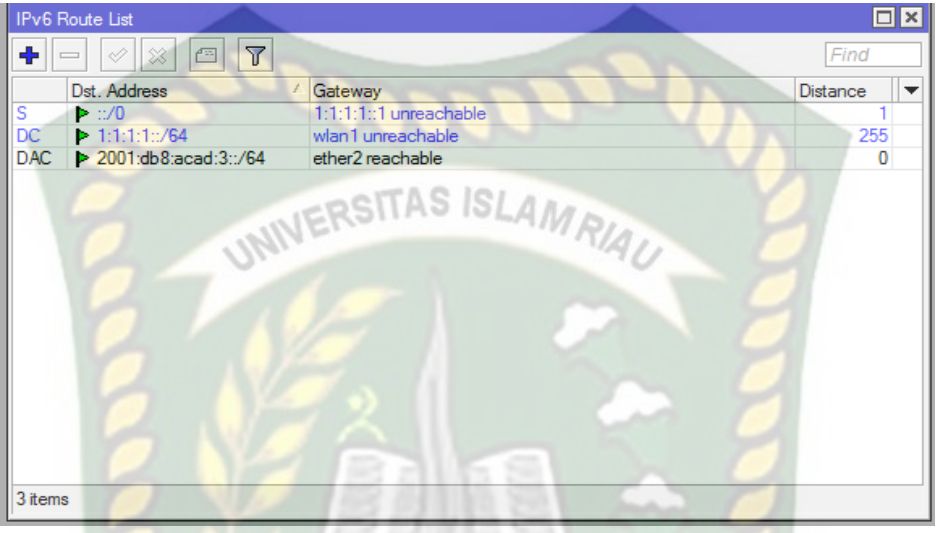

Gambar 4.6 IPV6 Route pada *client* 

# 4.3 Pengaturan L2TP

Pada penelitian selanjutnya dalam melakukan pengaturan L2TP ini juga tidak jauh berbeda dengan konfigurasi L2TP. Langkah awal yang dilakukan yaitu login melalui aplikasi Winbox dengan mengklik MAC address atau ip address. Bisa kita lihat pada gambar berikut ini:

| WinBox v3.22                                                     | (as)                         |                    |                               |                    |                    |                    |
|------------------------------------------------------------------|------------------------------|--------------------|-------------------------------|--------------------|--------------------|--------------------|
| File Tools                                                       |                              |                    |                               |                    |                    |                    |
| Connect To: C                                                    | 4:AD:34:95:6C:0B             |                    |                               |                    |                    | ✓ Keep Password    |
| Login: a                                                         | dmin                         |                    |                               |                    |                    | ✓ Autosave Session |
| Password:                                                        |                              |                    |                               |                    |                    | Open In New Window |
| Session: <                                                       | own>                         |                    |                               |                    | Ŧ                  | Browse             |
| Note: S                                                          | ERVER                        | -                  |                               |                    | -                  |                    |
| Group:                                                           |                              |                    |                               |                    |                    | *                  |
| RoMON Agent:                                                     |                              |                    |                               |                    |                    | Ŧ                  |
| nomon ngont.                                                     |                              |                    | Concerned in                  |                    |                    |                    |
|                                                                  | Add/Set                      |                    |                               |                    | Connect To RoMON   | Connect            |
|                                                                  |                              |                    |                               |                    |                    |                    |
|                                                                  |                              |                    | NYY                           | N.M.               |                    |                    |
|                                                                  | -                            |                    | WYY                           | De                 |                    |                    |
| Managed Neigh                                                    | ibors                        |                    | SI SATISC                     | 1 4 8 4            | - 10               | 7                  |
| Managed Neigh                                                    | ibors                        | INE                | RSITAS IS                     | LAMR               |                    | Find all           |
| Managed Neigh                                                    | IP Address                   | Identity           | RSITAS IS                     | LAMR               | Uptime on 15 JT    | Find all           |
| Managed Neigh<br>Refresh<br>MAC Address<br>C4:AD:34:95:6C:08     | / IP Address<br>3 172.16.1.1 | Identity<br>SERVER | Version<br>5.44.5 (long-term) | Board<br>RB941-2nD | Uptime<br>00:15:47 | Find all           |
| Managed Neigh<br>P Refresh<br>MAC Address<br>C4:AD:34:95:6C:08   | / IP Address<br>3 172.16.1.1 | Identity<br>SERVER | Version<br>6.44.5 (ong term)  | Board<br>RB941-2nD | Uptime<br>00:15:47 | Find a             |
| Managed Neigh<br>Refresh<br>MAC Address<br>C4:AD:34:95:6C:08     | / IP Address<br>3 172.16.1.1 | Identity<br>SERVER | Version<br>6.44.5 (ong4em)    | Board<br>RB941-2nD | Uptime<br>00:15:47 |                    |
| Managed Neigh<br>T Refresh<br>MAC Address<br>C4:AD:34:95:6C.08   | / IP Address<br>3 172.16.1.1 | Identity<br>SERVER | Version<br>6.44.5 (ong4em)    | Board<br>RE941-2nD | Uptime<br>00:15:47 |                    |
| Managed Neigh<br>The Refresh<br>MAC Address<br>C4:AD:34:95:6C.00 | / IP Address<br>3 172.16.1.1 | Identity<br>SERVER | Version<br>6.44.5 (ong4em)    | Board<br>RE941-2nD | Uptime<br>00:15:47 |                    |
| Managed Neigh<br>The Refresh<br>MAC Address<br>C4:AD:34:95:6C.01 | / IP Address<br>3 172.16.1.1 | Identity<br>SERVER | Version<br>6.44.5 (long-term) | Board<br>RE941-2nD | Uptime<br>00:15:47 | Find al            |
| Managed Neigh<br>The Refresh MAC Address<br>C4:AD:34:95:6C:08    | / IP Address<br>3 172.16.1.1 | Identity<br>SERVER | Version<br>6.44.5 (ong-term)  | Board<br>RE941-2nD | Uptime<br>00:15:47 | Find al            |
| Managed Neigh<br>The Refresh MAC Address<br>C4:AD:34:95:6C:08    | / IP Address<br>3 172.16.1.1 | Identity<br>SERVER | Version<br>6.44.5 (ong4em)    | Board<br>RE941-2nD | Uptime<br>00:15:47 | Find al            |
| Managed Neigh<br>The Refresh MAC Address<br>C4:AD:34:95:6C:08    | / IP Address<br>3 172.16.1.1 | Identity<br>SERVER | Version<br>6.44.5 (ong4em)    | Board<br>RE941-2nD | Uptime<br>00:15:47 | Find al            |
| Managed Neigh                                                    | / IP Address<br>3 172.16.1.1 | Identity<br>SERVER | Version<br>6.44.5 (ong4em)    | Board<br>RB941-2nD | Uptme<br>00:15:47  | Find a             |

# Gambar 4.7 Menu login Winbox

Pastikan router sudah terhubung ke internet. Baik melalui wifi maupun hotspot. Kemudian masuk ke menu PPP  $\rightarrow$  interface  $\rightarrow$  L2TP Server. Untuk menghidupkan L2TP Server.

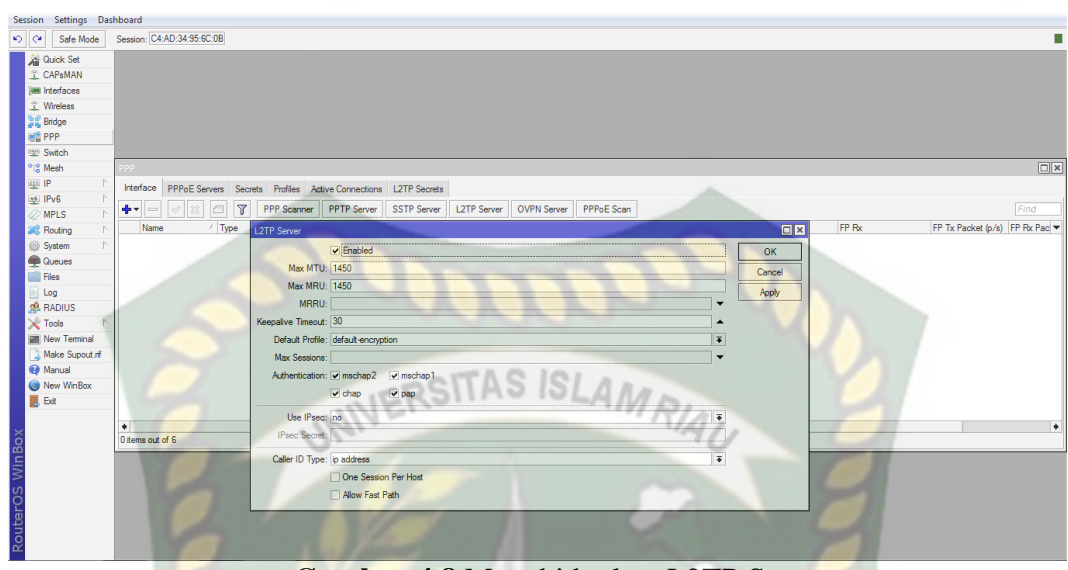

Gambar 4.8 Menghidupkan L2TP Server

Langkah selanjutnya IPV6  $\rightarrow$  addresses  $\rightarrow$  +. Untuk menginputkan ip

address nya

|       |                              | 11        |           |           |   |
|-------|------------------------------|-----------|-----------|-----------|---|
| IPv6  | Address List                 |           |           |           | × |
| +     | 7                            |           |           | Find      |   |
|       | Address                      | From Pool | Interface | Advertise | - |
| G     | 🕆 1:1:1:1/64                 | BAR       | wlan 1    | yes       |   |
| G     | 🕆 2001:db8:acad:1::2/64      | ALDI.     | ether2    | yes       |   |
| DL    | fe80::c6ad:34ff.fe95:6c0b/64 |           | ether2    | no        |   |
| DL    | fe80::c6ad:34ff.fe95:6c0f/64 |           | wlan 1    | no        |   |
|       |                              | 000       | 9         |           |   |
| 4 ite | ms (1 selected)              |           |           |           |   |

Gambar 4.9 IPV6 address

Pada gambar diatas, *ip address* 1:1:1:1:1/64 merupakan ip publik. Yang bertujuan untuk menghubungkan ke *client*. Kemudian *ip address* 2001:db8:acad:1::2/64 merupakan ip router nya. Selanjutnya pengaturan routing IPV6  $\rightarrow$  Route. Bisa dilihat pada gambar berikut ini:

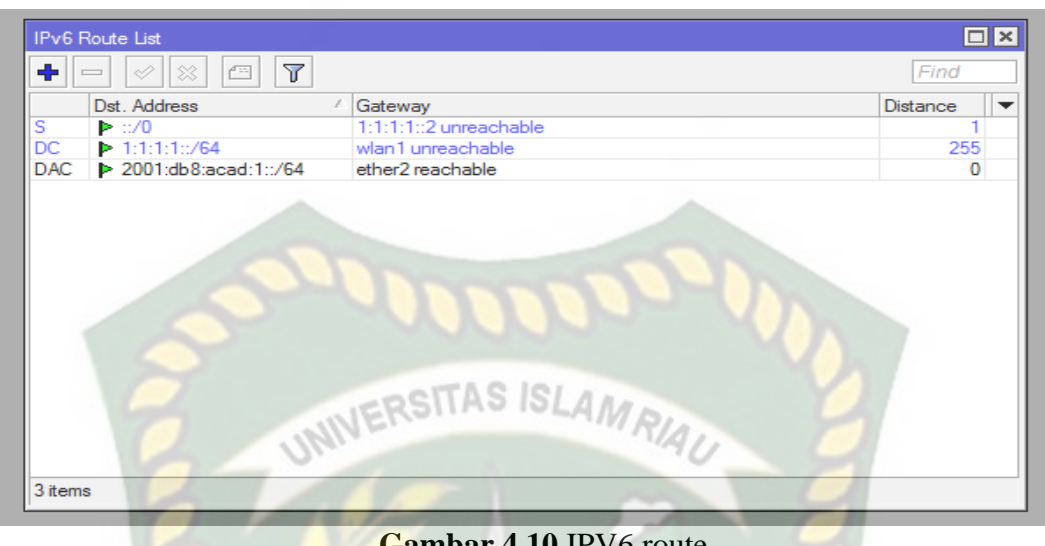

Gambar 4.10 IPV6 route

Selanjutnya pada sisi client, pengaturan nya juga tak jauh berbeda. Langkah pertama masuk ke PPP  $\rightarrow$  interface  $\rightarrow$  lalu klik  $+ \rightarrow$  PPTP Client. Lalu, pengaturan *ip address* pada client bisa dilihat pada gambar berikut ini:

| ÷   |                         | ANIRA     | RU        | Find      |
|-----|-------------------------|-----------|-----------|-----------|
|     | Address 2               | From Pool | Interface | Advertise |
| G 🛛 | 🕆 1:1:1:1::2/64         |           | wlan 1    | yes       |
| G   | + 2001:db8:acad:3::2/64 |           | ether2    | yes       |
| DL  |                         | 1         | ether2    | no        |
| DL  |                         |           | wlan1     | no        |
|     |                         |           |           |           |
|     |                         |           |           |           |

Gambar 4.11 IPV6 address client

Pada gambar diatas, *ip address* 1:1:1:1:2/64 merupakan ip publik. Yang bertujuan untuk menghubungkan ke *server*. Kemudian *ip address* 2001:db8:acad:3::2/64 merupakan ip router pada sisi *client*. Selanjutnya pengaturan routing nya bisa dilihat pada gambar berikut ini:

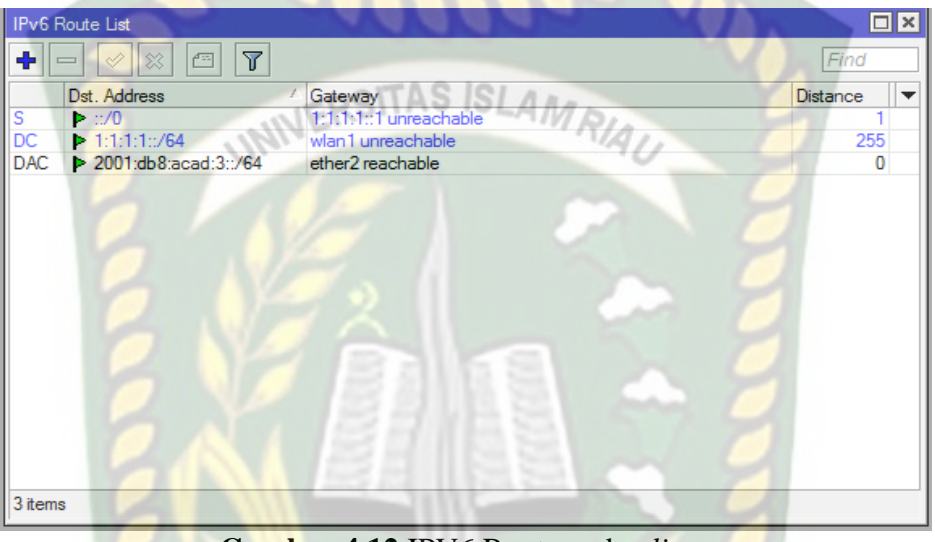

Gambar 4.12 IPV6 Route pada client

Proses selanjutnya yaitu tahap pengujian menggunakan aplikasi Filezilla. Sisi *client* akan *mendownload* paket data yang berada disisi *server*. Dan pada saat proses download berlangsung, *tools* Wireshark dihidupkan agar dapat dilakukan pengukuran QoS nya untuk mencari sebuah data berbentuk nilai. Berikut sekilas gambar dari proses *download* data dari *client* ke *server* sebagai berikut:

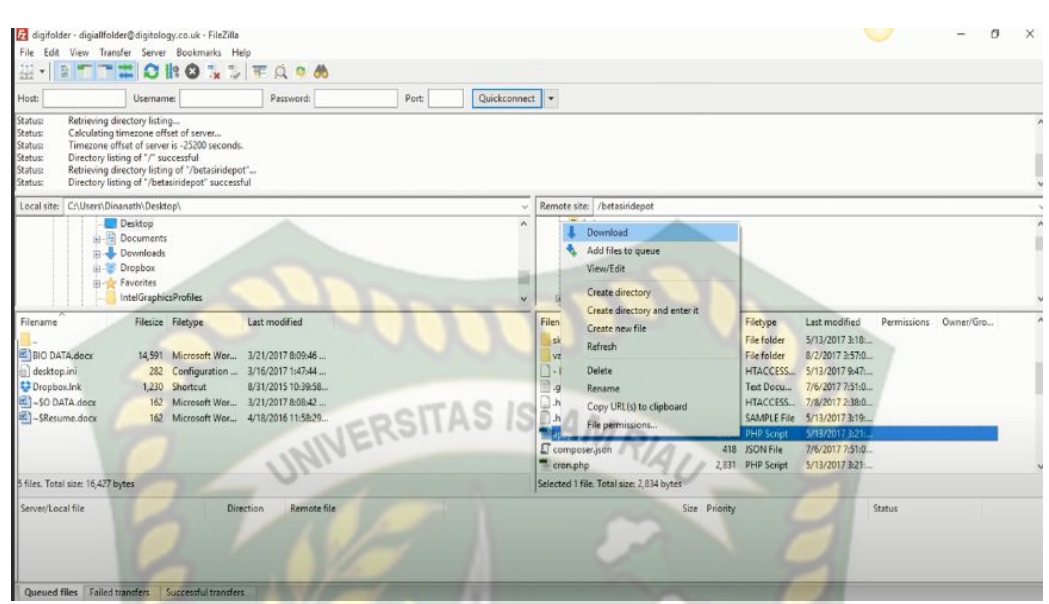

Gambar 4.13 Proses Pengujian Dengan Mendownload Data

Dan berikut salah satu hasil sniffing pada Wireshark setelah dilakukan pengujian bisa dilihat pada gambar berikut ini:

|                                                                                                    |                                                                                                    | cel /s                                                                                                    |                                                                                                    |                                                            |                                                                                                    | Europeanian |
|----------------------------------------------------------------------------------------------------|----------------------------------------------------------------------------------------------------|----------------------------------------------------------------------------------------------------|----------------------------------------------------------------------------------------------------|------------------------------------------------------------|----------------------------------------------------------------------------------------------------|-------------|
| appry                                                                                                    | y a display niter <                                                                                                    | cm-/>                                                                                                    |                                                                                                    |                                                            |                                                                                                    | CAPIESSION  |
|                                                                                                    | Time                                                                                                    | Source                                                                                                    | Destnation                                                                                                    | Protocol L                                                 | ength Into                                                                                                    |             |
|                                                                                                    | 1 0.000000                                                                                                    | 192.168.1.3                                                                                                    | 192.168.1.255                                                                                                    | MAC-Te                                                     | 154 20:6a:8a:97:5a:e7 > c4:ad:34:6d:66:88 Direction: Client->Server Type: Data                                                                                                    |             |
|                                                                                                    | 2 0.004920                                                                                                    | 192.168.1.3                                                                                                    | 192.168.1.255                                                                                                    | MAC-Te                                                     | 54 20:6a:8a:97:5a:e7 > c4:ad:34:6d:66:88 Direction: Client->Server Type: Acknowledge                                                                                                    |             |
|                                                                                                    | 5 1.005004                                                                                                    | 127.0.0.1                                                                                                    | 127.0.0.1                                                                                                    | TCP                                                        | 49 50/92 + 1414/ [PSR, Ack] Sedel ACKEI Wine29 Lenes                                                                                                    |             |
|                                                                                                    | 4 1.883080                                                                                                    | 127.0.0.1                                                                                                    | 127.0.0.1                                                                                                    | TCP                                                        | 44 14147 + 50/92 [ALK] 560=1 ACK=6 Win=31 L6N=0                                                                                                    |             |
|                                                                                                    | 5 1.883274                                                                                                    | 127.0.0.1                                                                                                    | 127.0.0.1                                                                                                    | TCP                                                        | 49 14147 + 50/92 [PSH, ACK] Seq=1 Ack=6 Win=31 Len=5                                                                                                    |             |
|                                                                                                    | 6 1.883313                                                                                                    | 127.0.0.1                                                                                                    | 127.0.0.1                                                                                                    | TCP                                                        | 44 50792 → 14147 [ACK] Seq=6 Ack=6 Win=29 Len=0                                                                                                    |             |
|                                                                                                    | / 2./4699/                                                                                                    | 127.0.0.1                                                                                                    | 127.0.0.1                                                                                                    | TCP                                                        | /2 1414/ → 50/92 [PSH, ACK] Seq=6 AcK=6 Win=31 Len=28                                                                                                    |             |
|                                                                                                    | 8 2.747065                                                                                                    | 127.0.0.1                                                                                                    | 127.0.0.1                                                                                                    | TCP                                                        | 44 50792 → 14147 [ACK] Seq=6 Ack=34 Win=29 Len=0                                                                                                    |             |
|                                                                                                    | 9 2.747149                                                                                                    | 127.0.0.1                                                                                                    | 127.0.0.1                                                                                                    | TCP                                                        | 147 14147 → 50792 [PSH, ACK] Seq=34 Ack=6 Win=31 Len=103                                                                                                    |             |
|                                                                                                    | 10 2.747182                                                                                                    | 127.0.0.1                                                                                                    | 127.0.0.1                                                                                                    | TCP                                                        |                                                                                                    |             |
| Fran<br>Wull<br>Inte<br>Jser<br>Nikr                                                                                               | me 1: 154 byte<br>l/Loopback<br>ernet Protocol<br>r Datagram Pro<br>roTik MAC-Teln                                                                                                    | s on wire (1232 bit<br>Version 4, Src: 19<br>tocol, Src Port: 60<br>et Protocol                                                                                                    | 107.0.0.1<br>s), 154 bytes captured<br>2.168.1.3, Dst: 192.16<br>215, Dst Port: 20561                                                                                                    | t (1232 bits)<br>58.1.255                                  | 44 5972 + 1417 [AKK] Seq=6 Ack-137 Min-26 Len-0<br>531 MAX - Sono Tool And Con-137 Min-20 Len-0<br>on interface 0                                                                                                    |             |
| iran<br>Jull<br>Inte<br>Iser<br>Iikr                                                                                               | me 1: 154 byte<br>l/Loopback<br>ernet Protocol<br>r Datagram Pro<br>roTik MAC-Teln                                                                                                    | 197.0.0.1<br>s on wire (1232 bit<br>Version 4, Src: 19<br>tacol, Src Port: 60<br>et Protocol                                                                                                    | 137 0.0.1<br>s), 154 bytes captured<br>2.168.1.3, Dst: 192.16<br>215, Dst Port: 20561                                                                                                    | TCD<br>TCD<br>d (1232 bits)<br>58.1.255                    | 44 5972 + 14147 [AKK] Seq=6 Ack-137 Min-26 Len-8<br>53 MARS - Sono Tonu - AKK - Con-137 Min-26 Len-89<br>on interface 0                                                                                                    |             |
| ran<br>ull<br>nte<br>ser<br>ikr                                                                                                    | me 1: 154 byte<br>l/Loopback<br>ernet Protocol<br>r Datagram Pro<br>roTik MAC-Teln<br>02 00 00 00 4                                                                                                    | 197.0.0.1<br>s on wire (1232 bit<br>Version 4, Src: 19<br>tocol, Src Port: 60<br>et Protocol<br>5 00 00 96 03 28 00                                                                                                    | 107.0.0.1<br>s), 154 bytes captured<br>2,168.1.3, Dst: 192.16<br>215, Dst Port: 20561<br>0.00 50 11 00 60                                                                                                    | TCn<br>TCn<br>4 (1232 bits)<br>58.1.255<br>-E*             | 44 5972 + 14147 [AKK] Seq=6 Ack-137 Min-26 Len-6<br>53 MAR - Sono Tacu AKK Gene-137 Min-26 Len-69<br>on interface 0                                                                                                    |             |
| ikr                                                                                                    | 02 00 00 00 41<br>01 01 00 00 00 41<br>02 00 00 00 41<br>01 01 00 00 00 41                                                                                                    | 197.0.0.1<br>5 on wire (1232 bit<br>Version 4, Src: 19<br>tocol, Src: Port: 60<br>et Protocol<br>5 00 00 96 03 20 00<br>9 08 01 ff eb 37 50<br>07 50 07 64 03                                                                                                    | 137.0.0.1<br>3), 154 bytes captured<br>2,168.1.3, Dst: 132.16<br>215, Dst Port: 20561<br>0 00 60 11 00 00<br>9 51 00 82 84 65                                                                                                    |                                                            | 44 5072 - 1417 [AKK] See6 Ack-137 Min-26 Len-0                                                                                                    |             |
| ran<br>ull<br>ser<br>ikr                                                                                                    | 02 00 00 00 41<br>02 00 00 00 42<br>02 00 00 00 42<br>0 a6 01 03 ci<br>01 01 20 6a 05<br>01 01 20 6a 05                                                                                                    | 137 0.0.1<br>s on wire (1232 bit<br>Version 4, Src: 19<br>tocol, Src Port: 60<br>et Protocol<br>5 00 00 96 03 2a 00<br>0 a8 01 ff eb 37 55<br>a 97 5a e7 c4 ad 3<br>4 7 62 06 09 69 59 2                                                                                                    | 197.0.0.1<br>s), 154 bytes captures<br>2,168.1.3, Dst: 192.16<br>2115, Dst Port: 20561<br>0 00 80 11 00 00<br>0 51 00 82 24 e6<br>4 6d 66 86 25 55<br>9 49 17 71 25 9                                                                                                    | -E*                                                        | 44 5072 + 14147 [AKK] Seq=6 Ack-137 kin-26 len-0                                                                                                    |             |
| ran<br>ull<br>ser<br>ikr                                                                                                    | 02 00 00 00 04<br>02 00 00 00 04<br>02 00 00 00 04<br>03 01 02 06<br>01 01 20 6a 8<br>0f 90 00 00 5<br>01 01 20 6a 8                                                                                                    | 137.4.0.1<br>s on wire (122 bit<br>Version 4, Src: 19<br>tocal, Src Port: 60<br>et Protocol<br>3 a8 01 ff eb 37 5<br>97 5a 67 c4 ad 3<br>17 f6 20 60 09 50 c4 ad 3                                                                                                    | 137.0.0.1<br>3), 154 bytes captured<br>2,168.1.3, Det: 122.16<br>215, Dst Port: 20561<br>0 90 80 11 00 60<br>0 51 00 82 24 65<br>0 46 66 86 45 55<br>9 49 17 71 23 b9<br>9 49 15 71 23 b9                                                                                                    | -E*                                                        | 44 5072 - 1417 [AKK] see 6 Ack137 Min-26 Lene<br>51 LANS - Kong Town - Jon County - Jon County - Lang - Lang |             |
| ran<br>ull<br>ser<br>ikr                                                                                                    | 02 00 00 00 4<br>c0 a8 01 20 6<br>02 00 00 00 4<br>c0 a8 01 03 c<br>01 01 20 6a 8<br>01 01 20 6a 8<br>c2 2 d7 9b 93 0<br>5b eb f6 d3 8                                                                                                    | 137.0.0.1<br>5 on wire (122 bit<br>Version 4, Src: 19<br>tocol, Src Port: 60<br>et Protocol<br>5 00 00 96 03 20 00<br>a 80 01 ff e 03 75<br>9 07 56 e7 (48 d3<br>1 76 20 60 95 27<br>df 51 43 66 44 5<br>f c 7 80 c3 75 ce 2                                                                                                    | <u>132.6.2.1</u><br>s), 154 bytes captured<br>2,168.1.3, Dst: 192.16<br>215, Dst Port: 28561<br>0 00 60 11 00 00<br>0 11 00 82 04 c5<br>0 12 08 22 44 c5<br>0 12 12 55<br>a 10 12 55<br>a 10 12 5                                                                                         | -E         *           -F         -           -F         - | 44 5072 + 14147 [AKK] Seq=6 Ack-137 kin-26 len-0                                                                                                    |             |
| ran<br>ull<br>ser<br>ikr                                                                                                    | 02 00 00 00 4<br>0 as a set of the set of the  | 137 A A 1<br>s on wire (1322 bit<br>Version 4, Src: 19<br>tocol, Src Port: 60<br>et Protocol<br>5 00 00 96 03 24 0<br>0 46 015 et d<br>3 45 05 af 7 ct 4d 3<br>4 7f 62 06 09 50 2<br>4 f 05 14 5 cc 44 5<br>f of 51 43 cc 44 5<br>f of 51 43 cc 44 5<br>f of 51 43 cc 44 5<br>f of 51 43 cc 44 5<br>f of 51 43 cc 44 5<br>f of 51 43 cc 44 5<br>f of 50 45 7 oc 49 5<br>f of 70 40 cs 75 cc 2                                                                                                    | 137.0.0.1<br>3), 154 bytes captured<br>2,168.1.3, Det: 132.16<br>215, Dst Port: 20561<br>0 90 80 11 00 60<br>0 51 60 82 54 65<br><br>9 90 17 1 23 b9<br>9 90 17 1 23 b9<br>9 91 77 1 23 b9<br>7 19 37 46 4d c7 [<br>7 19 37 46 4d c7 [                                                                                                    |                                                            | 44 5072 - 14147 [AKK] Seq=6 Ack:137 Min-28 Len-0                                                                                                    |             |
| ran<br>lull<br>inte<br>iser<br>likr<br>0<br>0<br>0<br>0<br>0<br>0<br>0<br>0<br>0<br>0<br>0<br>0<br>0<br>0<br>0<br>0<br>0<br>0<br>0 | 02 00 00 00 44<br>rotter Value Value V | 137 A A 1<br>5 00 00 96 03 2A 0<br>5 00 00 96 03 2A 0<br>6 00 00 96 03 2A 0<br>16 07 16 07 15<br>5 00 00 96 03 2A 0<br>17 07 04 07 16 07 15<br>17 04 03 75 62 2<br>13 75 62 76 55 62<br>13 75 62 76 55 62<br>13 75 62 76 55 6<br>15 93 76 67 65 5<br>15 95 76 76 5<br>15 95 76 5<br>15 95 76 76 5<br>15 95 76 76 5<br>15 95 76 76 76 5<br>15 95 76 76 76 76 76 76 76 76 76 76 76 76 76 | 13.0.0.1<br>3), 154 bytes captured<br>2,168.1.3, Dst: 192.16<br>215, Dst Port: 20561<br>0 51.00 82 64 65<br>0 65 86 55<br>64 66 88 65<br>46 66 88 65<br>7.19 67 64 64 75<br>1.19 67 66 64 77<br>1.19 67 66 64 77<br>1.19 67 66 66 65<br>1.19 67 66 66<br>1.19 67 67<br>1.19 67 66 66<br>1.19 67<br>1.19 67 66 66<br>1.19 67<br>1.19 67 66 66<br>1.19 67<br>1.19 67 66 66<br>1.19 67<br>1.19 67 66 66<br>1.19 67<br>1.19 67 66 66<br>1.19 67<br>1.19 67 66 66<br>1.19 67<br>1.19 67<br>1.19 |                                                            | 44 5072 + 14147 [AKK] Seq=6 Ack-137 kin-26 len-0                                                                                                    |             |
| ran<br>ull<br>nte<br>ser<br>likr<br>0<br>0<br>0<br>0<br>0<br>0<br>0<br>0<br>0<br>0<br>0<br>0<br>0<br>0<br>0<br>0<br>0<br>0<br>0    | 02 00 00 00 04<br>rottomatical and a series of the series of the series of | 137.0.0.1<br>son wire (1322 bit<br>Version 4, Src: 19<br>tocol, Src Port: 60<br>et Protocol<br>3 45 01 ff eb 37 5<br>4 7f 62 06 00 50 2<br>4 7f 62 06 00 50 2<br>4 7f 62 06 00 50 2<br>f 67 34 3; c6 44 5<br>f 67 34 0; c6 45 5<br>f 67 94 0; c7 55 c6<br>9 c1 b5 94 3f 6b 5<br>5 c1 72 41 9e 60                                                                                                    | 107.0.0.1<br>3), 154 bytes captured<br>2,168.1.3, Det: 102.16<br>215, Dst Port: 20561<br>0 50 60 11 00 60<br>0 51 06 22 64 65<br>0 68 66 85 5<br>9 69 17 71 23 b9<br>9 69 17 71 23 b9<br>7 19 67 46 44 67 [<br>7 19 67 66 68 65 5<br>9 69 17 71 23 b9 5<br>1 64 66 68 65 5<br>9 69 17 71 23 b9 5<br>1 64 66 68 67 55<br>9 69 17 71 23 b9 5<br>1 64 66 68 75 5<br>9 69 17 71 23 b9 5<br>1 64 66 68 75 5<br>9 69 17 71 23 b9 5<br>1 64 66 68 75 5<br>9 69 17 71 23 b9 5<br>1 64 66 68 75 5<br>9 69 17 71 23 b9 5<br>1 64 66 68 67 55<br>9 69 17 71 23 b9 5<br>1 64 66 68 67 55<br>9 69 17 71 23 b9 5<br>1 64 66 68 67 55<br>9 69 17 71 23 b9 5<br>1 64 66 68 67 55<br>9 69 17 71 23 b9 5<br>1 64 66 68 67 55<br>9 69 17 71 23 b9 5<br>1 64 66 68 67 55<br>1 64 66 68 67 55<br>1 64 66 68 67 55<br>1 64 67 68 67 55<br>1 64 66 68 67 55<br>1 64 67 68 67 55<br>1 64 67 68 67 55<br>1 64 71 71 72 5<br>1 64 71 71 72 5<br>1 64 71 71 72 5<br>1 64 71 71 72 5<br>1 64 71 71 72 5<br>1 64 71 71 72 5<br>1 64 71 71 72 5<br>1 65 71 71 72 5<br>1 65 71 71 72 5<br>1 71 72 71 72 72 72 72 72 72 72 72 72 72 72 72 72                                                                                                    |                                                            | 44 5072 - 1417 [AKK] see 6 Ack137 Min-26 Lene 0                                                                                                    |             |

Gambar 4.14 Hasil Sniffing setelah proses download selesai

#### 4.4 Pengujian PPTP

Pengujian Ini dilakukan dengan menggunakan metode *Point-to-Point Tunneling Protocol* (PPTP). Subjek penelitian yang akan digunakan ialah berupa audio, video dan file. Pengujian ini dilakukan dengan menentukan durasi selama 3 dan 5 menit. Hal ini dikarenakan agar proses pengujian ini lebih menghemat waktu.

4.4.1 Pengujian IPV6

Pengujian ini dilakukan dengan menggunakan jaringan IPV6. Subjek peneltian yang digunakan ialah audio, video dan file.

a. Peng<mark>ujia</mark>n Audio

Pengujian ini dilakukan dengan cara mendownload sebuah audio baik dari sisi *server* maupun *client* melalui aplikasi filezilla. Dan kemudian proses download tadi akan dianalisa menggunakan aplikasi wireshark dengan durasi yang telah ditentukan. Pengujian audio ini memiliki ukuran 47.5 MB menggunakan durasi 3 menit 3 detik. Hasil capture analisa dari proses transfer paket data bisa dilihat pada gambar berikut:

|                        | PEL-     | A BU            |        |
|------------------------|----------|-----------------|--------|
| Statistics             | ENA      | NBAN            |        |
| Measurement            | Captured | Displayed       | Marked |
| Packets                | 2361     | 2361 (100.0%)   | -      |
| Time span, s           | 183.271  | 183.271         | _      |
| Average pps            | 12.9     | 12.9            | _      |
| Average packet size, B | 56       | 56              | _      |
| Bytes                  | 132726   | 132726 (100.0%) | 0      |
| Average bytes/s        | 724      | 724             | _      |
| Average bits/s         | 5793     | 5793            | _      |
|                        |          |                 |        |

Gambar 4.15 Hasil Pengujian IPV6 Audio dengan durasi 3 menit

Gambar diatas merupakan hasil pengujian PPTP IPV6 audio dengan durasi selama 3 menit.

a. Pengujian Troughput

*Throughput* = 132726 / 183271

*Throughput* = 0,72 Bps

b. Pengujian *Delay* 

Rata – rata Delay = 183271 / 2361 Rata – rata Delay = 0,077 s Rata – rata Delay = 77,62 ms c. Pengujian *Jitter* 

Jitter = (183271 - 0.077) / 2361

*Jitter* = 183270,92 / 2361

Jitter = 0,077 s

Jitter = 77,62 ms

d. Pengujian Packet Loss

| Packet Loss | $= ((2361 - 2361) / 2361) \times 100\%$ |
|-------------|-----------------------------------------|
| Packet Loss | = 0 %                                   |

Selanjutnya pada pengujian ini dilakukan dengan menggunakan Wireshark yaitu mendownload audio dengan durasi 5 menit 5 detik. Dan kemudian berikut hasil capture Analisa dari proses transfer paket data dengan durasi selama 5 menit, sebagai berikut:

| Statistics             | an       |                 |        |
|------------------------|----------|-----------------|--------|
| Measurement            | Captured | Displayed       | Marked |
| Packets                | 3920     | 3920 (100.0%)   | _      |
| Time span, s           | 305.882  | 305.882         | _      |
| Average pps            | 12.8     | 12.8            | _      |
| Average packet size, B | 56       | 56              | _      |
| Bytes                  | 218000   | 218000 (100.0%) | 0      |
| Average bytes/s        | 712      | 712             | _      |
| Average bits/s         | 5701     | 5701            | _      |
|                        |          |                 |        |

Gambar 4.16 Hasil Pengujian IPV6 Audio dengan durasi 5 menit

Gambar diatas merupakan hasil pengujian PPTP IPV6 audio dengan durasi selama 5 menit.

Pengujian Troughput a.

> Throughput = 218000 / 305882

Throughput = 0,71 Bps

b. Pengujian Delay

Rata – rata Delay = 305882 / 3920 = 0,078 s Rata – rata *Delay* Rata – rata Delay = 78,03 msc. Pengujian *Jitter* 

Jitter = (305882 - 0,078) / 3920

*Jitter* = 305881,92 / 3920

Jitter = 0,078 s

Jitter = 78,03 ms

d. Pengujian Packet Loss = ((3920 – 3920) / 3920) X 100% Packet Loss Packet Loss = 0 %

Kemudian hasil grafik dari PPTP IPV6 audio setelah dilakukan perhitungan untuk mencari parameter QoS nya bisa dilihat pada gambar dibawah ini:

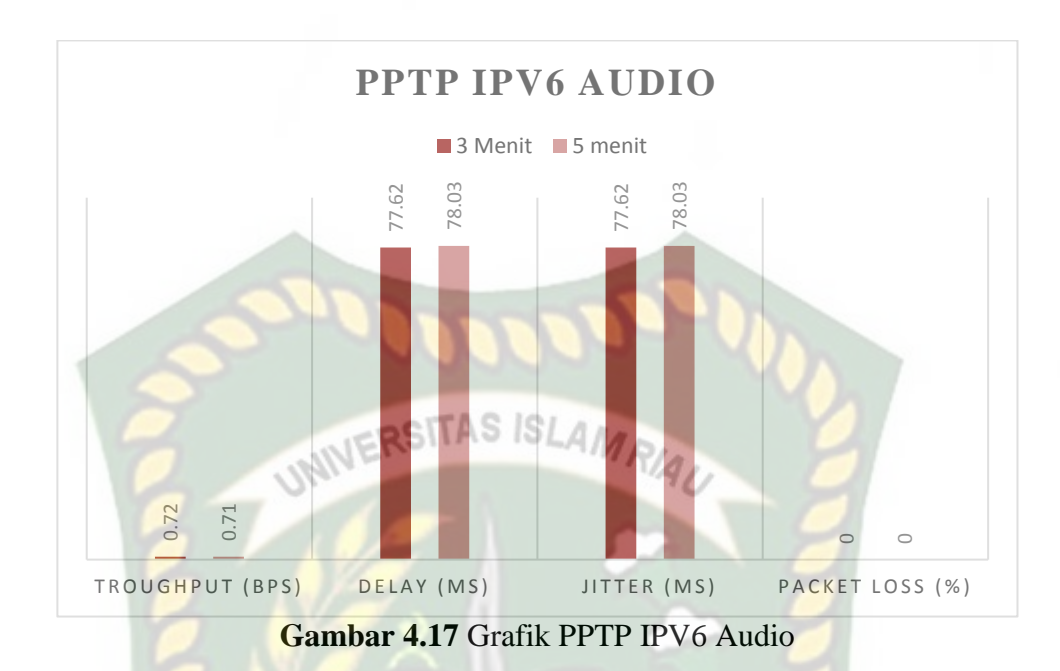

#### b. Pengujian Video

Cara melakukan pengujian ini yaitu *client* akan mengunduh sebuah paket data berupa video yang berada pada sisi *server*, kemudian proses unduhan akan dianalisa dengan durasi yang telah ditentukan. Cara menganalisanya dengan menggunakan aplikasi wireshark untuk mencari parameter QoS nya, yang dimana hasil tersebut akan ditampilkan berupa nilai. Pengujian ini menggunakan video yang memiliki ukuran 84,7 MB dengan durasi 3 menit 6 detik. Berikut hasil capture dari analisa pengujian video dengan durasi 3 menit sebagai berikut:

| Statistics             |          |                 |        |
|------------------------|----------|-----------------|--------|
| Measurement            | Captured | Displayed       | Marked |
| Packets                | 2585     | 2585 (100.0%)   | -      |
| Time span, s           | 186.623  | 186.623         | -      |
| Average pps            | 13.9     | 13.9            | -      |
| Average packet size, B | 76       | 76              | -      |
| Bytes                  | 197474   | 197474 (100.0%) | 0      |
| Average bytes/s        | 1058     | 1058            | -      |
| Average bits/s         | 8465     | 8465            | -      |

Gambar 4.18 Hasil Pengujian IPV6 PPTP video dengan durasi 3 menit

Pengujian Troughput a.

> Throughput = 197474 / 186623

Throughput = 1,05 Bps

b. Pengujian Delay

= 186623 / 2585 Rata – rata Delay = 0,072 s Rata – rata *Delay* Rata – rata Delay = 72,19 ms

c. Pengujian *Jitter* 

Jitter = (186623 - 0,072) / 2585

Jitter = 186622,92 / 2585

Jitter = 0,072 s

Jitter = 72,19 ms

d. Pengujian Packet Loss = ((2585 – 2585) / 2585) X 100% Packet Loss = 0 %

Packet Loss

Pengujian ini dilakukan dengan mendownload video dengan ukuran 84,7 MB dengan durasi 5 menit 2 detik. Kemudian berikut hasil capture analisa proses transfer video dengan durasi selama 5 menit sebagai berikut:

| Statistics             |          |                 |        |
|------------------------|----------|-----------------|--------|
| Measurement            | Captured | Displayed       | Marked |
| Packets                | 4341     | 4341 (100.0%)   | -      |
| Time span, s           | 302.153  | 302.153         | -      |
| Average pps            | 14.4     | 14.4            | -      |
| Average packet size, B | 55       | 55              | -      |
| Bytes                  | 238854   | 238854 (100.0%) | 0      |
| Average bytes/s        | 790      | 790             | _      |
| Average bits/s         | 6324     | 6324            | -      |
|                        |          |                 |        |

Gambar 4.19 Hasil Pengujian IPV6 PPTP video dengan durasi 5 menit

a. Pengujian Troughput

*Throughput* = 238854 / 302153

*Throughput* = 0,79 Bps

b. Pengujian Delay

Rata – rata Delay = 302153 / 4341 Rata – rata Delay = 0,069 s Rata – rata Delay = 69,6 ms

c. Pengujian Jitter

Jitter = (302153 - 0,069) / 4341

*Jitter* = 302152,93 / 4341

Jitter = 0,069 s

Jitter = 69,6 ms

d. Pengujian Packet Loss

Packet Loss =  $((4341 - 4341) / 4341) \times 100\%$ 

= 0 %

Packet Loss

Hasil grafik dari PPTP IPV6 video setelah dilakukan perhitungan bisa dilihat pada gambar dibawah ini:

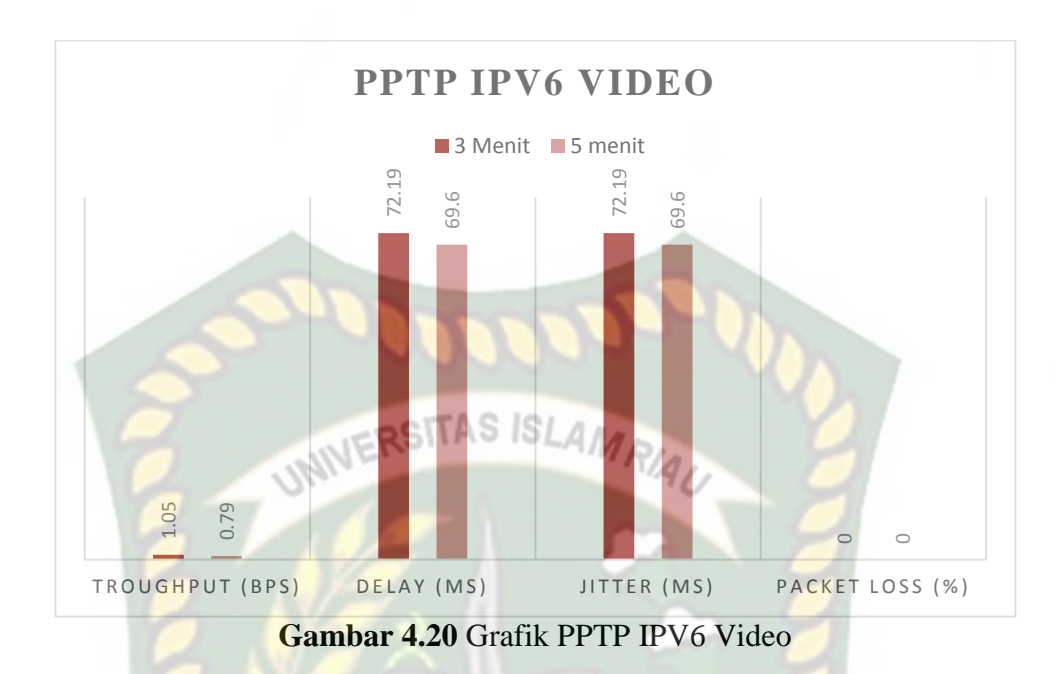

#### c. Pengujian File

Pengujian ini dilakukan dengan cara sisi *client* akan mendownload sebuah paket data berupa file dengan ukuran 2.32 GB pada durasi 3 menit 8 detik yang berada dari sisi *server*. Dan langkah selanjutnya dalam proses download tersebut akan dilakukan analisa dengan menggunakan aplikasi wireshark. Hal ini bertujuan untuk mencari nilai parameter QoS nya. Berikut hasil capture analisa pengujian transfer file sebagai berikut:

| Statistics             | 1000     |                 |        |
|------------------------|----------|-----------------|--------|
| Measurement            | Captured | Displayed       | Marked |
| Packets                | 2568     | 2568 (100.0%)   | _      |
| Time span, s           | 188.167  | 188.167         | _      |
| Average pps            | 13.6     | 13.6            | _      |
| Average packet size, B | 56       | 56              | _      |
| Bytes                  | 142966   | 142966 (100.0%) | 0      |
| Average bytes/s        | 759      | 759             | _      |
| Average bits/s         | 6078     | 6078            | -      |

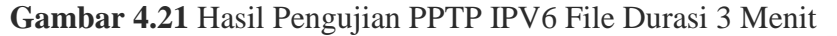

a. Pengujian Troughput

*Throughput* = 142966 / 188167

*Throughput* = 0,75 Bps

b. Pengujian Delay

c.

d.

| Rata – rata Delay         | = 188167 / 2568 |
|---------------------------|-----------------|
| Rata – rata Delay         | = 0,073 s       |
| Rata – rata <i>Delay</i>  | = 73,27 ms      |
| Pengujian <i>Jitter</i>   |                 |
| Jitter = (188167 - 0)     | ),073) / 2568   |
| <i>Jitter</i> = 188167,92 | / 2568          |
| Jitter = 0,073 s          |                 |
| Jitter = 73,27  ms        |                 |
| Pengujian Packet Los      | \$\$            |

| Packet Loss | $= ((2568 - 2568) / 2568) \times 100\%$ |
|-------------|-----------------------------------------|
| Packet Loss | = 0 %                                   |

Pengujian selanjutnya yaitu *mendowload* file ukuran 2.32 GB dengan durasi 5 menit 3 detik. Dan berikut hasil capture analisa pengujian file dengan durasi 5 menit sebagai berikut:

| Statistics             |          |                 |        |
|------------------------|----------|-----------------|--------|
| Measurement            | Captured | Displayed       | Marked |
| Packets                | 4018     | 4018 (100.0%)   | _      |
| Time span, s           | 303.810  | 303.810         | _      |
| Average pps            | 13.2     | 13.2            | _      |
| Average packet size, B | 69       | 69              | _      |
| Bytes                  | 276669   | 276669 (100.0%) | 0      |
| Average bytes/s        | 910      | 910             | _      |
| Average bits/s         | 7285     | 7285            | _      |

Gambar 4.22 Hasil Pengujian PPTP IPV6 File Durasi 5 Menit

a. Pengujian Troughput

*Throughput* = 276669 / 303810

*Throughput* = 0,91 Bps

b. Pengujian Delay

| Rata – rata <i>Delay</i>                | = 303810 / 4018 |  |
|-----------------------------------------|-----------------|--|
| Rata – rata <i>Delay</i>                | = 0,075 s       |  |
| Rata – rata <i>Delay</i>                | = 75,61 ms      |  |
| Pengujian Jitter                        |                 |  |
| <i>Jitter</i> = (303810 – 0,075) / 4018 |                 |  |

с.

= 303809,92 / 4018 Jitter

- Jitter = 0,075 s
- *Jitter* = 75,61 ms
- d. Pengujian Packet Loss

| Packet Loss | = ((4018 - 4018) / 4018) X 100% |
|-------------|---------------------------------|
| Packet Loss | = 0 %                           |

Kemudian ini bentuk grafik dari pengujian file setelah dilakukan ANB perhitungan untuk mencari parameter QoS nya, bisa dilihat pada gambar dibawah ini sebagai berikut:

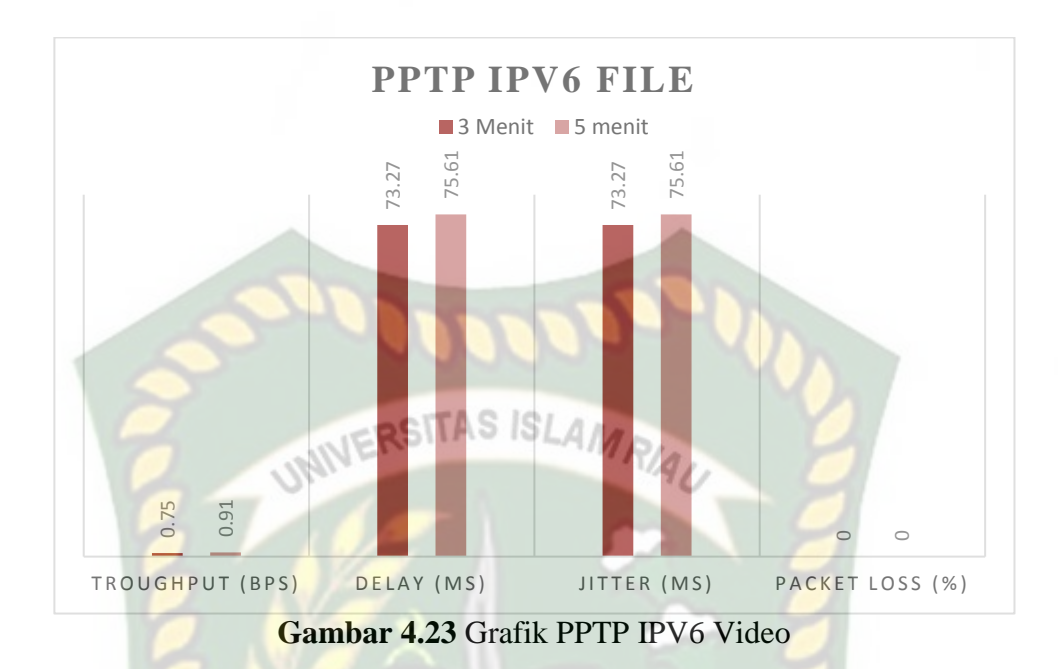

#### 4.4.2 Pengujian IPV4

Pengujian yang dilakukan dengan menggunakan jaringan IPV4. Subjek penelitian yang diuji ialah berupa audio, video dan file.

a. Pengujian Audio

Cara pengujian nya adalah dengan mendownload file berupa audio baik dari sisi *server* maupun *client* melalui aplikasi filezilla. Lalu proses download akan dianalisa lewat aplikasi wireshark dengan durasi yang telah ditentukan. Disini penulis menggunakan audio dengan ukuran 47,5 MB dengan durasi selama 3 menit 2 detik . Hasil capture analisa dari proses transfer paket data tersebut bisa dilihat pada gambar berikut:

| Statistics             |          |                 |        |
|------------------------|----------|-----------------|--------|
| Measurement            | Captured | Displayed       | Marked |
| Packets                | 2922     | 2922 (100.0%)   | _      |
| Time span, s           | 182.906  | 182.906         | _      |
| Average pps            | 16.0     | 16.0            | _      |
| Average packet size, B | 52       | 52              | _      |
| Bytes                  | 151350   | 151350 (100.0%) | 0      |
| Average bytes/s        | 827      | 827             | _      |
| Average bits/s         | 6619     | 6619            | _      |

Gambar 4.24 Hasil Pengujian IPV4 PPTP audio durasi 3 Menit

ISLAM

CRSITAS

a. Pengujian Troughput

*Throughput* = **151350** / **182906** 

*Throughput* = 0,82 Bps

b. Pengujian Delay

| Rata – rata <i>Delay</i> | = 182906 / 2922 |
|--------------------------|-----------------|
| Rata – rata Delay        | = 0,062 s       |

Rata – rata *Delay* = 62,59 ms

- c. Pengujian *Jitter* 
  - *Jitter* = (182906 0,062) / 2922

*Jitter* = 182905,93 / 2922

- Jitter = 0,062 s
- Jitter = 62.59 ms
- d. Pengujian Packet Loss

| Packet Loss | = ((2922 – 2992) / 2922) X 100% |
|-------------|---------------------------------|
| Packet Loss | = 0 %                           |

Kemudian berikut hasil dari analisa transfer data audio dengan waktu 5 menit 6 detik bisa dilihat pada gambar dibawah ini:

| Statistics             |          |                 |        |
|------------------------|----------|-----------------|--------|
| Measurement            | Captured | Displayed       | Marked |
| Packets                | 4821     | 4821 (100.0%)   | _      |
| Time span, s           | 306.542  | 306.542         | _      |
| Average pps            | 15.7     | 15.7            | _      |
| Average packet size, B | 52       | 52              | _      |
| Bytes                  | 249748   | 249748 (100.0%) | 0      |
| Average bytes/s        | 814      | 814             | _      |
| Average bits/s         | 6517     | 6517            | -      |

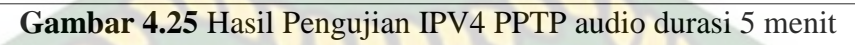

RIAI

a. Pengujian Troughput

*Throughput* = 249748 / 306542

*Throughput* = 0,81 Bps

b. Pengujian Delay

| Rata – <mark>ra</mark> ta <i>Dela</i> y | = 306542 / 4821 |
|-----------------------------------------|-----------------|
|-----------------------------------------|-----------------|

Rata – rata Delay = 0,063 s

Rata - rata *Delay* = 63,58 ms

- c. Pengujian Jitter
  - Jitter = (306542 0,063) / 4821
  - Jitter = 306541,93 / 4821
  - Jitter = 0,063 s

*Jitter* = 63,58 ms

d. Pengujian Packet Loss

| Packet Loss | $= ((4821 - 4821) / 4821) \times 100\%$ |
|-------------|-----------------------------------------|
| Packet Loss | = 0 %                                   |
Berikut bentuk grafik dari hasil pengujian IPV4 audio setelah dilakukan perhitungan untuk mencari parameter QoS nya, bisa dilihat pada gambar dibawah ini:

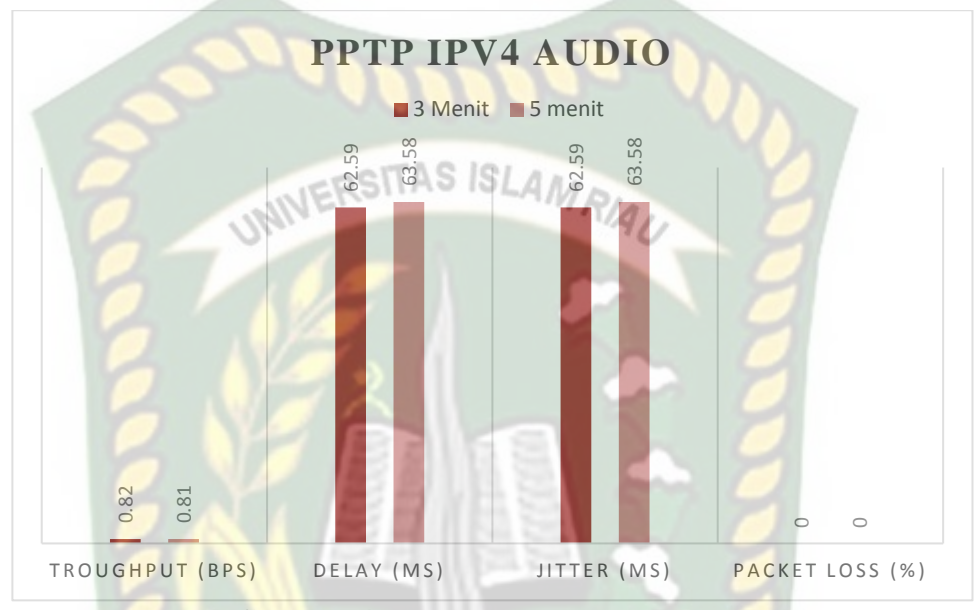

Gambar 4.26 Grafik IPV4 PPTP Audio

#### b. Pengujian Video

Cara melakukan pengujian ini yaitu pada sisi *client* akan mengunduh sebuah paket data berupa video dengan ukuran 84.7 MB yang dimana file tersebut asalnya berada pada sisi *server*, kemudian proses unduhan akan dianalisa dengan durasi 3 menit 1 detik. Cara menganalisanya dengan menggunakan aplikasi wireshark untuk mencari perhitungan parameter QoS nya, yang dimana hasil tersebut akan ditampilkan suatu data berbentuk nilai. Berikut hasil capture dari analisa pengujian IPV4 PPTP video sebagai berikut:

| Statistics             |          |                 |        |
|------------------------|----------|-----------------|--------|
| Measurement            | Captured | Displayed       | Marked |
| Packets                | 2831     | 2831 (100.0%)   | -      |
| Time span, s           | 181.695  | 181.695         | -      |
| Average pps            | 15.6     | 15.6            | _      |
| Average packet size, B | 51       | 51              | _      |
| Bytes                  | 144215   | 144215 (100.0%) | 0      |
| Average bytes/s        | 793      | 793             | _      |
| Average bits/s         | 6349     | 6349            | -      |
|                        |          |                 |        |

Gambar 4.27 Hasil Pengujian IPV4 PPTP video durasi 3 menit

a. Pengujian Troughput

*Throughput* = 144215 / 181695

- *Throughput* = 0,79 Bps
- b. Pengujian Delay

| = 181695 / 2831 |
|-----------------|
|                 |

| Rata – <mark>ra</mark> ta <i>Delay</i> | = 0,064 s |
|----------------------------------------|-----------|
|                                        |           |

Rata - rata *Delay* = 64,18 ms

- c. Pengujian Jitter
  - Jitter = (181695 0,064) / 2831
  - Jitter = 181694,93 / 2831
  - Jitter = 0,064 s

*Jitter* = 64,18 ms

d. Pengujian Packet Loss

| Packet Loss | $= ((2831 - 2831) / 2831) \times 100\%$ |
|-------------|-----------------------------------------|
| Packet Loss | = 0 %                                   |

Kemudian berikut hasil dari analisa transfer data video dengan waktu 5 menit 1 detik bisa dilihat pada gambar dibawah ini:

| Statistics             |          |                 |        |
|------------------------|----------|-----------------|--------|
| Measurement            | Captured | Displayed       | Markee |
| Packets                | 4718     | 4718 (100.0%)   | _      |
| Time span, s           | 301.438  | 301.438         | _      |
| Average pps            | 15.7     | 15.7            | _      |
| Average packet size, B | 52       | 52              | _      |
| Bytes                  | 244812   | 244812 (100.0%) | 0      |
| Average bytes/s        | 812      | 812             | _      |
| Average bits/s         | 6497     | 6497            | -      |

Gambar 4.28 Hasil Pengujian IPV4 PPTP video durasi 5 menit

a. Pengujian Troughput STAS ISLAM RAI

*Throughput* = 244812 / 301438

*Throughput* = 0,81 Bps

b. Pengujian Delay

| Rata – rata <i>Delay</i> | = 0,063  s |
|--------------------------|------------|
|--------------------------|------------|

Rata – rata Delay = 63,89 ms

c. Pengujian Jitter

Jitter = (301438 - 0,063) / 4718

*Jitter* = 301437,93 / 4718

Jitter = 0,063 s

Jitter = 63,89 ms

d. Pengujian Packet Loss

| Packet Loss | = ((4718 – 4718) / 4718) X 100% |
|-------------|---------------------------------|
| Packet Loss | = 0 %                           |

EKANBA

Kemudian bentuk grafik dari IPV4 PPTP video setelah dilakukan perhitungan untuk mencari parameter QoS nya bisa kita lihat pada gambar dibawah ini sebagai berikut:

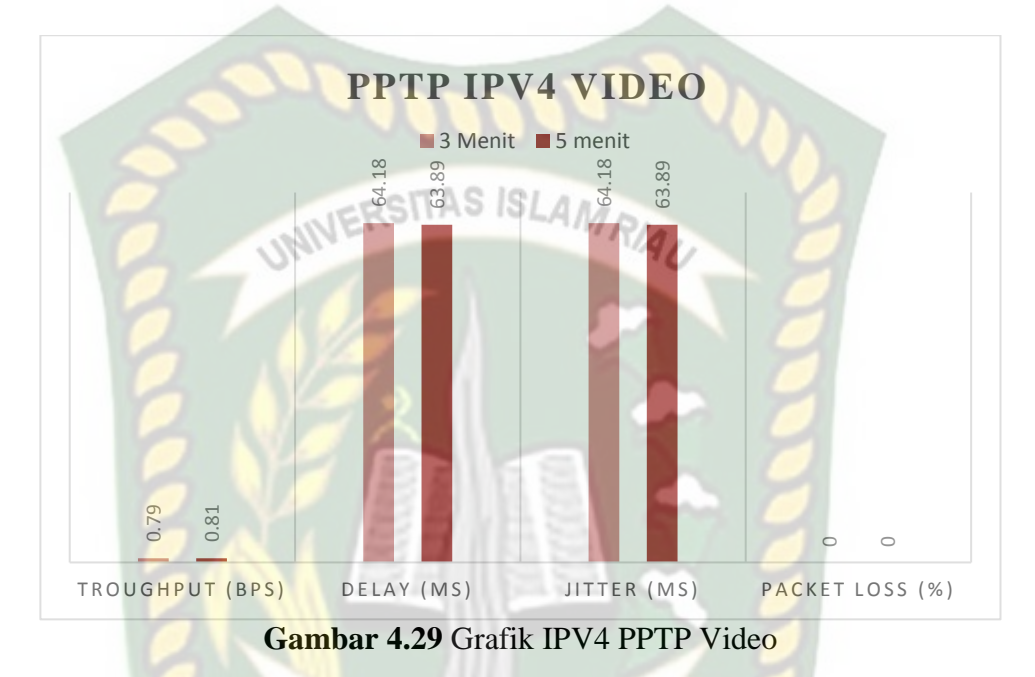

c. Pengujian File

Pengujian ini dilakukan dengan cara sisi *client* akan *mendownload* sebuah paket data berupa file berukuran 2.32 GB yang berada dari sisi *server* lewat aplikasi Filezilla. Dan langkah selanjutnya ialah dalam proses *download* tersebut akan dilakukan analisa dengan menggunakan aplikasi wireshark. Hal ini bertujuan untuk mencari nilai parameter QoS nya. Berikut hasil capture analisa pengujian transfer file dengan durasi 3 menit 3 detik sebagai berikut:

| Statistics             |          |                 |        |
|------------------------|----------|-----------------|--------|
| Measurement            | Captured | Displayed       | Marked |
| Packets                | 3061     | 3061 (100.0%)   | _      |
| Time span, s           | 183.114  | 183.114         | _      |
| Average pps            | 16.7     | 16.7            | _      |
| Average packet size, B | 69       | 69              | _      |
| Bytes                  | 212667   | 212667 (100.0%) | 0      |
| Average bytes/s        | 1161     | 1161            | _      |
| Average bits/s         | 9291     | 9291            | -      |

Gambar 4.30 Hasil Pengujian IPV4 File durasi 3 menit

a. Pengujian Troughput RSTAS SLAM RA

*Throughput* = 221667 / 183114

*Throughput* = 1,16 Bps

b. Pengujian Delay

| 83114 / 306 |
|-------------|
| 8           |

| Rata <mark>– rat</mark> a | Delay | = 0,059  s |
|---------------------------|-------|------------|
|---------------------------|-------|------------|

Rata - rata Delay = 59,82 ms

c. Pengujian Jitter

Jitter = (183114 - 0,059) / 3061

*Jitter* = 183113,94 / 3061

Jitter = 0,059 s

- Jitter = 59,82 ms
- d. Pengujian Packet Loss

| Packet Loss | $= ((3061 - 3061) / 3061) \times 100\%$ |
|-------------|-----------------------------------------|
| Packet Loss | = 0 %                                   |

EKANB

Kemudian berikut hasil dari analisa transfer file dengan waktu 5 menit bisa dilihat pada gambar dibawah ini:

| Statistics             |          |                 |        |
|------------------------|----------|-----------------|--------|
| Measurement            | Captured | Displayed       | Marked |
| Packets                | 4922     | 4922 (100.0%)   | _      |
| Time span, s           | 299.032  | 299.032         | _      |
| Average pps            | 16.5     | 16.5            | _      |
| Average packet size, B | 62       | 62              | _      |
| Bytes                  | 305618   | 305618 (100.0%) | 0      |
| Average bytes/s        | 1022     | 1022            | _      |
| Average bits/s         | 8176     | 8176            | _      |

Gambar 4.31 Hasil Pengujian IPV4 File durasi 5 menit

a. Pengujian Troughput

*Throughput* = 305618 / 299032

- *Throughput* = 1,02 Bps
- b. Pengujian Delay

| Rata – rata <i>Delay</i> | = 299032 / 4922 |
|--------------------------|-----------------|
| Rata – rata <i>Delay</i> | = 0,060 s       |

- Rata rata Delay = 60,75 ms
- c. Pengujian Jitter

$$Jitter = (299032 - 0,060) / 4922$$

- *Jitter* = 299031,94 / 4922
- Jitter = 0,060 s
- *Jitter* = 60,75 ms
- d. Pengujian Packet Loss

| Packet Loss | = ((4922 - 4922) / 4922) X 100% |
|-------------|---------------------------------|
| Packet Loss | = 0 %                           |

Kemudian bentuk grafik dari IPV4 PPTP file setelah dilakukan perhitungan untuk mencari parameter QoS nya bisa kita lihat pada gambar dibawah ini sebagai berikut:

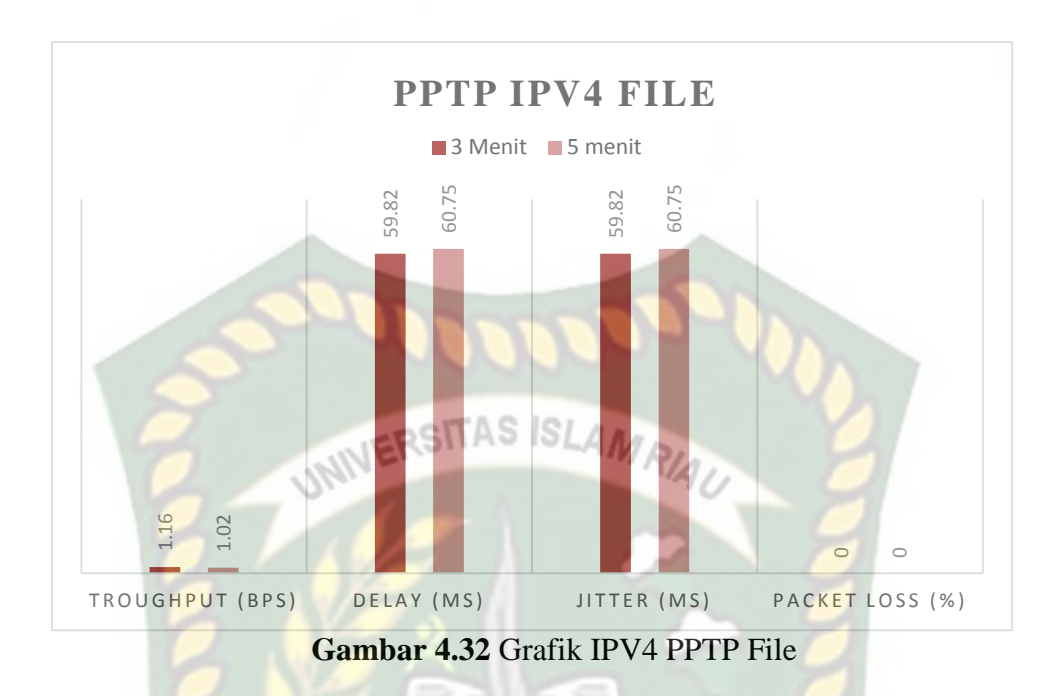

## 4.5 Pengujian L2TP

Pengujian Ini dilakukan dengan menggunakan metode *Layer Two Tunneling Protocol* (L2TP). Subjek penelitian yang akan digunakan ialah berupa audio, video dan file. Pengujian ini dilakukan dengan menentukan durasi selama 3 dan 5 menit. Hal ini dikarenakan agar proses pengujian ini lebih menghemat waktu.

#### 4.5.1 Pengujian IPV6

Pengujian ini dilakukan dengan menggunakan jaringan IPV6. Subjek peneltian yang digunakan ialah audio, video dan file.

#### a. Pengujian Audio

Pengujian ini dilakukan dengan cara sisi *client* akan mendownload file yang berada pada sisi *server*. Disini file tersebut berupa audio yang berukuran 47.5 MB dengan waktu yang digunakan selama 3 menit 50 detik. Peneliti menganalisa proses download dengan menggunakan sebuah *tools* yang bernama wireshark. Hal itu bertujuan untuk mencari hasil parameter QoS nya dengan data berupa nilai. Berikut hasil dari analisa transfer data IPV6 L2TP audio bisa dilihat pada gambar dibawah ini:

| Statistics             | 20000      | ACCO.           |        |
|------------------------|------------|-----------------|--------|
| Measurement            | Captured   | Displayed       | Marked |
| Packets                | 3098       | 3098 (100.0%)   | - /    |
| Time span, s           | 350.285    | 350.285         |        |
| Average pps            | 8.8-RSIIAD | ISLA AV8.8      |        |
| Average packet size, B | 74         | 74              | - 1    |
| Bytes                  | 229603     | 229603 (100.0%) | 0      |
| Average bytes/s        | 655        | 655             | -      |
| Average bits/s         | 5243       | 5243            | 7 -    |

Gambar 4.33 Hasil Pengujian IPV6 L2TP Audio durasi 3 menit

a. Pengujian Troughput

Throughput = 229603 / 350285 Throughput = 0,65 Bps b. Pengujian Delay

. i engajian D'etay

| Rata – r <mark>ata Delay</mark> | = 350285 / 3098 |
|---------------------------------|-----------------|
| Rata – rata <i>Delay</i>        | = 0,113 s       |
| Rata – rata <i>Delay</i>        | = 113,06 ms     |

c. Pengujian *Jitter* 

*Jitter* = (350285 - 0,113) / 3098

- *Jitter* = 350284,88 / 3098
- *Jitter* = 0,113 s
- *Jitter* = 113,06 ms
- d. Pengujian Packet Loss

Packet Loss  $= ((3098-3098) / 3098) \times 100\%$ 

Packet Loss = 0 %

Kemudian hasil pengujian dengan durasi 5 menit 33 detik bisa dilihat pada gambar berikut ini:

| Sta  | tistics                                | Inner                   | 27                      |        |
|------|----------------------------------------|-------------------------|-------------------------|--------|
| Mea  | asurement                              | Captured                | Displayed               | Marked |
| Pad  | kets                                   | 4402                    | 4402 (100.0%)           | _      |
| Time | e span, s                              | 333.313                 | 333.313                 | _      |
| Ave  | rage pps                               | 13.2 STAS ISLAM         | 13.2                    | -      |
| Ave  | erage packet size, B                   | 52                      | 52                      | _      |
| Byte | es                                     | 228235                  | 228235 (100.0%)         | 0      |
| Ave  | rage bytes/s                           | 684<br>5477             | 5477                    | _      |
| AVC  | Gambar 4 34 H                          | asil Penguijan IPV6 I 2 | TP audio durasi 5 menit |        |
|      | Gainbai 4.34 II                        |                         | .11 audio dulasi 5 memi |        |
| a.   | Pengu <mark>jian Troughpu</mark>       |                         |                         |        |
|      | Throu <mark>ghp</mark> ut = 228        | 3235 / 333313           |                         |        |
|      | Throug <mark>hput = 0,6</mark>         | 8 Bps                   |                         |        |
| b.   | Pengujian <i>Delay</i>                 |                         |                         |        |
|      | Rata – r <mark>ata</mark> <i>Delay</i> | = 333313 / 4402         |                         |        |
|      | Rata – rata <i>Delay</i>               | = 0,075 s               |                         |        |
|      | Rata – rata <i>Delay</i>               | = 75,71 ms              |                         |        |
| с.   | Pengujian Jitter                       |                         |                         |        |
|      | Jitter = (333313 -                     | 0,075) / 4402           |                         |        |
|      | <i>Jitter</i> = 333312,92              | 2 / 4402                |                         |        |
|      | Jitter = 0,075  s                      |                         |                         |        |
|      | Jitter = $75,71 \text{ ms}$            |                         |                         |        |

d. Pengujian Packet Loss

 Packet Loss
 =  $((4402 - 4402) / 4402) \times 100\%$  

 Packet Loss
 = 0 %

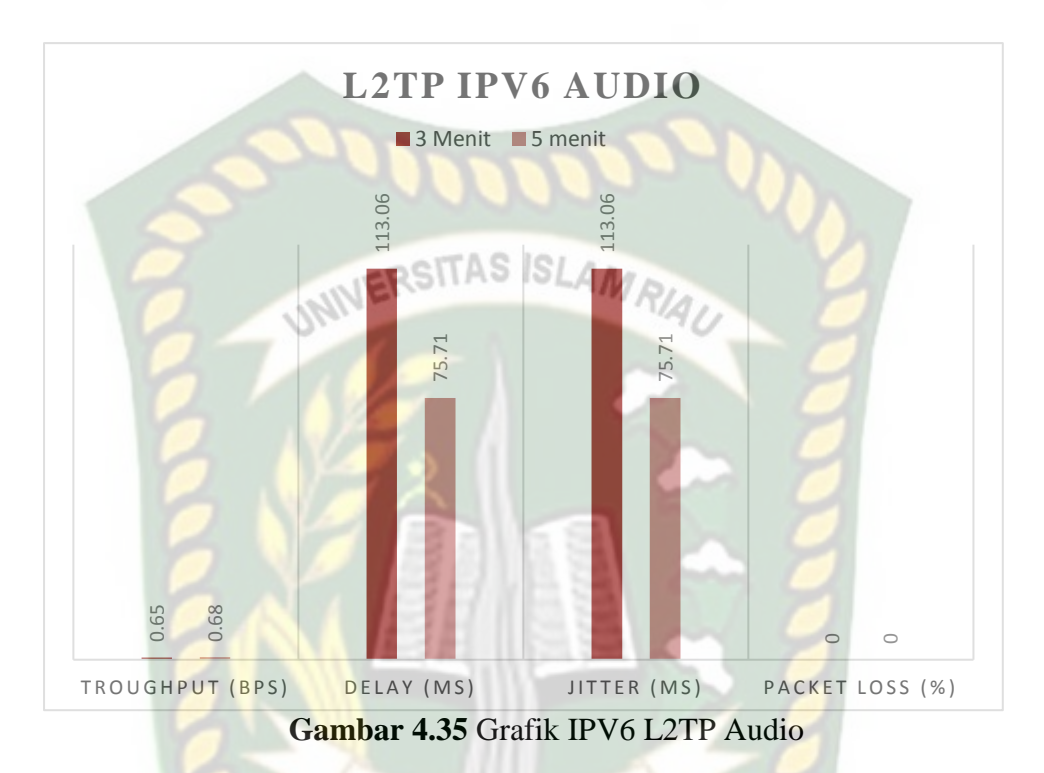

EKANBA

Kemudian berikut bentuk grafik setelah dilakukan perhitungan untuk mencari QoS nya bisa dilihat pada gambar dibawah ini:

# b. Pengujian Video

Cara melakukan pengujian ini yaitu pada sisi *client* akan mengunduh sebuah paket data berupa video berukuran 84.7 MB yang dimana file tersebut asalnya berada pada sisi *server*, kemudian proses unduhan akan dianalisa dengan durasi 3 menit 22 detik. Cara menganalisanya dengan menggunakan *tools* yang bernama wireshark untuk mencari perhitungan parameter QoS nya, yang dimana hasil tersebut akan ditampilkan dalam bentuk nilai. Berikut hasil capture dari analisa pengujian IPV6 L2TP video dengan durasi 3 menit sebagai berikut:

| Statistics             |          |                 |        |
|------------------------|----------|-----------------|--------|
| Measurement            | Captured | Displayed       | Marked |
| Packets                | 3173     | 3173 (100.0%)   | _      |
| Time span, s           | 202.002  | 202.002         | _      |
| Average pps            | 15.7     | 15.7            | _      |
| Average packet size, B | 52       | 52              | _      |
| Bytes                  | 166418   | 166418 (100.0%) | 0      |
| Average bytes/s        | 823      | 823             | _      |
| Average bits/s         | 6590     | 6590            | -      |

Gambar 4.36 Hasil Pengujian IPV6 L2TP video durasi 3 menit

a. Pengujian Troughput

*Throughput* = 166418 / 202002

*Throughput* = 0,82 Bps

b. Pengujian Delay

| Rata – rata <i>Delay</i> | = 202002 / 3173 |
|--------------------------|-----------------|
| Rata – rata Delay        | = 0,063 s       |

| Rata - | - rata Delay | - 63 66 mg  |
|--------|--------------|-------------|
| Kala - | - rata Delay | = 03,00  ms |

- c. Pengujian Jitter
  - Jitter = (202002 0,063) / 3173
  - Jitter = 202001,93 / 3173

Jitter = 0,063 s

*Jitter* = 63,66 ms

d. Pengujian Packet Loss

| Packet Loss | $= ((3173 - 3173) / 3173) \times 100\%$ |
|-------------|-----------------------------------------|
| Packet Loss | = 0 %                                   |

Kemudian hasil pengujian dengan durasi 5 menit 1 detik bisa dilihat pada gambar berikut ini:

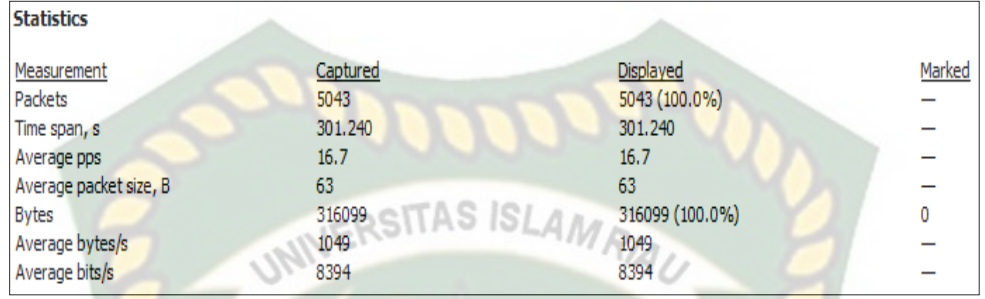

Gambar 4.37 Hasil Pengujian IPV6 L2TP Video durasi 5 menit

a. Pengujian Troughput

*Throughput* = 1,04 Bps

b. Pengujian Delay

Rata – rata *Delay* = 301240 / 5043

Rata - rata Delay = 0,059 s

- Rata rata Delay = 59,73 ms
- c. Pengujian Jitter

*Jitter* = 
$$(301240 - 0.059) / 5043$$

Jitter = 301239,94 / 5043

*Jitter* = 0,059 s

*Jitter* = 59,73 ms

d. Pengujian Packet Loss

 Packet Loss
 =  $((5043 - 5043) / 5043) \times 100\%$  

 Packet Loss
 = 0 %

Kemudian bentuk grafik dari IPV6 L2TP video setelah dilakukan perhitungan untuk mencari parameter QoS nya bisa kita lihat pada gambar dibawah ini sebagai berikut:

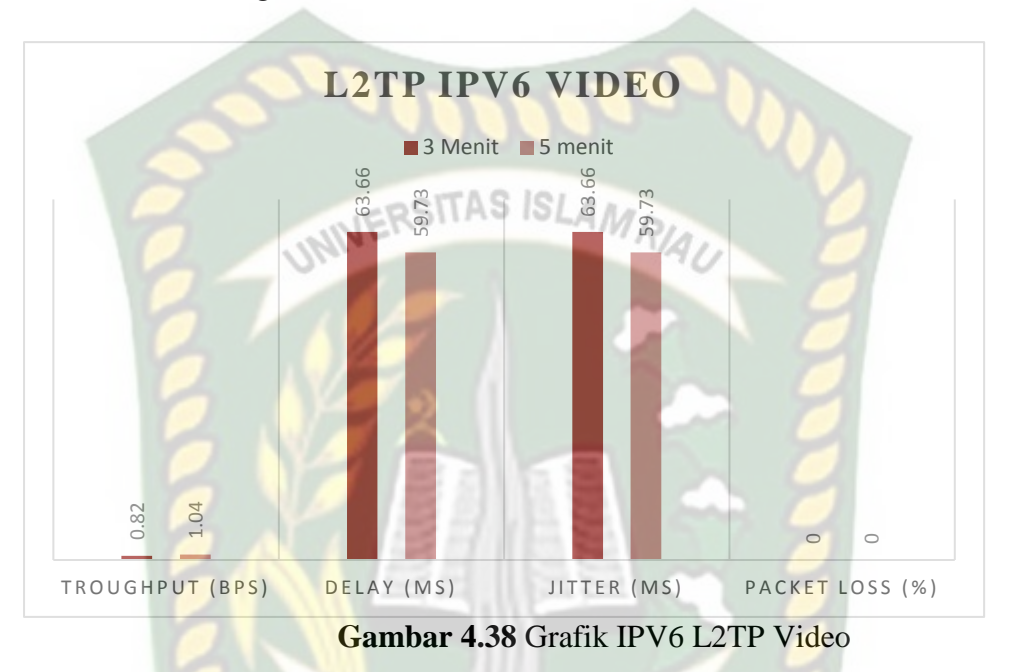

c. Pengujian File

Pengujian ini dilakukan dengan cara sisi *client* akan *mendownload* sebuah paket data berupa file berukuran 2.32 GB yang berada dari sisi *server*. Dan langkah selanjutnya dalam proses *download* tersebut akan dilakukan analisa dengan menggunakan aplikasi wireshark. Hal ini bertujuan untuk mencari nilai parameter QoS nya. Didalam pengujian ini peneliti menggunakan durasi selama 3 menit 3 detik. Berikut hasil capture analisa pengujian transfer file sebagai berikut:

| Statistics             |          |                 |        |
|------------------------|----------|-----------------|--------|
| Measurement            | Captured | Displayed       | Marked |
| Packets                | 3169     | 3169 (100.0%)   | _      |
| Time span, s           | 183.562  | 183.562         | _      |
| Average pps            | 17.3     | 17.3            | _      |
| Average packet size, B | 50       | 50              | _      |
| Bytes                  | 159591   | 159591 (100.0%) | 0      |
| Average bytes/s        | 869      | 869             | _      |
| Average bits/s         | 6955     | 6955            | -      |

Gambar 4.39 Hasil Pengujian IPV6 L2TP File durasi 3 menit

a. Pengujian Troughput

*Throughput* = 159591 / 183562

*Throughput* = 0,86 Bps

b. Pengujian Delay

| Rata – rata <i>Delay</i>               | = 183562 / 3169 |
|----------------------------------------|-----------------|
| Rata – <mark>ra</mark> ta <i>Delay</i> | = 0,057 s       |

Rata - rata *Delay* = 57,92 ms

c. Pengujian *Jitter* 

Jitter = (183562 - 0.057) / 3169

*Jitter* = 183561,94 / 3169

Jitter = 0,057 s

Jitter = 57,92 ms

d. Pengujian Packet Loss

| Packet Loss | $= ((3169 - 3169) / 3169) \times 100\%$ |
|-------------|-----------------------------------------|
| Packet Loss | = 0 %                                   |

EKANI

Kemudian hasil pengujian dengan durasi 5 menit bisa dilihat pada gambar berikut ini:

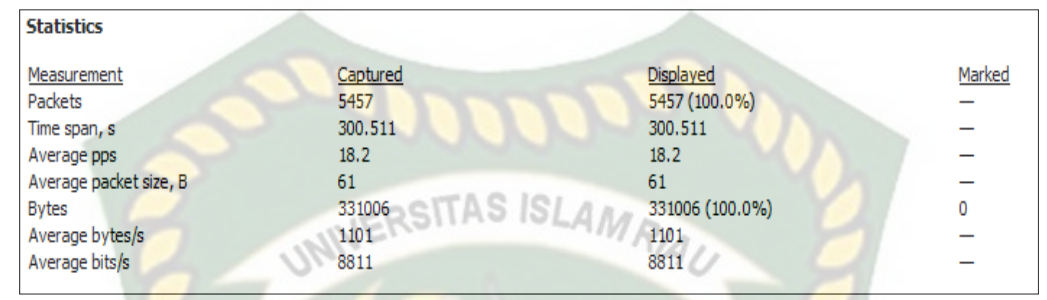

Gambar 4.40 Hasil Pengujian IPV6 L2TP File durasi 5 menit

a. Pengujian Troughput

*Throughput* = 331006 / 300511

*Throughput* = 1,10 Bps

b. Pengujian Delay

Rata – rata *Delay* = 300511 / 5457

Rata - rata *Delay* = 0,055 s

Rata – rata Delay = 55,06 ms

c. Pengujian Jitter

*Jitter* = 
$$(300511 - 0,055) / 5457$$

*Jitter* = 300510,94 / 5457

*Jitter* = 0,055 s

*Jitter* = 55,06 ms

d. Pengujian Packet Loss

 Packet Loss
 =  $((5457 - 5457) / 5457) \times 100\%$  

 Packet Loss
 = 0 %

Kemudian bentuk grafik dari IPV6 L2TP file setelah dilakukan perhitungan untuk mencari parameter QoS nya bisa kita lihat pada gambar dibawah ini sebagai berikut:

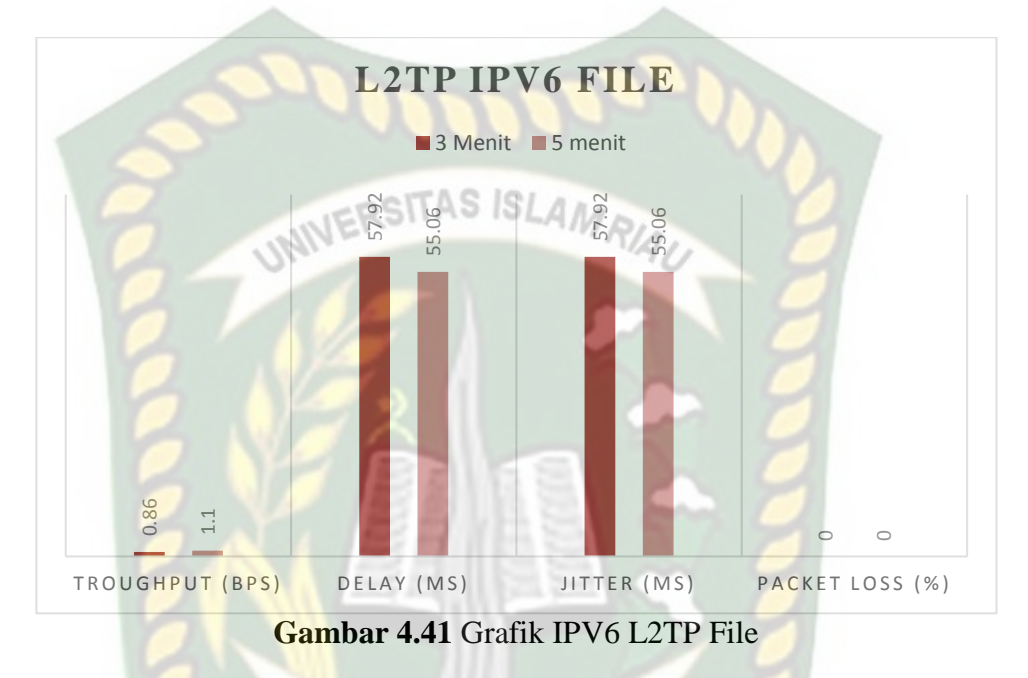

#### 4.5.2 Pengujian IPV4

#### a. Pengujian audio

Pengujian ini dilakukan dengan cara sisi *client* akan mendownload file yang berada pada sisi *server*. Disini file tersebut berupa audio berukuran 47.5 MB Dengan durasi selama 3 menit 12 detik. Peneliti menganalisa proses download dengan menggunakan sebuah *tools* yang bernama wireshark. Hal itu bertujuan untuk mencari hasil parameter QoS nya dengan data berupa nilai. Berikut hasil dari analisa transfer data IPV4 L2TP audio bisa dilihat pada gambar dibawah ini:

| Statistics             |          |                 |        |
|------------------------|----------|-----------------|--------|
| Measurement            | Captured | Displayed       | Marked |
| Packets                | 3058     | 3058 (100.0%)   | _      |
| Time span, s           | 192.522  | 192.522         | _      |
| Average pps            | 15.9     | 15.9            | _      |
| Average packet size, B | 52       | 52              | _      |
| Bytes                  | 159094   | 159094 (100.0%) | 0      |
| Average bytes/s        | 826      | 826             | _      |
| Average bits/s         | 6610     | 6610            | -      |

Gambar 4.42 Hasil Pengujian IPV4 L2TP Audio durasi 3 menit

Pengujian Troughput a.

ERSITAS ISLAM RIAL Throughput = 159094 / 192522

Thro<mark>ugh</mark>put = 0,82 Bps

b. Pengujian Delay

| Rata – rata <i>Delay</i>                | = 192522 / 3058 |
|-----------------------------------------|-----------------|
| Rata – <mark>ra</mark> ta <i>Dela</i> y | = 0,062 s       |
| Rata – <mark>rat</mark> a <i>Delay</i>  | = 62,95 ms      |

- c. Pengujian Jitter
  - = (192522 0,062) / 3058 Jitter
  - = 192521,93 / 3058 Jitter
  - = 0,062 s Jitter

Jitter = 62,95 ms

d. Pengujian Packet Loss

| Packet Loss | $= ((3058 - 3058) / 3058) \times 100\%$ |
|-------------|-----------------------------------------|
| Packet Loss | = 0 %                                   |

Kemudian hasil pengujian dengan durasi 5 menit 5 detik bisa dilihat pada gambar berikut ini:

| Statistics             |          |                 |        |
|------------------------|----------|-----------------|--------|
| Measurement            | Captured | Displayed       | Marked |
| Packets                | 5310     | 5310 (100.0%)   | _      |
| Time span, s           | 305.963  | 305.963         | _      |
| Average pps            | 17.4     | 17.4            | _      |
| Average packet size, B | 101      | 101             | _      |
| Bytes                  | 536673   | 536673 (100.0%) | 0      |
| Average bytes/s        | 1754     | 1754            | _      |
| Average bits/s         | 14 k     | 14 k            | _      |
|                        |          |                 |        |

| Gambar 4.43 Hasil Pengujian | IPV4 L2TP | Audio durasi | 5 menit |
|-----------------------------|-----------|--------------|---------|
|-----------------------------|-----------|--------------|---------|

RSITAS ISLAM RIAL Pengujian Troughput a.

= 536673 / 305963 **Throughput** 

Thro<mark>ugh</mark>put = 1,75 Bps

b. Pengujian Delay

| Rata – rata <i>Delay</i>                | = 305963 / 5310 |
|-----------------------------------------|-----------------|
| Rata – <mark>ra</mark> ta <i>Dela</i> y | = 0,057 s       |

Rata – rata Delay = 57,62 ms

c. Pengujian *Jitter* 

= (305963 - 0,057) / 5310 Jitter

= 305962,94 / 5310 Jitter

Jitter = 0.057 s

Jitter = 57,62 ms

d. Pengujian Packet Loss

Packet Loss = ((5310 – 5310) / 5310) X 100% Packet Loss = 0 %

Kemudian berikut bentuk grafik setelah dilakukan perhitungan untuk mencari QoS nya bisa dilihat pada gambar dibawah ini:

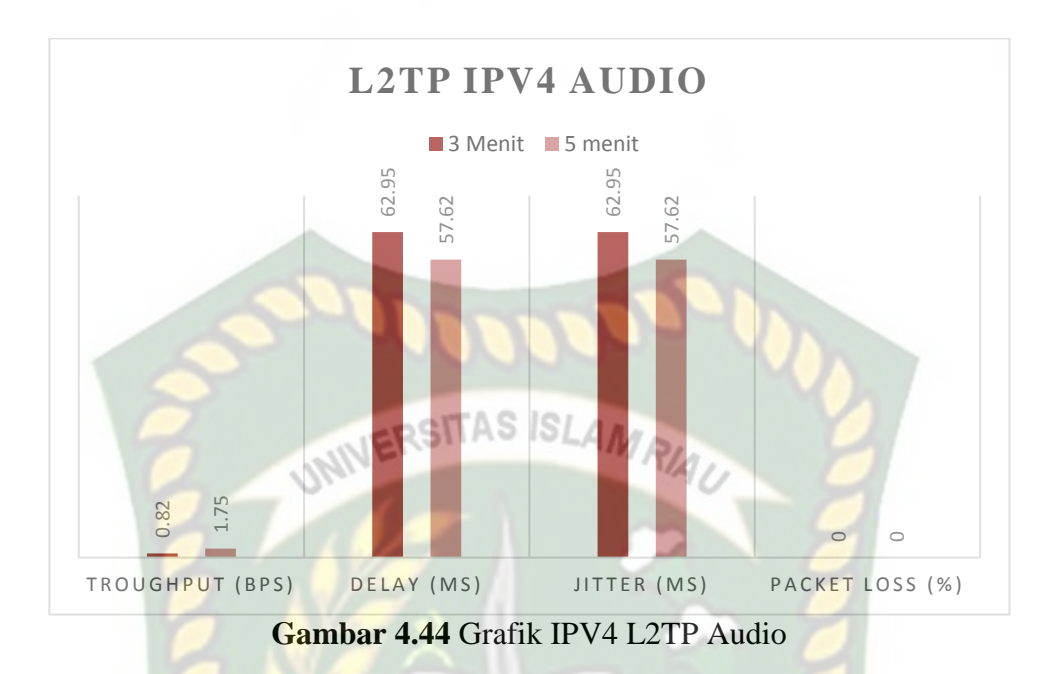

#### b. Pengujian Video

Cara melakukan pengujian ini yaitu pada sisi *client* akan mengunduh sebuah paket data berupa video berukuran 84.7 MB yang dimana file tersebut asalnya berada pada sisi *server*, kemudian proses unduhan akan dianalisa dengan durasi selama 3 menit 6 detik. Cara menganalisanya dengan menggunakan *tools* yang bernama wireshark untuk mencari perhitungan parameter QoS nya, yang dimana hasil tersebut akan ditampilkan dalam bentuk nilai. Berikut hasil capture dari analisa pengujian IPV4 L2TP video sebagai berikut:

| Statistics             |          |                 |        |
|------------------------|----------|-----------------|--------|
| Measurement            | Captured | Displayed       | Marked |
| Packets                | 3342     | 3342 (100.0%)   | _      |
| Time span, s           | 186.871  | 186.871         | _      |
| Average pps            | 17.9     | 17.9            | _      |
| Average packet size, B | 68       | 68              | _      |
| Bytes                  | 227959   | 227959 (100.0%) | 0      |
| Average bytes/s        | 1219     | 1219            | _      |
| Average bits/s         | 9758     | 9758            | _      |

Gambar 4.45 Hasil Pengujian IPV4 L2TP video durasi 3 menit

Pengujian Troughput a.

> Throughput = 227959 / 186871

Throughput = 1,21 Bps

b. Pengujian Delay

Rata – rata Delay = 186671 / 3342 = 0,055 s Rata – rata *Delay* Rata – rata Delay = 55,91 ms

c. Pengujian *Jitter* 

Jitter = (186671 - 0.055) / 3342

*Jitter* = 186670,94 / 3342

Jitter = 0,055 s

Jitter = 55,85 ms

d. Pengujian Packet Loss

| Packet Loss | = ((3342 - 3342) / 3342) X 100% |
|-------------|---------------------------------|
| Packet Loss | = 0 %                           |

ANIDA

Packet Loss

Kemudian hasil pengujian dengan durasi 5 menit 1 detik bisa dilihat

pada gambar berikut ini:

| Statistics             |          |                 |        |
|------------------------|----------|-----------------|--------|
| Measurement            | Captured | Displayed       | Marked |
| Packets                | 4973     | 4973 (100.0%)   | -      |
| Time span, s           | 301.982  | 301.982         | -      |
| Average pps            | 16.5     | 16.5            | -      |
| Average packet size, B | 52       | 52              | -      |
| Bytes                  | 256590   | 256590 (100.0%) | 0      |
| Average bytes/s        | 849      | 849             | -      |
| Average bits/s         | 6797     | 6797            | -      |

Gambar 4.46 Hasil Pengujian IPV4 L2TP Video durasi 5 menit

a. Pengujian *Troughput* 

*Throughput* = 256590 / 301982

*Throughput* = 0,84 Bps

b. Pengujian Delay

Rata – rata Delay = 301982 / 4973 Rata – rata Delay = 0,060 s Rata – rata Delay = 60,72 ms c. Pengujian *Jitter* 

Jitter = (301982 - 0,060) / 4973

*Jitter* = 301981,94 / 4973

Jitter = 0,060 s

Jitter = 60,72 ms

d. Pengujian Packet Loss

Packet Loss =  $((4973 - 4973) / 4973) \times 100\%$ 

= 0 %

Packet Loss

Kemudian bentuk grafik dari IPV6 L2TP video setelah dilakukan perhitungan untuk mencari parameter QoS nya bisa kita lihat pada gambar dibawah ini sebagai berikut:

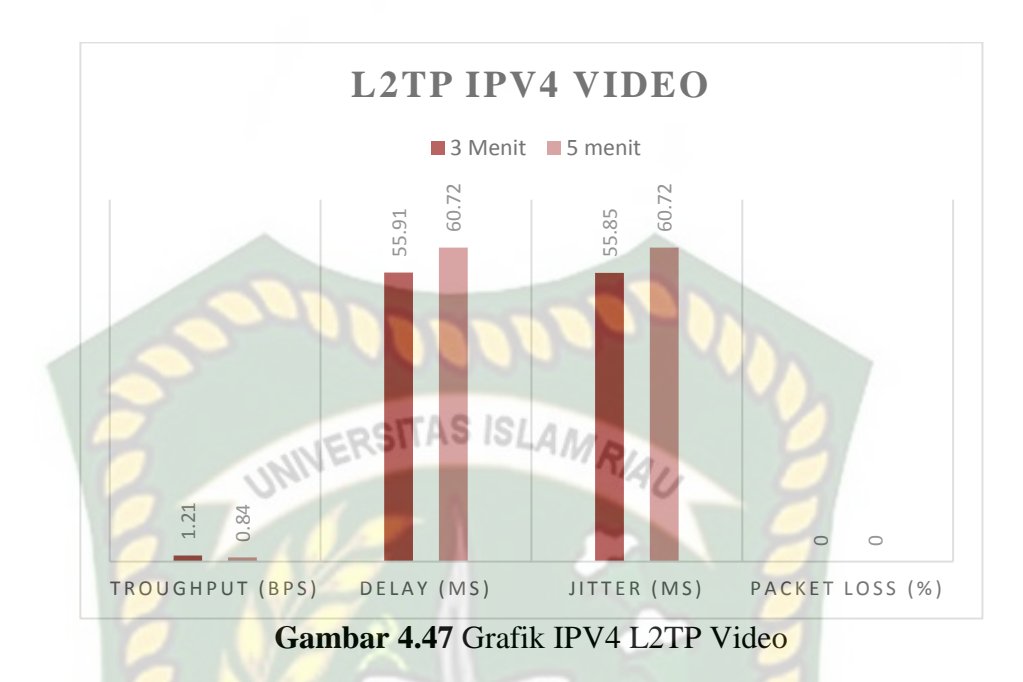

# c. Pengujian File

Pengujian ini dilakukan dengan cara sisi *client* akan mendownload sebuah paket data berupa file yang berada dari sisi *server*. Dan langkah selanjutnya dalam proses download tersebut akan dilakukan analisa dengan menggunakan aplikasi wireshark. Hal ini bertujuan untuk mencari nilai parameter QoS nya. Didalam pengujian ini peneliti menggunakan durasi selama 3 menit. Berikut hasil capture analisa pengujian transfer file sebagai berikut:

| Statistics             |          |                 |        |
|------------------------|----------|-----------------|--------|
| Measurement            | Captured | Displayed       | Marked |
| Packets                | 3129     | 3129 (100.0%)   | -      |
| Time span, s           | 179.711  | 179.711         | _      |
| Average pps            | 17.4     | 17.4            | _      |
| Average packet size, B | 51       | 51              | _      |
| Bytes                  | 158533   | 158533 (100.0%) | 0      |
| Average bytes/s        | 882      | 882             | -      |
| Average bits/s         | 7057     | 7057            | _      |

Gambar 4.48 Hasil Pengujian IPV4 L2TP File durasi 3 menit

a. Pengujian Troughput

*Throughput* = 158533 / 179711

*Throughput* = 0,88 Bps

b. Pengujian Delay

Rata – rata Delay = 179711 / 3129 Rata – rata Delay = 0,057 s Rata – rata Delay = 57,43 ms c. Pengujian *Jitter Jitter* = (179711 – 0,057) / 3129 *Jitter* = 179710,94 / 3129

Jitter = 0,057 s

Jitter = 57,43 ms

d. Pengujian Packet Loss

| Packet Loss | = ((3129 – 3129) / 3129) X 100% |
|-------------|---------------------------------|
| Packet Loss | = 0 %                           |

(ANDA

Kemudian hasil pengujian dengan durasi 5 menit bisa dilihat pada

gambar berikut ini:

| Statistics             |          |                 |        |
|------------------------|----------|-----------------|--------|
| Measurement            | Captured | Displayed       | Marked |
| Packets                | 5262     | 5262 (100.0%)   | _      |
| Time span, s           | 307.895  | 307.895         | _      |
| Average pps            | 17.1     | 17.1            | _      |
| Average packet size, B | 62       | 62              | _      |
| Bytes                  | 324953   | 324953 (100.0%) | 0      |
| Average bytes/s        | 1055     | 1055            | _      |
| Average bits/s         | 8443     | 8443            | -      |

Gambar 4.49 Hasil Pengujian IPV4 L2TP File durasi 5 menit

Pengujian Troughput a.

> Throughput = 324953 / 307895

Throughput = 1,05 Bps

b. Pengujian Delay

Rata – rata Delay = 307895 / 5262 = 0,058 s Rata – rata *Delay* Rata – rata Delay = 58,51 msc. Pengujian *Jitter* 

Jitter = (307895 - 0.058) / 5262

*Jitter* = 307894,94 / 5262

Jitter = 0,058 s

Jitter = 58,51 ms

d. Pengujian Packet Loss

= ((5262 - 5262) / 5262) X 100% Packet Loss

= 0 %

Packet Loss

Kemudian bentuk grafik dari IPV4 L2TP file setelah dilakukan perhitungan untuk mencari parameter QoS nya bisa kita lihat pada gambar dibawah ini sebagai berikut:

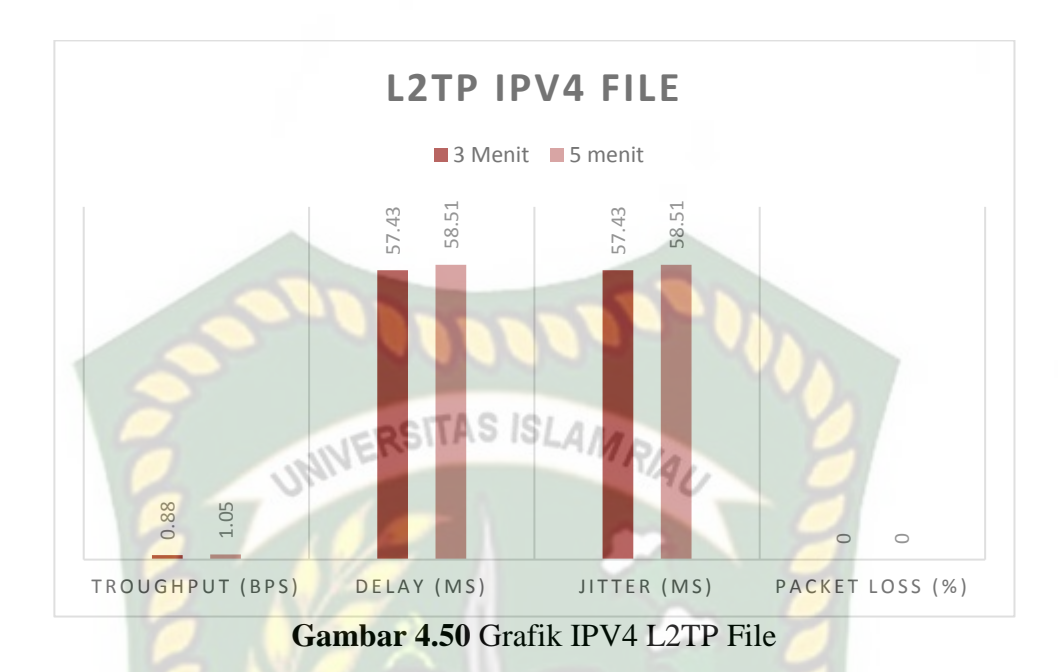

#### 4.6 Hasil Dari Proses Transfer Data yang Terekam Di Wireshark

Pada tahapan metode PPTP, hasil dari proses transfer data dari *server* ke *client* dengan menggunakan VPN yang berupa audio, video dan file terekam pada Wireshark. Dan bentuk paket yang terekam pada Wireshark dapat dilihat pada gambar berikut ini:

| File Edit View Go      | Capture Analyze Statisti | cs Telephony Wireless To | ools Hel       | p                                                                                    |                  |
|------------------------|--------------------------|--------------------------|----------------|--------------------------------------------------------------------------------------|------------------|
|                        | 3 🗙 🖸 🤇 ⇔ ⇔ 🕾 7          |                          | RF.            |                                                                                      |                  |
| Apply a display filter | <ctrl-></ctrl->          |                          |                | Scalls Contract                                                                      | Expression +     |
| No. Time               | Source                   | Destination Pr           | Protocol L     | ength Info                                                                           |                  |
| - 10.000000            | 192.168.1.3              | 192.168.1.255 NV         | AC-Te-         | 154 20:6a:8a:97:5a:e7 > c4:ad:34:6d:66:88 Direction: Client->Server Type: Data       |                  |
| 2 0.004353             | 192.168.1.3              | 192.168.1.255 NV         | AC-Te          | 54 20:6a:8a:97:5a:e7 > c4:ad:34:6d:66:88 Direction: Client->Server Type: Acknowledge |                  |
| 3 2.007500             | 192.168.1.3              | 192.168.1.255 NV         | AC-Te          | 154 20:6a:8a:97:5a:e7 > c4:ad:34:6d:66:88 Direction: Client->Server Type: Data       |                  |
| 4 2.012013             | 192.168.1.3              | 192.168.1.255 NV         | AC-Te          | 54 20:6a:8a:97:5a:e7 > c4:ad:34:6d:66:68 Direction: Client->Server Type: Acknowledge |                  |
| 5 3.332894             | fe80::3180:5449:e30.     | . ff02::1:3              | LMNR           | 74 Standard guery 0x95f1 A wpad                                                      |                  |
| 6 3.333191             | 192.168.1.3              | 224.0.0.252 LI           | LMNR           | 54 Standard guery 0x95f1 A wpad                                                      |                  |
| 7 3.432448             | fe80::3180:5449:e30.     | . ff02::1:3 LI           | LMNR           | 74 Standard guery 0x95f1 A wpad                                                      |                  |
| 8 3.432611             | 192.168.1.3              | 224.0.0.252 LI           | LMNR           | 54 Standard query 0x95f1 A wpad                                                      |                  |
| 9 3.432863             | fe80::5d6a:b1e3:986.     | . ff02::1:3 LI           | LMNR           | 74 Standard guery 0x95f1 A wpad                                                      |                  |
| 10 3.433064            | 192.168.137.1            | 224.0.0.252 LI           | LMNR           | 54 Standard query 0x95f1 A wpad                                                      | -                |
|                        |                          |                          |                |                                                                                      |                  |
| 0000 02 00 00 00       | 45 00 00 96 0a a8 00 00  | 80 11 00 00 ····E···     |                |                                                                                      |                  |
| 0010 c0 a8 01 03       | c0 a8 01 ff da d9 50 51  | 00 82 84 e6 ·····        | • • PQ • • • • |                                                                                      |                  |
| 0020 01 01 20 Ga       | 8a 97 5a e7 c4 ad 34 6d  | 66 88 c9 19 ··· j··Z·    | •••4mf•••      |                                                                                      |                  |
| 0030 Of 90 00 00       | 6d ab 62 06 00 50 d9 fc  | 09 74 b0 efm.b.          | ·P···t·        |                                                                                      |                  |
| 0040 0a 21 d4 44       | 0b 62 88 01 89 0a bb †3  | d5 54 34 d5 ·!·D·b··     | ····· T4·      |                                                                                      |                  |
| 0050 53 ZC 90 10       | D3 8C 02 48 D5 0D 33 5C  | 44 20 ha 22 5,           |                |                                                                                      |                  |
| 0000 83 30 e1 au       | 77 f1 e3 45 h3 39 61 59  | b5 27 ad 9c My3twire     | .o.v.'.        |                                                                                      |                  |
| 0080 ef 45 e2 eb       | 50 84 76 00 2c 3d ae 1f  | d3 e9 5d 1f -EP-v-       |                |                                                                                      |                  |
| 0090 81 da 05 56       | 5b 4d 3b 80 4a f2        | ···V[M;·                 | á. 1           |                                                                                      |                  |
|                        |                          |                          |                |                                                                                      |                  |
| PPTP IPV6 audit        | o (5 menit).pcapng       |                          |                | Packets: 3920 · Displayed: 3920 (100.0%)                                             | Profile: Default |

Gambar 4.51 Hasil dari Paket Transfer Audio PPTP

Kemudian setelah proses pengujian audio, dilakukan pengujian transfer paket video. Bentuk paket nya bisa dilihat pada gambar dibawah ini yaitu:

|                                                                                          | y a display filter <                                                                                                    | :Ctrl-/>                                                                                                    |                                                                                                    | 🔁 🔹 Depres                                                                                  |
|------------------------------------------------------------------------------------------|----------------------------------------------------------------------------------------------------|----------------------------------------------------------------------------------------------------|----------------------------------------------------------------------------------------------------|---------------------------------------------------------------------------------------------|
|                                                                                          | Time                                                                                                    | Source                                                                                                    | Destination                                                                                                    | Protocol Length Info                                                                        |
|                                                                                          | 1 0.000000                                                                                                    | 192.168.1.3                                                                                                    | 192.168.1.255                                                                                                    | MAC-Te 154 20:6a:8a:97:5a:e7 > c4:ad:34:6d:66:88 Direction: Client->Server Type: Data       |
|                                                                                          | 2 0.004547                                                                                                    | 192.168.1.3                                                                                                    | 192.168.1.255                                                                                                    | MAC-Te 54 20:6a:8a:97:5a:e7 > c4:ad:34:6d:66:88 Direction: Client->Server Type: Acknowledge |
|                                                                                          | 3 1.277412                                                                                                    | 127.0.0.1                                                                                                    | 127.0.0.1                                                                                                    | TCP 49 50792 + 14147 [PSH, ACK] Seq=1 Ack=1 Win=26 Len=5                                    |
|                                                                                          | 4 1.277512                                                                                                    | 127.0.0.1                                                                                                    | 127.0.0.1                                                                                                    | TCP 44 14147 → 50792 [ACK] Seg=1 Ack=6 Win=29 Len=0                                         |
|                                                                                          | 5 1.277657                                                                                                    | 127.0.0.1                                                                                                    | 127.0.0.1                                                                                                    | TCP 49 14147 → 50792 [PSH, ACK] Seq=1 Ack=6 Win=29 Len=5                                    |
|                                                                                          | 6 1.277723                                                                                                    | 127.0.0.1                                                                                                    | 127.0.0.1                                                                                                    | TCP 44 50792 → 14147 [ACK] Seg=6 Ack=6 Win=26 Len=0                                         |
|                                                                                          | 7 2.012407                                                                                                    | 192.168.1.3                                                                                                    | 192.168.1.255                                                                                                    | MAC-Te 154 20:6a:8a:97:5a:e7 > c4:ad:34:6d:66:88 Direction: Client->Server Type: Data       |
|                                                                                          | 8 2.016940                                                                                                    | 192.168.1.3                                                                                                    | 192.168.1.255                                                                                                    | NAC-Te 54 20:6a:8a:97:5a:e7 > c4:ad:34:6d:66:88 Direction: Client->Server Type: Acknowledge |
|                                                                                          | 9 3.355669                                                                                                    | 127.0.0.1                                                                                                    | 127.0.0.1                                                                                                    | TCP 93 14147 → 50792 [PSH, ACK] Seq=6 Ack=6 Win=29 Len=49                                   |
|                                                                                          | 10 3.355720                                                                                                    | 127.0.0.1                                                                                                    | 127.0.0.1                                                                                                    | TCP 44 50792 → 14147 [ACK] Seq=6 Ack=55 Win=26 Len=0                                        |
| HEN                                                                                      | rolik MAC-lein                                                                                                    | et Protocol                                                                                                    |                                                                                                    |                                                                                             |
| TILK                                                                                     | COLIK MAC-LEIN                                                                                                    | let Protocol                                                                                                    |                                                                                                    |                                                                                             |
| 000                                                                                      | 02 00 00 00 4                                                                                                    | 5 00 00 96 1d 2a 0                                                                                                    | 0 00 80 11 00 00                                                                                                    |                                                                                             |
| 000                                                                                      | 02 00 00 00 4<br>0 8 01 03 0<br>1 01 26 6 8                                                                                                    | 5 00 00 96 1d 2a 0<br>0 a8 01 ff da d9 5<br>a 97 5a c7 c4 ad 3                                                                                                    | 0 00 80 11 00 00<br>0 51 00 82 84 e6<br>6 64 66 88 -0 19                                                                                                    | ·Enset                                                                                      |
| 100                                                                                      | 02 00 00 00 4<br>(0 80 01 03 c<br>01 01 20 68 0<br>05 90 00 00 e                                                                                         | 5 00 00 96 1d 2a 0<br>0 a8 01 ff da d9 5<br>a 97 5a e7 c4 ad 3<br>a ab 62 06 00 50 c1                                                                                                    | 0 00 80 11 00 00<br>0 51 00 82 84 e5<br>4 65 66 88 C9 19<br>6 48 F7 39 L2 fb                                                                                                    | E                                                                                           |
| 000<br>010<br>020<br>030<br>040                                                          | 02 00 00 00 43<br>c0 a8 01 03 c1<br>01 01 20 6a 8<br>of 90 00 00 4<br>88 a8 87 24 3                                                                      | 5 00 00 96 1d 2a 0<br>0 as 01 ff da d9 5<br>a 97 5a e7 c4 ad 3<br>a ab 62 06 00 50 c<br>c 60 e0 88 42 72 b                                                                                                    | 0 00 80 11 00 00<br>51 00 82 84 e6<br>46 66 68 80 91 9 - 2<br>6 48 f7 39 b2 fb                                                                                                    | -€                                                                                          |
| 100<br>110<br>120<br>130<br>140                                                          | 02 00 00 00 44<br>c0 a8 01 03 ci<br>01 01 20 6a 8<br>0f 90 00 00 ei<br>8a 88 8f 24 3<br>b8 a8 8f 24 7<br>f                                               | 5 00 00 96 1d 2a 00<br>0 88 01 Ff da d9 50<br>a 97 5a 67 c4 ad 3<br>a b6 2 06 08 50 c1<br>c 66 08 42 72 b<br>0 9f cb 1e 79 27 91                                                                                    | 0 00 80 11 00 00<br>0 51 00 82 54 e6<br>4 6d 66 88 c9 19<br>6 48 77 39 52 76<br>3 47 d8 59 35 56<br>2 29 55 80 30 d1 .kO                                                                                                    |                                                                                             |
| 000<br>010<br>020<br>030<br>040<br>050                                                   | 02 00 00 00 4<br>c0 a8 01 03 ci<br>01 01 20 6a 8<br>f 90 00 00 e<br>b8 a8 f 24 3<br>e b6 b4 f c7 ft<br>ae 34 ac eb e                                     | 5 00 00 96 1d 2a 0<br>0 a8 01 ff da d9 5<br>a 30 5a 67 cf ad 3 3<br>a 3b 62 66 00 50 cf<br>0 9f cb 1e f9 27 9<br>0 9f cb 1e f9 27 9                                                                                 | 0 96 80 11 96 90<br>95 10 82 84 65<br>64 66 88 62 19 -<br>44 67 39 52 fb<br>43 74 65 93 55 5<br>29 55 ba 38 d1 k0<br>2 86 66 75 77 6 4                                                                                                    | -E                                                                                          |
| 100<br>100<br>120<br>130<br>140<br>150<br>150                                            | 02 00 00 00 4<br>c0 a8 01 03 c1<br>01 01 28 6a 8<br>of 90 00 00 e<br>b8 a8 87 24 3<br>eb 6b 4f c7 f1<br>ac 24 ac eb e<br>86 4d 5c b9 c1<br>4 15 c6 c     | 5 00 00 96 1d 2a 0<br>0 a8 01 ff da 95 3<br>a 30 52 66 00 50 c 4 ad 3<br>a 30 52 06 00 50 c 50<br>0 9f c b1 e f9 27 9<br>0 9f c b1 e f9 27 9<br>1 44 65 1d 3a 36 56 al 1                                            | 9 00 80 11 00 00<br>9 51 00 82 84 e5<br>4 6d 66 88 c9 19<br>3 47 d8 59 55 56<br>3 45 90 14 k0<br>2 95 5b 30 41 k0<br>3 28 66 67 57 f9 4<br>9 75 90 12 69 5 M k1                                                                                                    |                                                                                             |
| 0000<br>010<br>020<br>030<br>040<br>050<br>050<br>050<br>050<br>050<br>050<br>050<br>050 | 02 00 00 00 4<br>02 00 00 00 4<br>01 01 20 6a 8<br>0f 90 00 00 4<br>eb 6b 4f c7 fr<br>ae 34 ac eb ef<br>ae 34 ac eb ef<br>cb 15 16 e6 cu<br>ca a7 4 8 ca | 5 00 00 96 1d 2a 0<br>0 as 01 ff da d9 5<br>a 97 5a 67 c4 ad 3<br>a b1 62 60 95 9c<br>c 68 e8 84 27 2b<br>0 9f cb 1e 79 27 9<br>f 44 65 1d 58 at 1<br>46 51 d5 3a 35 57<br>d 04 a5 42 4b 11 5<br>d 04 a5 42 4b 11 5 | 0         00         80         11         00         00           0         10         08         28         46         57           0         10         08         28         46         57         56         13           0         10         08         29         55 | -Emilia                                                                                     |

Gambar 4.52 Hasil Dari Transfer Paket Video PPTP

Selanjutnya pengujian dilakukan pada transfer paket berupa sebuah file. Bentuk paket yang terekam pada wireshark bisa dilihat pada gambar berikut ini:

| Inniu a digalau filtor <                                                                     |                                                                                                    |                                                                                                  | · ~ 10      |                                                                                      |            |
|----------------------------------------------------------------------------------------------|----------------------------------------------------------------------------------------------------|--------------------------------------------------------------------------------------------------|-------------|--------------------------------------------------------------------------------------|------------|
| sppry a uspidy filter <                                                                      | :Ctrl-/>                                                                                                    |                                                                                                  | _           |                                                                                      | Expression |
| Time                                                                                         | Source                                                                                                    | Destination                                                                                      | Protocol Le | ength Info                                                                           |            |
| 1 0.000000                                                                                   | 192.168.1.3                                                                                                    | 192.168.1.255                                                                                    | MAC-Te      | 154 20:6a:8a:97:5a:e7 > c4:ad:34:6d:66:88 Direction: Client->Server Type: Data       |            |
| 2 0.004391                                                                                   | 192.168.1.3                                                                                                    | 192.168.1.255                                                                                    | MAC-Te      | 54 20:6a:8a:97:5a:e7 > c4:ad:34:6d:66:88 Direction: Client->Server Type: Acknowledge |            |
| 3 2.017535                                                                                   | 192.168.1.3                                                                                                    | 192.168.1.255                                                                                    | MAC-Te      | 154 20:6a:8a:97:5a:e7 > c4:ad:34:6d:66:88 Direction: Client->Server Type: Data       |            |
| 4 2.022100                                                                                   | 192.168.1.3                                                                                                    | 192.168.1.255                                                                                    | MAC-Te      | 54 20:6a:8a:97:5a:e7 > c4:ad:34:6d:66:88 Direction: Client->Server Type: Acknowledge |            |
| 5 2.022248                                                                                   | 192.168.1.3                                                                                                    | 192.168.1.255                                                                                    | MAC-Te      | 54 20:6a:8a:97:5a:e7 > c4:ad:34:6d:66:88 Direction: Client->Server Type: Acknowledge |            |
| 6 2.030033                                                                                   | 127.0.0.1                                                                                                    | 127.0.0.1                                                                                        | TCP         | 49 50792 → 14147 [PSH, ACK] Seq=1 Ack=1 Win=31 Len=5                                 |            |
| 7 2.030108                                                                                   | 127.0.0.1                                                                                                    | 127.0.0.1                                                                                        | TCP         | 44 14147 → 50792 [ACK] Seq=1 Ack=6 Win=28 Len=0                                      |            |
| 8 2.030293                                                                                   | 127.0.0.1                                                                                                    | 127.0.0.1                                                                                        | TCP         | 49 14147 → 50792 [PSH, ACK] Seq=1 Ack=6 Win=28 Len=5                                 |            |
| 9 2.030331                                                                                   | 127.0.0.1                                                                                                    | 127.0.0.1                                                                                        | TCP         | 44 50792 → 14147 [ACK] Seq=6 Ack=6 Win=31 Len=0                                      |            |
| 10 4.025232                                                                                  | 192.168.1.3                                                                                                    | 192.168.1.255                                                                                    | MAC-Te      | 154 20:6a:8a:97:5a:e7 > c4:ad:34:6d:66:88 Direction: Client->Server Type: Data       |            |
|                                                                                              |                                                                                                    |                                                                                                  |             |                                                                                      |            |
|                                                                                              |                                                                                                    |                                                                                                  |             |                                                                                      |            |
| 0 02 00 00 00 4<br>0 c0 a8 01 03 c0<br>0 01 01 20 6a 8<br>0 0f 90 00 01 6<br>0 de 8c dd 4a 9 | 5 00 00 96 35 c5 00<br>0 a8 01 ff da d9 50<br>a 97 5a e7 c4 ad 34<br>4 ef 62 06 00 50 02<br>5 ef 62 fa 0e 2b at | 0 00 80 11 00 00<br>0 51 00 82 84 e6<br>4 66 66 88 c9 19<br>2 9b e2 cc ff 01<br>5 e8 e5 f5 1a 65 | E S S PQ    |                                                                                      |            |

Gambar 4.53 Hasil Dari Transfer Paket File PPTP

Kemudian proses transfer data pada metode L2TP VPN, yaitu berupa paket audio, video dan file. Untuk melihat hasil dari proses transfer data yang telah terekam pada wireshark bisa dilihat pada gambar berikut ini:

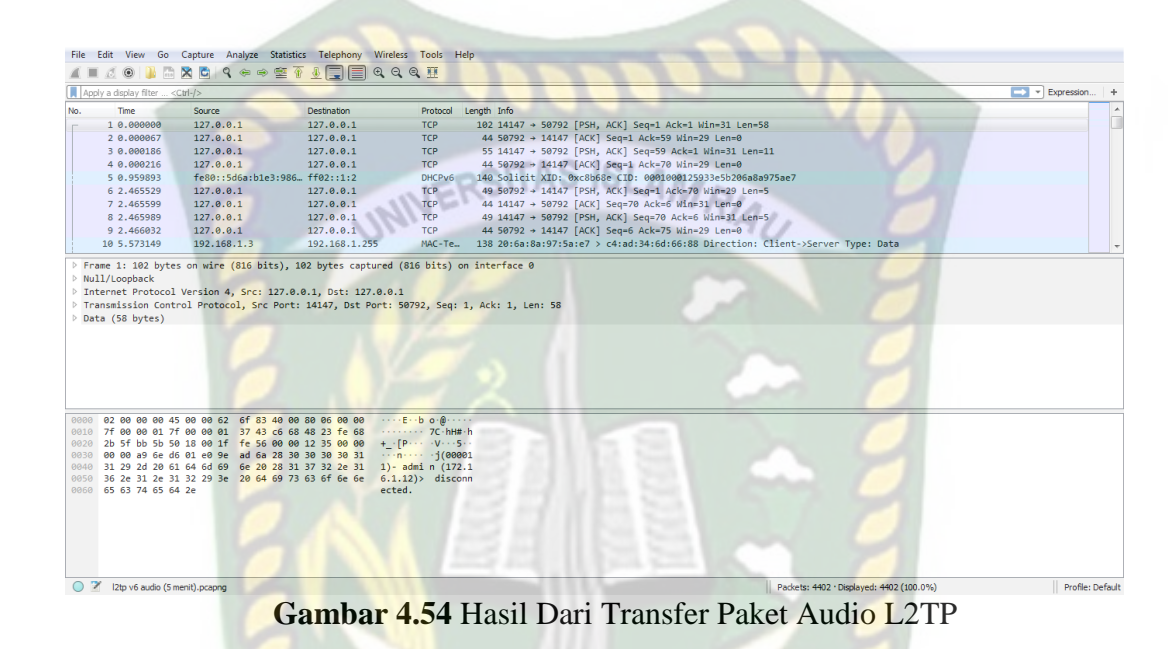

Selanjutnya, bentuk paket yang terekam disaat proses pengujian video

L2TP bisa dilihat pada gambar berikut ini:

|                                | Capture Analyze St  | atistics Telephony Wi | ireless Tools Help                |                                                                                |            |
|--------------------------------|---------------------|-----------------------|-----------------------------------|--------------------------------------------------------------------------------|------------|
| 🔲 🔬 💿 🕌 🛅                      | X 🖸   9, 🖘 🖘 🗄      | ≝↑⊎⊒≣♥                | Q.Q. 11                           |                                                                                | Evoraceion |
| Time                           | Source              | Destination           | Protocol Le                       | nath Infa                                                                      |            |
| 1 0 000000                     | 192 168 1 3         | 192 168 1 255         | MACTE                             | 138 20:6a:8a:97:5a:e7 ) c4:ad:34:6d:66:88 Direction: Client=\Server Type: Data |            |
| 2 0 001963                     | 192 168 1 3         | 192 168 1 255         | MAC-Te                            | 54 28:54:897:54:87 ) c4:ad:34:56:68 Direction: Client Server Type: Acknowledge |            |
| 3 0.577283                     | 127.0.0.1           | 127.0.0.1             | TCP                               | 45 50408 + 49687 [ACK] Sege1 Ark=1 Win=28 Len=1                                |            |
| 4 0.577418                     | 127.0.0.1           | 127.0.0.1             | TCP                               | 56 49687 + 59498 [ACK] Segal Acka2 Wina31 Lena0 SLE=1 SRE=2                    |            |
| 5 1,779869                     | 127.0.0.1           | 127.0.0.1             | TCP                               | 49 50792 → 14147 (PSH, ACK) Seg=1 Ack=1 Win=31 Len=5                           |            |
| 6 1,779943                     | 127.0.0.1           | 127.0.0.1             | TCP                               | 44 14147 → 50792 [ACK] Seg=1 Ack=6 Win=30 Len=0                                |            |
| 7 1.780098                     | 127.0.0.1           | 127.0.0.1             | TCP                               | 49 14147 + 50792 [PSH, ACK] Seg=1 Ack=6 Win=30 Len=5                           |            |
| 8 1,780138                     | 127.0.0.1           | 127.0.0.1             | TCP                               | 44 50792 → 14147 [ACK] Seq=6 Ack=6 Win=31 Len=0                                |            |
| 9 2.258089                     | 127.0.0.1           | 127.0.0.1             | TCP                               | 93 14147 → 50792 [PSH, ACK] Seg=6 Ack=6 Win=30 Len=49                          |            |
| 10 2.258134                    | 127.0.0.1           | 127.0.0.1             | TCP                               | 44 50792 → 14147 [ACK] Seg=6 Ack=55 Win=31 Len=0                               |            |
|                                |                     |                       |                                   |                                                                                |            |
| 02 00 00 00 4                  | 5 00 00 86 14 11 0  | 0 00 80 11 00 00      | · · · · E · · · · · · · · · · · · |                                                                                |            |
| c0 a8 01 03 c                  | 0 a8 01 tt t6 2e 50 | 0 51 00 72 84 d6      |                                   |                                                                                |            |
| of 90 00 01 4                  | d 57 52 06 00 40 0  | 4 6f e6 0b f5 59      | MWR @ o Y                         |                                                                                |            |
| 32 46 21 7f 0                  | 5 44 03 7e 53 b6 d  | 1 2b 76 38 c9 24 2    | 2F! D.~ S+v8.\$                   |                                                                                |            |
| ec 1e 11 83 9                  | f 0c 59 33 d7 68 7  | f 24 d6 39 4a 90      | ·····Y3 ·h·\$·93·                 |                                                                                |            |
| 28 69 37 70 8                  | 5 9a 79 47 2d 3a 7  | 8 5e 3d 2a 63 21 *    | °·7p··yG -:x^=*c!                 |                                                                                |            |
| 20 05 37 70 0                  | 5 22 76 a2 a6 8a e  | 8 03 19 66 23 10 1    | L%R·E"v· ····f#-                  |                                                                                |            |
| 69 25 52 a7 4                  | 2 10 52 10 01 0     |                       | 14 0                              |                                                                                |            |
| 69 25 52 a7 4<br>92 b5 2f 31 8 | a e3 d9 52 d9 8d    |                       | ··/1···R ··                       |                                                                                |            |

Gambar 4.55 Hasil Dari Transfer Paket Video L2TP

Pada tahap selanjutnya, paket yang terekam di wireshark berupa proses transfer file bisa dilihat pada gambar berikut ini:

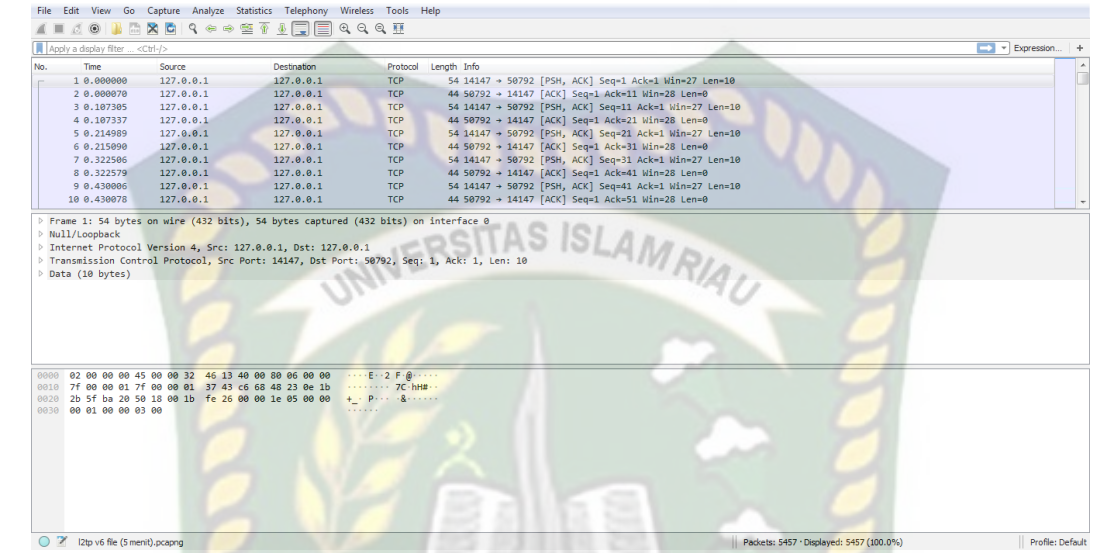

Gambar 4.56 Hasil Dari Transfer Paket File L2TP

Berdasarkan analisa VPN pada kedua *tunneling* tersebut, paket data yang telah ditransfer tersebut diterima dengan baik pada sisi *client*, baik pada metode PPTP maupun L2TP. Hanya saja letak perbedaannya terdapat pada saat perhitungan parameter QoS nya. Yakni nilai yang didapat setelah dilakukan perhitungan pada hasil yang terekam pada wireshark. Dari segi keamanannya terkhusus pada PPTP rentan untuk diblokir dan tidak cocok dijadikan keamanan online. Berbeda hal nya dengan metode L2TP.

#### 4.7 Hasil Enkripsi Pada Wireshark

Pada bagian ini akan dijelaskan hasil dari enkripsi pada kedua metode, baik pada PPTP maupun L2TP.

#### 4.7.1 Pengujian Pada Jaringan PPTP VPN

Pengujian ini dilakukan dengan menggunakan router mikrotik. Hal ini dilakukan dengan proses *sniffing* dari luar jaringan PPTP VPN.

| App   | ly a display filter <0 | Ctrl-/>                     |                         |            |                                                                                | Expression +     |
|-------|------------------------|-----------------------------|-------------------------|------------|--------------------------------------------------------------------------------|------------------|
| No.   | Time                   | Source                      | Destination             | Protocol   | Length Info                                                                    | ×                |
|       | 31 4.024965            | 192.168.1.3                 | 192.168.1.255           | MAC-Te     | 154 20:6a:8a:97:5a:e7 > c4:ad:34:6d:66:88 Direction: Client->Server Type: Data |                  |
|       | 63 6.037293            | 192.168.1.3                 | 192.168.1.255           | MAC-Te     | 154 20:6a:8a:97:5a:e7 > c4:ad:34:6d:66:88 Direction: Client->Server Type: Data |                  |
|       | 99 8.047432            | 192.168.1.3                 | 192.168.1.255           | MAC-Te     | 154 20:6a:8a:97:5a:e7 > c4:ad:34:6d:66:88 Direction: Client->Server Type: Data |                  |
|       | 129 10.059918          | 192.168.1.3                 | 192.168.1.255           | MAC-Te     | 154 20:6a:8a:97:5a:e7 > c4:ad:34:6d:66:88 Direction: Client->Server Type: Data |                  |
|       | 153 12.072474          | 192.168.1.3                 | 192.168.1.255           | MAC-Te     | 154 20:6a:8a:97:5a:e7 > c4:ad:34:6d:66:88 Direction: Client->Server Type: Data |                  |
|       | 184 14.084708          | 192.168.1.3                 | 192.168.1.255           | MAC-Te     | 154 20:6a:8a:97:5a:e7 > c4:ad:34:6d:66:88 Direction: Client->Server Type: Data |                  |
|       | 218 16.097357          | 192.168.1.3                 | 192.168.1.255           | MAC-Te     | 154 20:6a:8a:97:5a:e7 > c4:ad:34:6d:66:88 Direction: Client->Server Type: Data |                  |
|       | 258 18.109865          | 192.168.1.3                 | 192.168.1.255           | MAC-Te     | 154 20:6a:8a:97:5a:e7 > c4:ad:34:6d:66:88 Direction: Client->Server Type: Data |                  |
|       | 296 20.122436          | 192.168.1.3                 | 192.168.1.255           | MAC-Te     | 154 20:6a:8a:97:5a:e7 > c4:ad:34:6d:66:88 Direction: Client->Server Type: Data |                  |
|       | 330 22.134929          | 192.168.1.3                 | 192.168.1.255           | MAC-Te     | 154 20:6a:8a:97:5a:e7 > c4:ad:34:6d:66:88 Direction: Client->Server Type: Data |                  |
| ▷ Fra | ame 184: 154 byt       | es on wire (1232 bi         | ts), 154 bytes captured | (1232 bi   | ts) on interface 0                                                             |                  |
| ⊳ Nul | ll/Loopback            |                             | 0.                      |            |                                                                                |                  |
| ▷ Int | ternet Protocol        | Version 4, Src: 192         | .168.1.3, Dst: 192.168. | 1.255      |                                                                                |                  |
| ▷ Use | er Datagram Prot       | ocol, Src Port: 560         | 25, Dst Port: 20561     |            |                                                                                |                  |
| ⊿ Mik | croTik MAC-Telne       | et Protocol                 |                         |            |                                                                                |                  |
|       | Protocol Versio        | n: 1                        |                         |            |                                                                                |                  |
|       | Type: Data (1)         |                             |                         |            |                                                                                |                  |
|       | Source MAC: Wis        | tronI_97:5a:e7 (20:         | 6a:8a:97:5a:e7)         |            |                                                                                |                  |
|       | Destination MAC        | : Routerbo_6d:66:88         | (c4:ad:34:6d:66:88)     |            |                                                                                |                  |
|       | Session ID: 0xc        | 919                         |                         |            |                                                                                |                  |
|       | Client Type: Wi        | nbox (0x0†90)               |                         |            |                                                                                |                  |
|       | Session Data By        | tes: 60775                  |                         |            |                                                                                |                  |
| 4     | Data (100 bytes        | )<br>Foah dêchooft doan - r | 2052-504542-550646-0054 | -1         |                                                                                |                  |
|       | Data: 020000           | 3010010029100219084         | 39538690602C566T1TC6634 |            |                                                                                |                  |
|       | Lacugent 100           |                             |                         |            |                                                                                |                  |
| 0000  | 02 00 00 00 45         | 00 00 96 35 88 00           | 00 80 11 00 00 ····E    | 5          |                                                                                |                  |
| 0010  | c0 a8 01 03 c0         | a8 01 ff da d9 50           | 51 00 82 84 e6 ·····    | ···· PQ··  |                                                                                |                  |
| 0020  | 01 01 20 6a 8a         | 97 5a e7 c4 ad 34           | 6d 66 88 c9 19 ··· j·   | ·Z· ·· 4mf |                                                                                |                  |
| 0030  | 0f 90 00 00 ed         | 67 62 06 00 50 1b           | df 6b 29 fb d2          | gb· ·P··k  |                                                                                | =                |
| 0040  | 19 ce 43 95 3a         | 69 b6 b2 c5 68 f1           | tc 88 54 93 25 ·····    | 1h1        | 1-2                                                                            |                  |
| 0050  | 78 86 d7 21 a6         | 14 eb 80 bt bt 40           | Ca 30 88 30 71 X ····   |            | 19                                                                             |                  |
| 0000  | 49 06 3d f5 c0         | 3d 5f cd 98 4a 5c           | 1a 55 c4 5b a4          | 1\-11      | 0<br>[.                                                                        |                  |
|       |                        |                             |                         |            |                                                                                | -                |
| 0 7   |                        |                             |                         |            | Deductor (2011 - Direlevent) (2011 (200 00))                                   | Drofilos Dofruit |

Gambar 4.57 Enkripsi Data Pada PPTP VPN

Pada pengujian ini, server mencoba melakukan koneksi ke alamat IP 192.168.1.255. Kemudian pada bagian protokol yang terlihat adalah MAC-Telnet, seperti pada gambar 4.57, dan pada keterangan dapat dilihat bahwa data telah terenkripsi.

4.7.2 Pengujian Pada Jaringan L2TP VPN

Pengujian L2TP VPN ini dilakukan dengan menggunakan router mikrotik. Hal ini dilakukan dengan *sniffing* dari luar jaringan L2TP VPN.

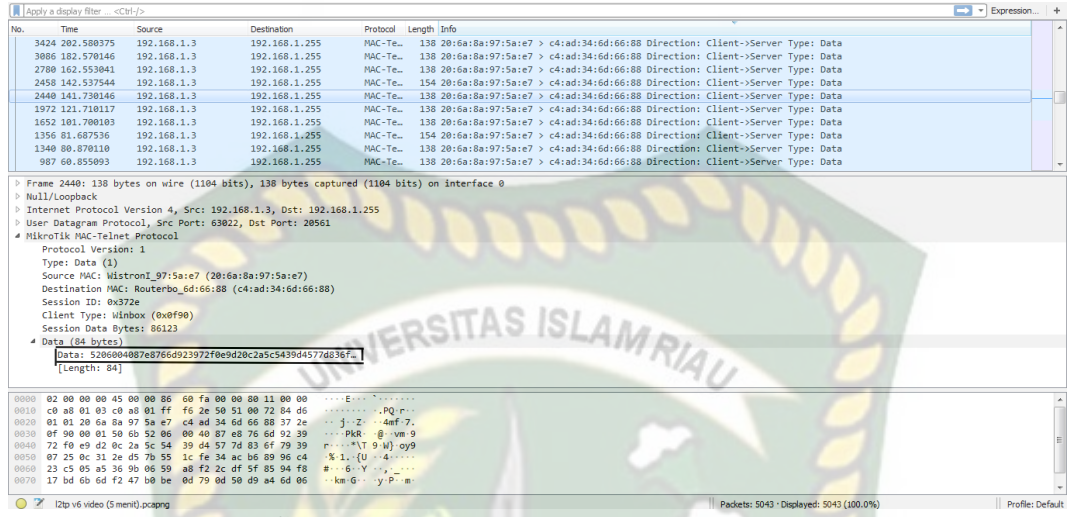

Gambar 4.58 Enkripsi Data Pada L2TP VPN

Pada pengujian ini, server mencoba melakukan koneksi ke alamat IP 192.168.1.255. Lalu pada bagian protokol yang terlihat adalah MAC-Telnet, seperti pada gambar 4.58, dan pada keterangan dapat dilihat bahwa data telah terenkripsi.

4.7.3 Hasil Sniffing Pada Metode PPTP

Tools Wireshark digunakan untuk menangkap setiap paket yang lewat diantara server dan *client* dengan metode PPTP. Konsep yang dibuat ialah server akan berkomunikasi dengan *client* dengan cara server mengirimkan data ke *client*. Hasil *sniffing* akan terlihat data yang dikirimkan server ke *client*.

| 📕 PPTP IF | V6 video (5 meni                                                                        | t).pcapng       |                               | -               | station and the second second second                                                 | - 0 ×            |
|-----------|-----------------------------------------------------------------------------------------|-----------------|-------------------------------|-----------------|--------------------------------------------------------------------------------------|------------------|
| File Edit | t View Go                                                                               | Capture Analyze | Statistics Telephony Wireless | Tools H         | telp                                                                                 |                  |
| 4 H /     | ( 🔿 🛄 🗁 🛛                                                                               | 9 B 9 A A       |                               |                 |                                                                                      |                  |
|           |                                                                                         |                 |                               | <b>`</b>        |                                                                                      |                  |
| Apply a   | display filter <c< th=""><th></th><th></th><th></th><th></th><th>Expression +</th></c<> |                 |                               |                 |                                                                                      | Expression +     |
| No.       | Time                                                                                    | Source          | Destination                   | Protocol        | Length Info                                                                          | *                |
| 2470      | 0 175.045126                                                                            | 127.0.0.1       | 127.0.0.1                     | TCP             | 54 14147 → 50792 [PSH, ACK] Seq=13836 Ack=91 Win=29 Len=10                           |                  |
| 2471      | L 175.045195                                                                            | 127.0.0.1       | 127.0.0.1                     | тср             | 44 50792 → 14147 [ACK] Seq=91 Ack=13846 Win=29 Len=0                                 |                  |
| 2472      | 2 175.080090                                                                            | 192.168.1.3     | 192.168.1.255                 | MAC - T         | 154 20:6a:8a:97:5a:e7 > c4:ad:34:6d:66:88 Direction: Client->Server Type: Data       |                  |
| 2473      | 3 175.087818                                                                            | 192.168.1.3     | 192.168.1.255                 | MAC - T         | 54 20:6a:8a:97:5a:e7 > c4:ad:34:6d:66:88 Direction: Client->Server Type: Acknowledge |                  |
| 2474      | 175.160034                                                                              | 127.0.0.1       | 127.0.0.1                     | TCP             | 54 14147 → 50792 [PSH, ACK] Seq=13846 Ack=91 Win=29 Len=10                           |                  |
| 2475      | 5 175.160104                                                                            | 127.0.0.1       | 127.0.0.1                     | TCP             | 44 50792 → 14147 [ACK] Seq=91 Ack=13856 Win=29 Len=0                                 |                  |
| 2476      | 5 175.267474                                                                            | 127.0.0.1       | 127.0.0.1                     | TCP             | 54 14147 → 50792 [PSH, ACK] Seq=13856 Ack=91 Win=29 Len=10                           |                  |
| 2477      | 7 175.267544                                                                            | 127.0.0.1       | 127.0.0.1                     | TCP             | 44 50792 → 14147 [ACK] Seq=91 Ack=13866 Win=29 Len=0                                 |                  |
| 2478      | 3 175.374981                                                                            | 127.0.0.1       | 127.0.0.1                     | TCP             | 54 14147 → 50792 [PSH, ACK] Seq=13866 Ack=91 Win=29 Len=10                           |                  |
| 2479      | 9 175.375047                                                                            | 127.0.0.1       | 127.0.0.1                     | TCP             | 44 50792 → 14147 [ACK] Seq=91 Ack=13876 Win=29 Len=0                                 |                  |
| 2486      | 175.482506                                                                              | 127.0.0.1       | 127.0.0.1                     | TCP             | 54 14147 → 50792 [PSH, ACK] Seq=13876 Ack=91 Win=29 Len=10                           |                  |
| 2481      | l 175.482575                                                                            | 127.0.0.1       | 127.0.0.1                     | TCP             | 44 50792 → 14147 [ACK] Seq=91 Ack=13886 Win=29 Len=0                                 |                  |
| 2482      | 2 175.977609                                                                            | 192.168.1.3     | 239.255.255.250               | SSDP            | 206 M-SEARCH * HTTP/1.1                                                              |                  |
| 2483      | 3 175.977740                                                                            | 192.168.137.1   | 239.255.255.250               | SSDP            | 206 M-SEARCH * HTTP/1.1                                                              |                  |
| 2484      | 176.012685                                                                              | 127.0.0.1       | 127.0.0.1                     | TCP             | 63 14147 → 50792 [PSH, ACK] Seq=13886 Ack=91 Win=29 Len=19                           |                  |
| 2485      | 5 176.012760                                                                            | 127.0.0.1       | 127.0.0.1                     | TCP             | 44 50792 → 14147 [ACK] Seq=91 Ack=13905 Win=29 Len=0                                 |                  |
| 2486      | 5 176.027637                                                                            | 127.0.0.1       | 127.0.0.1                     | тср             | 54 14147 → 50792 [PSH, ACK] Seq=13905 Ack=91 Win=29 Len=10                           |                  |
| 2487      | 7 176.027710                                                                            | 127.0.0.1       | 127.0.0.1                     | TCP             | 44 50792 → 14147 [ACK] Seq=91 Ack=13915 Win=29 Len=0                                 |                  |
| 2488      | 3 176.580100                                                                            | 127.0.0.1       | 127.0.0.1                     | TCP             | 54 14147 → 50792 [PSH, ACK] Seq=13915 Ack=91 Win=29 Len=10                           |                  |
| 2489      | 176.580176                                                                              | 127.0.0.1       | 127.0.0.1                     | TCP             | 44 50792 → 14147 [ACK] Seq=91 Ack=13925 Win=29 Len=0                                 |                  |
| 2490      | 176.980082                                                                              | 192.168.1.3     | 239.255.255.250               | SSDP            | 206 M-SEARCH * HTTP/1.1                                                              |                  |
| 2491      | 176.980220                                                                              | 192.168.137.1   | 239.255.255.250               | SSDP            | 206 M-SEARCH * HTTP/1.1                                                              |                  |
| 2492      | 2 177.009921                                                                            | 127.0.0.1       | 127.0.0.1                     | TCP             | 54 14147 → 50792 [PSH, ACK] Seq=13925 Ack=91 Win=29 Len=10                           |                  |
| 2493      | 3 177.009982                                                                            | 127.0.0.1       | 127.0.0.1                     | TCP             | 44 50792 → 14147 [ACK] Seq=91 Ack=13935 Win=29 Len=0                                 |                  |
| 2494      | 177.027470                                                                              | 127.0.0.1       | 127.0.0.1                     | TCP             | 63 14147 → 50792 [PSH, ACK] Seq=13935 Ack=91 Win=29 Len=19                           |                  |
| 2495      | 5 177.027534                                                                            | 127.0.0.1       | 127.0.0.1                     | TCP             | 44 50792 → 14147 [ACK] Seq=91 Ack=13954 Win=29 Len=0                                 |                  |
| 2496      | 5 177.095094                                                                            | 192.168.1.3     | 192.168.1.255                 | MAC-T           | 154 20:6a:8a:97:5a:e7 > c4:ad:34:6d:66:88 Direction: Client->Server Type: Data       |                  |
| 2497      | 7 177.099372                                                                            | 192.168.1.3     | 192.168.1.255                 | MAC-T           | 54 20:6a:8a:97:5a:e7 > c4:ad:34:6d:66:88 Direction: Client->Server Type: Acknowledge |                  |
| 2498      | 3 177.120179                                                                            | 127.0.0.1       | 127.0.0.1                     | TCP             | 54 14147 → 50792 [PSH, ACK] Seq=13954 Ack=91 Win=29 Len=10                           |                  |
| 2499      | 9 177.120256                                                                            | 127.0.0.1       | 127.0.0.1                     | TCP             | 44 50792 → 14147 [ACK] Seq=91 Ack=13964 Win=29 Len=0                                 |                  |
| 2500      | 0 177.780041                                                                            | 127.0.0.1       | 127.0.0.1                     | TCP             | 54 14147 → 50792 [PSH, ACK] Seq=13964 Ack=91 Win=29 Len=10                           |                  |
| 2501      | 177.780091                                                                              | 127.0.0.1       | 127.0.0.1                     | TCP             | 44 50792 → 14147 [ACK] Seq=91 Ack=13974 Win=29 Len=0                                 | -                |
| b Ename   | 191: 44 byte                                                                            | on wire (352 bi | its) 44 bytes cantured (35    | 2 hite)         | nn interface A                                                                       |                  |
| 0000 0    | 2 00 00 00 45                                                                           | 00 00 28 0b b8  | 40 00 80 06 00 00 ····E·      | · ( · · @ · · · |                                                                                      |                  |
| 0 7       | PPTP IPV6 video (5                                                                      | imenit).pcapng  |                               |                 | Packets: 4341 • Displayed: 4341 (100.0%)                                             | Profile: Default |

Gambar 4.59 Hasil Pengujian Pada Metode PPTP

Hasil *sniffing* pada gambar 4.59 memperlihatkan bahwa terdapat beberapa protokol yang tertangkap yaitu: MAC-Telnet, TCP dan SSDP. *Source* yaitu alamat asal dan sedangkan *destination* merupakan alamat yang dituju.

4.7.4 Hasil Sniffing Pada Metode L2TP

*Tools Wireshark* digunakan untuk menangkap setiap paket yang lewat diantara server dan *client* menggunakan metode L2TP. Konsep yang dibuat ialah server akan berkomunikasi dengan *client* dengan cara server mengirimkan data ke *client*. Hasil *sniffing* akan terlihat data yang dikirimkan server ke *client*.

| I2tp v6 video (5 menit).p                                                                     | capng                     |                       |              | -                                                                              |            |
|-----------------------------------------------------------------------------------------------|---------------------------|-----------------------|--------------|--------------------------------------------------------------------------------|------------|
| File Edit View Go                                                                             | Capture Analyze Statistic | s Telephony Wireless  | Tools H      | elp                                                                            |            |
|                                                                                               | N 🔁 🔍 🛆 🕁 🗺 🕢             |                       | ∋ <b>≣</b> ≣ |                                                                                |            |
|                                                                                               |                           |                       | - 111        |                                                                                |            |
| Apply a display filter <c< th=""><th></th><th></th><th></th><th></th><th>Expression</th></c<> |                           |                       |              |                                                                                | Expression |
| lo. Time                                                                                      | Source                    | Destination           | Protocol     | Length Info                                                                    |            |
| 3782 222.152572                                                                               | fe80::3180:5449:e30.      | ff02::1:3             | LLMNR        | 74 Standard query 0x0a89 A wpad                                                |            |
| 3784 222.153000                                                                               | fe80::5d6a:b1e3:986.      | ff02::1:3             | LLMNR        | 74 Standard query 0x0a89 A wpad                                                |            |
| 3890 229.757118                                                                               | fe80::3180:5449:e30.      | ff02::1:3             | LLMNR        | 74 Standard query 0xfba9 A wpad                                                |            |
| 3892 229.857414                                                                               | fe80::3180:5449:e30.      | ff02::1:3             | LLMNR        | 74 Standard query Øxfba9 A wpad                                                |            |
| 3894 229.857637                                                                               | fe80::5d6a:b1e3:986.      | ff02::1:3             | LLMNR        | 74 Standard query 0xfba9 A wpad                                                |            |
| 3788 222.353217                                                                               | 192.168.1.3               | 192.168.1.255         | NBNS         | 82 Name query NB WPAD<00>                                                      |            |
| 3789 222.353420                                                                               | 192.168.137.1             | 192.168.137.255       | NBNS         | 82 Name query NB WPAD<00>                                                      |            |
| 3798 223.102506                                                                               | 192.168.137.1             | 192.168.137.255       | NBNS         | 82 Name query NB WPAD<00>                                                      |            |
| 3799 223.102652                                                                               | 192.168.1.3               | 192.168.1.255         | NBNS         | 82 Name query NB WPAD<00>                                                      |            |
| 3814 223.852497                                                                               | 192.168.1.3               | 192.168.1.255         | NBNS         | 82 Name query NB WPAD<00>                                                      |            |
| 3815 223.852646                                                                               | 192.168.137.1             | 192.168.137.255       | NBNS         | 82 Name query NB WPAD<00>                                                      |            |
| 3900 230.058356                                                                               | 192.168.1.3               | 192.168.1.255         | NBNS         | 82 Name query NB WPAD<00>                                                      |            |
| 3901 230.058576                                                                               | 192.168.137.1             | 192.168.137.255       | NBNS         | 82 Name query NB WPAD<00>                                                      | -          |
| 3910 230.807510                                                                               | 192.168.1.3               | 192.168.1.255         | NBNS         | 82 Name query NB WPAD<00>                                                      |            |
| 3911 230.807605                                                                               | 192.168.137.1             | 192.168.137.255       | NBNS         | 82 Name query NB WPAD<00>                                                      |            |
| 3922 231.557577                                                                               | 192.168.137.1             | 192.168.137.255       | NBNS         | 82 Name query NB WPAD<00>                                                      |            |
| 3923 231.557766                                                                               | 192.168.1.3               | 192.168.1.255         | NBNS         | 82 Name query NB WPAD<00>                                                      |            |
| 9 2.258089                                                                                    | 127.0.0.1                 | 127.0.0.1             | TCP          | 93 14147 → 50792 [PSH, ACK] Seq=6 Ack=6 Win=30 Len=49                          |            |
| 1362 84.475741                                                                                | 127.0.0.1                 | 127.0.0.1             | TCP          | 93 14147 → 50792 [PSH, ACK] Seq=7993 Ack=46 Win=30 Len=49                      |            |
| 2826 168.983885                                                                               | 127.0.0.1                 | 127.0.0.1             | TCP          | 93 14147 → 50792 [PSH, ACK] Seq=15970 Ack=86 Win=30 Len=49                     |            |
| 4296 256.421636                                                                               | 127.0.0.1                 | 127.0.0.1             | TCP          | 93 14147 → 50792 [PSH, ACK] Seq=24640 Ack=131 Win=30 Len=49                    |            |
| 2834 169.023998                                                                               | 127.0.0.1                 | 127.0.0.1             | TCP          | 113 14147 → 50792 [PSH, ACK] Seq=16112 Ack=86 Win=30 Len=69                    |            |
| 2836 169.024247                                                                               | 127.0.0.1                 | 127.0.0.1             | TCP          | 116 14147 → 50792 [PSH, ACK] Seq=16181 Ack=86 Win=30 Len=72                    |            |
| 2828 168.986093                                                                               | 127.0.0.1                 | 127.0.0.1             | TCP          | 117 14147 → 50792 [PSH, ACK] Seq=16019 Ack=86 Win=30 Len=73                    |            |
| 11 2.258312                                                                                   | 127.0.0.1                 | 127.0.0.1             | TCP          | 134 14147 → 50792 [PSH, ACK] Seq=55 Ack=6 Win=30 Len=90                        |            |
| 1364 84.476039                                                                                | 127.0.0.1                 | 127.0.0.1             | TCP          | 135 14147 → 50792 [PSH, ACK] Seq=8042 Ack=46 Win=30 Len=91                     |            |
| 4298 256.422195                                                                               | 127.0.0.1                 | 127.0.0.1             | TCP          | 135 14147 → 50792 [PSH, ACK] Seq=24689 Ack=131 Win=30 Len=91                   |            |
| 1 0.000000                                                                                    | 192.168.1.3               | 192.168.1.255         | MAC-T        | 138 20:6a:8a:97:5a:e7 > c4:ad:34:6d:66:88 Direction: Client->Server Type: Data |            |
| 297 20.014967                                                                                 | 192.168.1.3               | 192.168.1.255         | MAC - T      | 138 20:6a:8a:97:5a:e7 > c4:ad:34:6d:66:88 Direction: Client->Server Type: Data |            |
| 645 40.842622                                                                                 | 192.168.1.3               | 192.168.1.255         | MAC-T        | 138 20:6a:8a:97:5a:e7 > c4:ad:34:6d:66:88 Direction: Client->Server Type: Data |            |
| 987 60.855093                                                                                 | 192.168.1.3               | 192.168.1.255         | MAC-T        | 138 20:6a:8a:97:5a:e7 > c4:ad:34:6d:66:88 Direction: Client->Server Type: Data |            |
| 1340 80.870110                                                                                | 192.168.1.3               | 192.168.1.255         | MAC-T        | 138 20:6a:8a:97:5a:e7 > c4:ad:34:6d:66:88 Direction: Client->Server Type: Data |            |
| 1053 101 200103                                                                               | 103 168 1 3               | 330 1 001 001         | MAC T        | 130 Save-Revolute-19 > -Ad-SAved-Ver.00 Direction Clint Versus Turn Date       |            |
| Frame 1: 138 hytes                                                                            | on wire (1104 hits)       | 138 bytes cantured (1 | 104 hits)    | Lon_interface A                                                                |            |
| 000 02 00 00 00 45                                                                            | 00 00 86 14 11 00 00      | 80 11 00 00 ····E·    |              |                                                                                |            |
| 👂 🗷 🛛 l2tp v6 video (5 m                                                                      | enit).pcapng              |                       |              | Packets: 5043 · Displayed: 5043 (100.0%)                                       | Profile: 0 |
|                                                                                               | C                         |                       | 10 1         |                                                                                |            |

Gambar 4.60 Hasil Pengujian Pada Metode L2TP

Hasil *sniffing* pada gambar 4.60 memperlihatkan bahwa terdapat beberapa protokol yang tertangkap yaitu: LLMNR, NBNS, TCP dan MAC -Telnet. *Source* yaitu alamat asal dan sedangkan *destination* merupakan alamat yang dituju.

# 4.8 Tabel Perbandingan Hasil Pengujian PPTP Dan L2TP

4.8.1 Tabel Perbandingan IPV6

**Tabel 4.1 Hasil Pengujian PPTP Dan L2TP Dengan IPV6** 

| D       | Gubial |            | РРТ      | 'P       | 0              | L2TP       |           |           |                |
|---------|--------|------------|----------|----------|----------------|------------|-----------|-----------|----------------|
| Durasi  | Subjek | Throughput | Delay    | Jitter   | Packet<br>Loss | Throughput | Delay     | Jitter    | Packet<br>Loss |
|         | Audio  | 0.72 bps   | 77.62 ms | 77.62 ms | 0 %            | 0.65 bps   | 113.06 ms | 113.06 ms | 0 %            |
| 3 Menit | Video  | 1.05 bps   | 72.19 ms | 72.19 ms | 0 %            | 0.82 bps   | 63.66 ms  | 63.66 ms  | 0 %            |
|         | File   | 0.75 bps   | 73.27 ms | 73.27 ms | 0 %            | 0.86 bps   | 57.92 ms  | 57.92 ms  | 0 %            |
|         | Audio  | 0.71 bps   | 78.03 ms | 78.03 ms | 0 %            | 0.68 bps   | 75.71 ms  | 75.71 ms  | 0 %            |
| 5 Menit | Video  | 0.79 bps   | 69.6 ms  | 69.6 ms  | 0 %            | 1.04 bps   | 59.73 ms  | 59.73 ms  | 0 %            |
|         | File   | 0.91 bps   | 75.61 ms | 75.61 ms | 0 %            | 1.1 bps    | 55.06 ms  | 55.06 ms  | 0 %            |

Tabel diatas adalah hasil pengujian PPTP dan L2TP dengan menggunakan IPV6 yang diuji menggunakan *tools* yang bernama wireshark. Dan pengujian ini dilakukan dengan durasi selama 3 dan 5 menit, karena untuk lebih menghemat pada sisi waktu. Kemudian ditabel diatas, pengujian kedua *tunneling* dengan menggunakan jaringan IPV6 ini dapat dinilai bahwa PPTP unggul tipis dengan sisi *throughput* nya. Dan untuk sisi *delay* dan *jitter* nya L2TP lebih dominan. Untuk *Packet loss*, kedua *tunneling* ini mendapat nilai akhir yang sama, yaitu 0.

4.8.2 Tabel Perbandingan IPV4

| P          | g 1 · 1 |            | РРТ      | Υ <b>Ρ</b> | L2TP           |            |          |          |                |
|------------|---------|------------|----------|------------|----------------|------------|----------|----------|----------------|
| Durasi     | Subjek  | Throughput | Delay    | Jitter     | Packet<br>Loss | Throughput | Delay    | Jitter   | Packet<br>Loss |
| 121        | Audio   | 0.82 bps   | 62.59 ms | 62.59 ms   | 0 %            | 0.82 bps   | 62.95 ms | 62.95 ms | 0 %            |
| 3<br>Menit | Video   | 0.79 bps   | 64.18 ms | 64.18 ms   | 0 %            | 1.21 bps   | 55.91 ms | 55.91 ms | 0 %            |
|            | File    | 1.16 bps   | 59.82 ms | 59.82 ms   | 0%             | 0.88 bps   | 57.43 ms | 57.43 ms | 0 %            |
| N.         | Audio   | 0.81 bps   | 63.58 ms | 63.58 ms   | 0 %            | 1.75 bps   | 57.62 ms | 57.62 ms | 0 %            |
| 5<br>Menit | Video   | 0.81 bps   | 63.89 ms | 63.89 ms   | 0 %            | 0.84 bps   | 60.72 ms | 60.72 ms | 0 %            |
| Wienit     | File    | 1.02 bps   | 60.75 ms | 60.75 ms   | 0 %            | 1.05 bps   | 58.51 ms | 58.51 ms | 0 %            |

Tabel 4.2 Hasil Pengujian PPTP Dan L2TP Dengan IPV4

Tabel diatas adalah hasil pengujian dengan jaringan IPV4 menggunakan *tools* wireshark. Kemudian subjek yang digunakan untuk analisa berupa audio, video dan file. Dan disini peneliti melakukan analisa dengan durasi selama 3 dan 5 menit. Hal ini dikarenakan agar didalam pengujian ialah salah satunya menghemat dalam segi waktu. Berdasarkan tabel diatas, dapat dijelaskan bahwa pengujian kedua *tunneling* tersebut dengan jaringan IPV4, L2TP lebih unggul pada sisi *throughput*. Terutama pada pengujian audio durasi 5 menit, selisih nilai yang didapat ialah 0,94 bps. Pada sisi *delay* dan *jitter* L2TP juga lebih dominan.

Setelah dilakukan analisa dapat disimpulkan bahwa dari kedua metode VPN tersebut L2TP lebih baik dalam segi keamanannya maupun dari hasil perhitungan Qos yang telah dilakukan. Kemudian pada metode PPTP, jenis protokol yang terekam disaat proses transfer data dari server ke *client* ialah MAC-Telnet, TCP dan SSDP. Sedangkan pada metode L2TP, jenis protokol yang terekam pada wireshark disaat proses transfer data yang berlangsung dari server ke *client* ialah LLMNR, NBNS, MAC-Telnet dan TCP. Dengan menggunakan VPN ini, paket data yang dikirimkan tidak dapat terbaca. Jadi, pihak luar tidak dapat mengetahui jenis paket data yang telah dikirimkan.

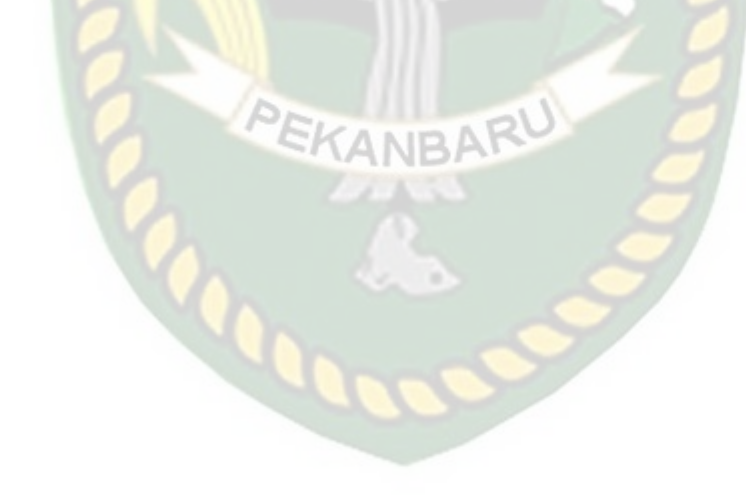

# BAB V

# PENUTUP

#### 5.1 Kesimpulan

Berdasarkan hasil analisa yang telah dilakukan pada penelitian ini, maka dapat diambil kesimpulan sebagai berikut:

- Pada IPV6 (Internet Protocol Versi 6), nilai QoS (Quality Of Service) yang didapatkan pada tunnel L2TP (Layer Two Tunneling Protocol) lebih unggul dibandingkan tunnel PPTP (Point-to-Point Tunneling Protocol). Yaitu pada sisi delay dan jitter.
- 2. Pengujian pada kedua *tunneling* ini rata-rata mendapatkan nilai *delay* dan *jitter* yang sama.
- Dalam pengujian yang dilakukan menggunakan IPV4 (*Internet* Protocol Versi 4), terutama pada durasi yang dilakukan selama 5 menit, terlihat sisi troughput pada tunnel L2TP unggul jauh.
- 4. Parameter pada sisi *packet loss* untuk pengujian kedua *tunneling* ini mendapatkan hasil yang sama yaitu 0.
- Pengujian ini dilakukan dengan menggunakan aplikasi Filezilla dan Wireshark.

#### 5.2 Saran

Saran yang dapat diberikan dari hasil penelitian Analisis Perbandingan Protokol *Point-to-Point Tunneling Protocol* VPN Dengan Protokol *Layer Two Tunneling Protocol* VPN Pada Jaringan IPV6 adalah sebagai berikut:

- Diharapkan pengujian ini dikembangkan lagi dengan beberapa *client* sehingga pada sisi *server* bisa *transfer* paket data ke banyak *client*.
- 2. Pengujian selanjutnya perlu dicoba dengan menggunakan linux sebagai OS (*Operating System*) nya.
- 3. Untuk pengalamatan IP (*Internet Protocol*) address harus pastikan dengan benar sesuai dengan topologi perancangan.
## **DAFTAR PUSTAKA**

Hidayatullah., Syarif, Syafrudin. 2019. Perancangan Wide Area Network (WAN) Dengan Teknologi Virtual Private Network (VPN). Vol 5, No 1 (2019).

Ikhwan, Syariful., Ahya, Amalina. 2017. Analisis Jaringan Virtual Private Network (VPN) Menggunakan Point-to-Point Tunneling Protocol (PPTP) dan Layer Two Tunneling Protocol (L2TP). Banyumas: Dinas Perhubungan, Komunikasi dan Informasi (Dinhubkominfo) Kabupaten Banyumas.

- Maryanto., Maisyaroh., dan Santoso, Budi. 2018. Metode Internet Protocol Security (IPSec) Dengan Virtual Private Network (VPN) Untuk Komunikasi Data. Jurnal.unismabekasi.ac.id.
- Novendra, Yoldi. 2018. Analisis Perbandingan Kinerja Routing OSPF Dan EIGRP. IT Journal Research and Development, 2 (2), 97 – 106.
- Seta, Bayu, Henki., Ridwan, Muhammad., dan Wati, Theresia. 2015. Perbandingan Virtual Private Network (VPN) Protokol Menggunakan Point to Point Tunnel Protocol (PPTP) dan Open VPN. ejournal.stikombali.

Sulianto, Agus. 2018. Analisa Perbandingan Router Cisco 7200 Dengan Router Mikrotik RB1000 Untuk Mencari Nilai Qos, Universitas Islam Riau.

Syafrizal, Melwin. 2005. Pengantar Jaringan Komputer. C.V. ANDI OFFSET.

Triyono, joko., K, Rahcmawati, Yuliana, Rr., dan Irnawan, Fahmi, Dhimas. 2014.
Analisis Perbandingan Kinerja Jaringan Virtual Private Network (VPN)
Berbasis Mikrotik Menggunakan Protokol Point-to-Point Tunneling

Protocol (PPTP) Dan Layer Two Tunneling Protocol (L2TP) Sebagai Media Transfer Data. Institut Sains & Teknologi AKPRIND Yogyakarta.

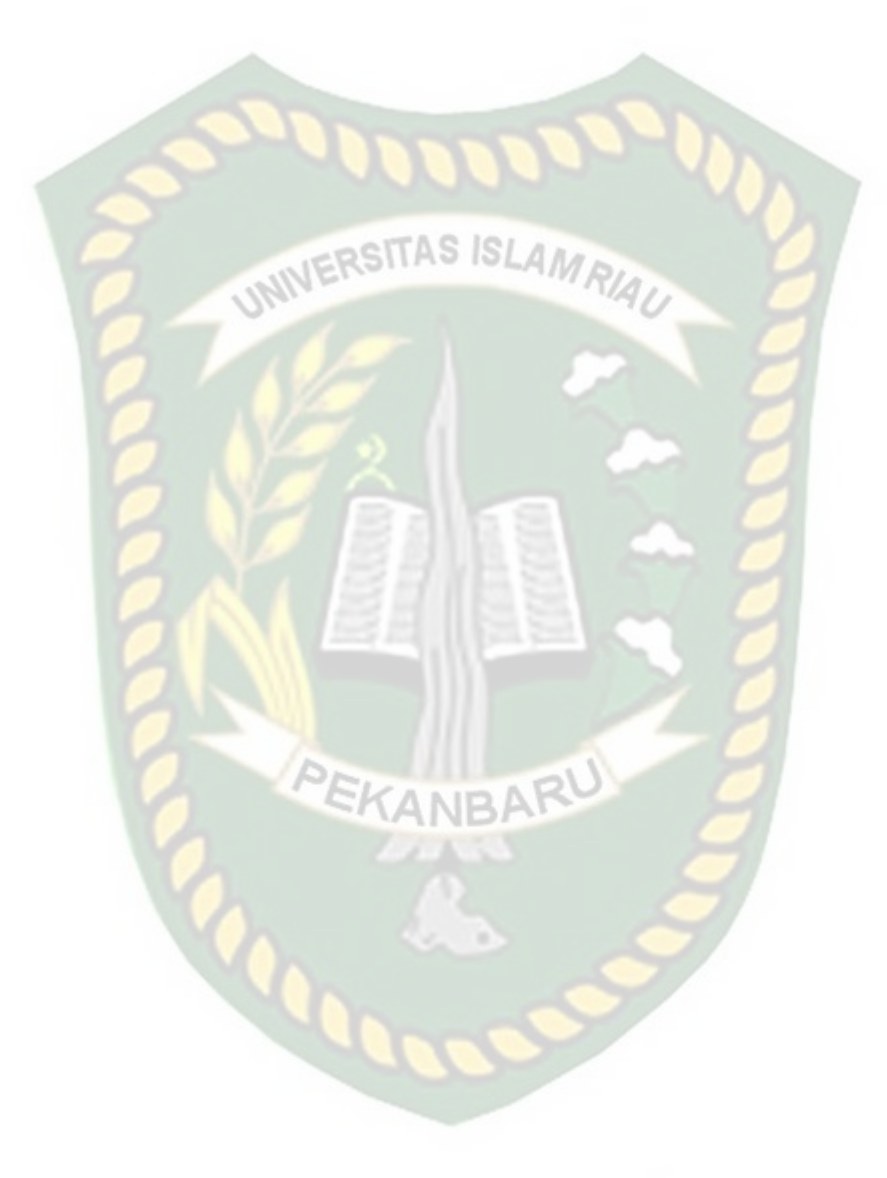